# Econ. LiveTrak

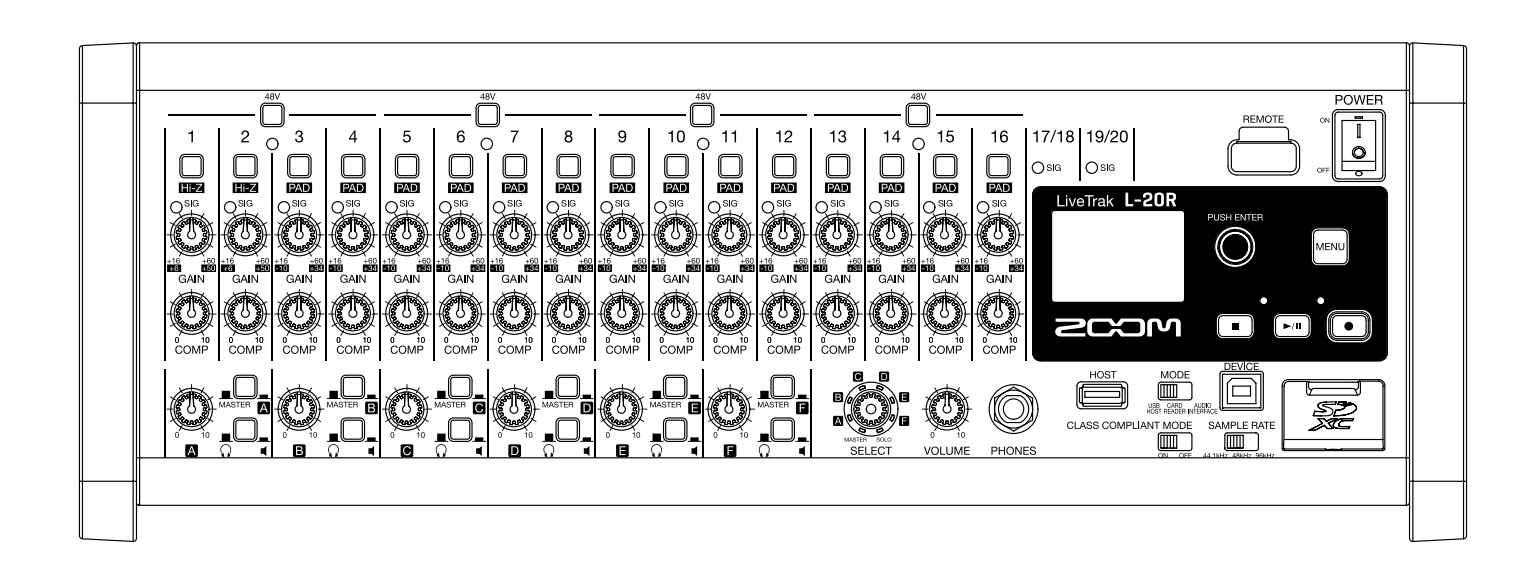

# Руководство пользователя

Перед использованием устройства ознакомьтесь с мерами предосторожности.

#### © 2019 ZOOM CORPORATION

Частичное или полное копирование или воспроизведение данной инструкции запрещено.

Торговые марки, названия брендов и компаний, упоминающиеся в данной инструкции, являются собственностью их владельцев. Все торговые марки и зарегистрированные торговые марки упоминаются здесь в справочных целях, их упоминание не ставит целью нарушить авторские права законных владельцев.

#### ■ Информация о руководстве пользователя

Храните руководство в доступном месте, чтобы при необходимости можно было быстро к нему обратиться. Содержание документа и спецификации устройства могут быть изменены без предварительного уведомления.

- Windows® является зарегистрированной торговой маркой корпорации Microsoft®.
- Macintosh, macOS и iPad являются зарегистрированными торговыми марками Apple Inc.
- iOS является зарегистрированной торговой маркой Cisco Systems, Inc. и используется по лицензии.
- Арр Store является товарным знаком Apple Inc.
- Логотипы SD, SDHC и SDXC являются торговыми марками.
- Логотип и наименование Bluetooth® являются зарегистрированными торговыми марками Bluetooth SIG, Inc. и используются по лицензии Zoom Corporation.
- Все прочие торговые марки, названия брендов и компаний, упоминающиеся в данной инструкции, являются собственностью их владельцев.

Примечание: все торговые марки и зарегистрированные торговые марки упоминаются здесь в справочных целях, их упоминание не ставит целью нарушить авторские права законных владельцев.

Несанкционированное копирование объектов авторского права, в том числе компакт-дисков, записей, пленок, видео и трансляций разрешено исключительно для личного пользования. Zoom Corporation не несет ответственности за последствия нарушения закона об авторском праве.

# Введение

Благодарим вас за приобретение ZOOM LiveTrak **L-20R**.

**L-20R** сочетает в себе функционал цифрового микшера, многодорожечного рекордера и USBаудиоинтерфейса, что делает его превосходным выбором как для живых выступлений, так и для работы в студии. С **L-20R** вы можете одновременно записывать звук, мониторить сигнал и сводить дорожки. При этом он компактный, лёгкий и может управляться с устройства iOS.

#### Основные характеристики

#### Дистанционное управление с устройств iOS

Установите **L-20R** в подходящем месте, подключите оборудование и управляйте устройством дистанционно из любого места в зале с помощью приложения **L-20 Control**.

#### 20-канальный цифровой микшер и многодорожечный рекордер

**L-20R** сочетает в себе функционал цифрового микшера с 20 входными каналами (16 моно и 2 стерео), многодорожечного рекордера с возможностью одновременной записи до 22 дорожек и USBаудиоинтерфейса с 22 входами и 4 выходами. При этом он компактный и лёгкий, так что его можно без проблем переносить и использовать в качестве оборудования на концертах и репетициях в студии или небольшом зале.

#### Высококлассные микрофонные предусилители

**L-20R** оборудован высококлассными микрофонными предусилителями для 16 каналов. Аналоговые входы с функцией фантомного питания (+48 В) имеют характеристики входного шума в –128 дБн и максимальное усиление в +60 дБ. Помимо этого, каналы 1 и 2 принимают сигнал с высокоомных входов (Hi-Z), а каналы с 3 по 16 имеют функцию PAD (ослабление сигнала на 26 дБ), которая позволяет принимать очень громкий сигнал.

#### 6 каналов мониторинга

В дополнение к выходу MASTER OUT **L-20R** также имеет 6 каналов мониторинга. Миксы для мониторинга можно настроить отдельно для каждого выхода. Кроме того, сигнал можно выводить как на наушники, так и на мониторы.

#### Одновременная запись 22 и воспроизведение 20 дорожек

**L-20R** может одновременно записывать все каналы и стереосигнал с мастер-шины для 22 дорожек. Записи сохраняются в формате WAV с характеристиками 16/24 бит, 44,1/48/96 кГц, поэтому файлы легко копировать на компьютер и обрабатывать в аудиоредакторе без дополнительных преобразований. Помимо этого, вы можете перезаписывать дорожки и устанавливать точки начала и конца записи.

#### USB-аудиоинтерфейс с 22 входами и 4 выходами

**L-20R** можно использовать в качестве аудиоинтерфейса с 22 входами и 4 выходами. Сигнал со всех входов и с мастер-шины можно записывать напрямую в аудиоредактор (DAW), а входящий сигнал с компьютера подавать на стерео-канал. Также поддерживается режим совместимости с устройствами iOS.

# Оглавление

| Информация о руководстве пользователя<br>Введение        | . 1<br>. 2 |
|----------------------------------------------------------|------------|
| <b>Элементы устройства</b>                               | 5<br>5     |
| Задняя панель                                            | 10         |
| Вариант подключения оборудования<br>Акустическая система | 12<br>12   |
| <b>Дисплей</b><br>Главный экран                          | 13<br>13   |
| Установка приложения L-20 Control                        | 14         |
| Интерфейс L-20 Control                                   | 15         |
| Основные секции                                          | 15         |
| Секция входов                                            | 16         |
| Секция мастер-шины                                       | 19         |
| Панель инструментов                                      | 25         |
| Включение и выключение                                   | 30         |
| Включение устройства                                     | 30         |
| Выключение устройства                                    | 32         |
| Синхронизация с L-20R                                    | 33         |
| Настройки меню                                           | 35         |
| Микшер                                                   | 36         |
| Вывод входящего сигнала                                  |            |
| с устройств вывода                                       | 36         |
| Настройка тона и панорамы                                | 39         |
| Изменение цвета каналов                                  | 41         |
| Переименование каналов                                   | 42         |
| Сброс настроек каналов                                   | 43         |
| Эффекты                                                  | 44         |
| Функция сцен                                             | 46         |
| Настройка сигнала для мониторинга                        | 49         |
| Графический эквалайзер (G-EQ)                            | 53         |
| Запись и воспроизведение                                 | 54         |
| Подготовка к записи                                      | 54         |
| Запись, перезапись                                       |            |
| и воспроизведение дорожек                                | 56         |
| Добавление маркеров                                      | 59         |
| Частичная перезапись (функция врезки)                    | 61         |
| Сведение дорожек                                         | 63         |
|                                                          |            |

| Захват аудио до начала записи                                                                                                    | 67                          |
|----------------------------------------------------------------------------------------------------|-----------------------------|
| Выбор папки для сохранения проектов                                                                                                    | 68                          |
| Выбор проектов для воспроизведения                                                                                                    | 69                          |
| <b>Метроном</b>                                                                                                    | 70                          |
| Включение метронома                                                                                                    | 70                          |
| Настройки метронома                                                                                                    | 71                          |
| <b>Проекты</b>                                                                                                    | 76                          |
| Переименование проектов                                                                                                    | 76                          |
| Удаление проектов                                                                                                    | 78                          |
| Защита проектов                                                                                                    | 79                          |
| Просмотр информации о проекте                                                                                                    | 80                          |
| Сохранение проектов на USB-накопителе                                                                                                    | 81                          |
| Импорт проектов с USB-накопителя                                                                                                    | 83                          |
| Управление маркерами                                                                                                    | 85                          |
| <b>Аудиофайлы</b>                                                                                                    | 86                          |
| Удаление файлов                                                                                                    | 86                          |
| Экспорт файлов на USB-накопитель                                                                                                    | 88                          |
| Импорт файлов с USB-накопителя                                                                                                    | 90                          |
| Функции аудиоинтерфейса<br>Установка драйвера<br>Подключение к компьютеру<br>Вывод сигнала с компьютера<br>на стереоканал                                                                  | 92<br>92<br>93<br>94        |
| Функции карл-рилера                                                                                                    | 95                          |
| Настройки записи и воспроизведения<br>Формат записи<br>Настройка автоматической записи<br>Корректировка задержки сигнала<br>Режим воспроизведения<br>Установка источника входящего сигнала | 96<br>96<br>97<br>99<br>100 |
| <b>Настройки SD-карты</b>                                                                                                    | 101                         |
| Проверка доступной памяти                                                                                                    | 101                         |
| Форматирование SD-карты                                                                                                    | 101                         |
| Проверка работы SD-карты                                                                                                    | 102                         |
| <b>Дополнительные настройки</b>                                                                                                    | 105                         |
| Установка даты и времени                                                                                                    | 105                         |
| Настройка футсвитча                                                                                                    | 106                         |
| Настройка частоты дискретизации                                                                                                    | 107                         |

| Контрастность дисплея                   | 108 |
|-----------------------------------------|-----|
| Сброс настроек                          | 109 |
| Проверка версии ПО                      | 110 |
| Проверка версии прошивки                | 110 |
| Проверка версии приложения L-20 Control | 111 |
| Обновление прошивки                     | 112 |

| Устранение неисправностей  | 113 |
|----------------------------|-----|
| Технические характеристики | 116 |
| Список эффектов            | 117 |
| Схема коммутации микшера   | 118 |

# Элементы устройства

# Передняя панель

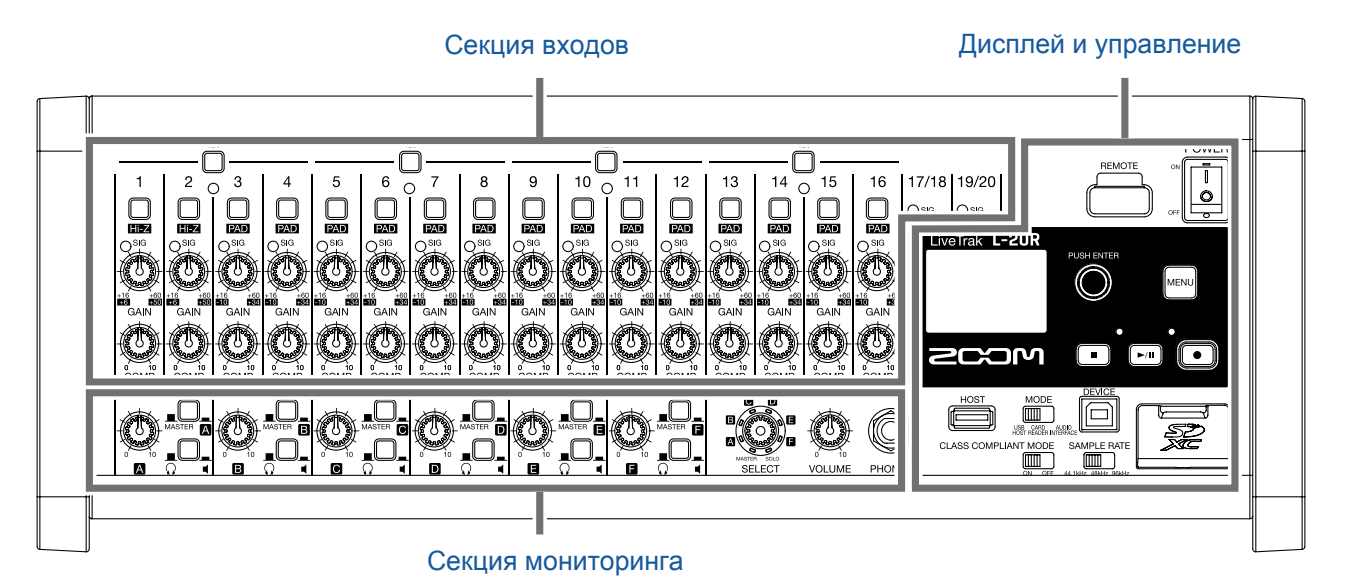

Секция входов

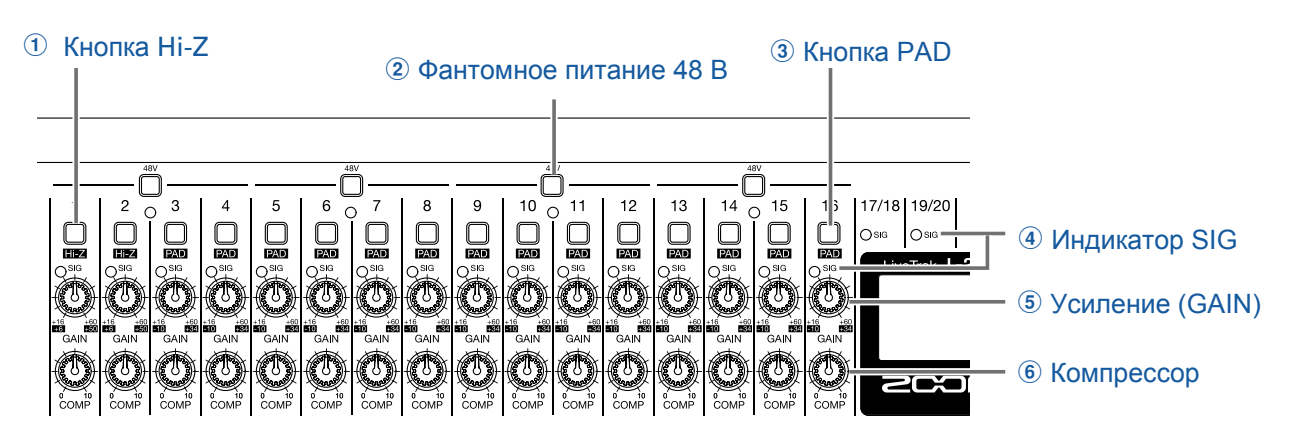

#### 1 Кнопка Ні-Z

Используйте эту кнопку для изменения входного сопротивления на входах 1 или 2.

#### **2** Кнопка-индикатор фантомного питания (48 B)

С её помощью можно включить или выключить фантомное питание. Нажмите кнопку, чтобы включить фантомное питание для входов 1–4, 5–8, 9–12 или 13–16. При этом загорится индикатор кнопки.

#### **3** Кнопка РАD

Функция РАD понижает уровень входящего сигнала на входах 3-16 на 26 дБ. Используйте её при подключении оборудования с линейным уровнем сигнала.

#### ④ Индикатор SIG

Этот индикатор показывает уровень сигнала с отрегулированным усилением (GAIN). Цвет индикатора зависит от уровня сигнала. Следите, чтобы он не загорался красным. Красный: текущий уровень сигнала (-3 dBFS и выше) близок к уровню клипирования (0 dBFS). Зелёный: текущий уровень сигнала находится в диапазоне от -48 dBFS до -3 dBFS.

#### **5** Регулятор усиления (GAIN)

С его помощью вы можете настроить усиление входящего сигнала.

Диапазон настройки зависит от того, включены ли дополнительные функции (Hi-Z для входов 1–2 или PAD для входов 3–16).

| Разъём                   | Диапазон значений |              |  |  |
|--------------------------|-------------------|--------------|--|--|
| MIC/LINE входы 1–2 (XLR) | +16 – +60 дБ      |              |  |  |
|                          | Ні-Z выкл.        | +16 – +60 дБ |  |  |
|                          | Ні-Z вкл. (TS)    | +6 – +50 дБ  |  |  |
|                          | РАD выкл.         | +16 – +60 дБ |  |  |
| Міс/Енче входы 3–10      | РАD вкл.          | -10 – +34 дБ |  |  |

#### **б** Компрессор (СОМР)

Этот регулятор используется для настройки уровня компрессии сигнала.

## Секция мониторинга

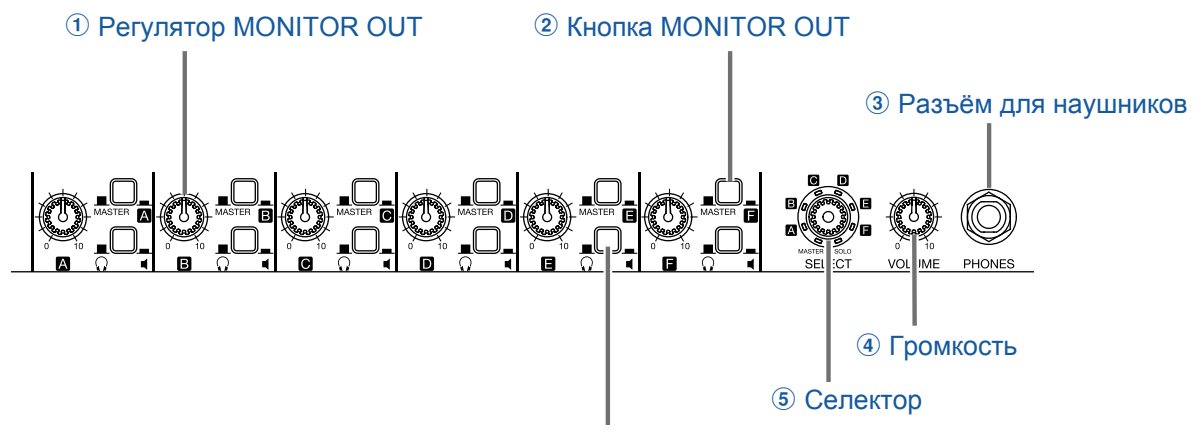

6 Переключатель MONITOR OUT PHONES/SPEAKER

#### **①** Регулятор MONITOR OUT

Настройка громкости сигнала на выходах MONITOR OUT.

#### ② Кнопка MONITOR OUT

С её помощью вы можете выбрать режим вывода сигналов с выходов MONITOR OUT.

MASTER (\_\_\_): сигнал выводится после мастер-фейдера.

A-F (\_\_\_\_): сигнал выводится после секции FADER MODE.

#### **3** Разъём для наушников

Подключайте наушники к этому разъёму.

#### ④ Громкость

С помощью этого регулятора вы можете настроить громкость сигнала в наушниках.

#### **5** Селектор

С помощью селектора вы можете выбрать тип сигнала, который будет выводиться на наушники: MASTER, SOLO или MONITOR OUT A-F.

MASTER: выводится сигнал с мастер-шины.

А-F: выводится сигнал из секции FADER MODE.

SOLO: выводится сигнал с каналов в режиме SOLO.

#### **6** Переключатель MONITOR OUT PHONES/SPEAKER

С их помощью вы можете выбрать, куда выводить сигнал с выходов MONITOR OUT.

💭 (💻): Вывод сигнала на наушники.

Стерео сигнал выводится с выходов MONITOR OUT.

🖣 (\_\_\_\_): Вывод сигнала на динамики.

Моно сигнал выводится с выходов MONITOR OUT.

## Дисплей и управление

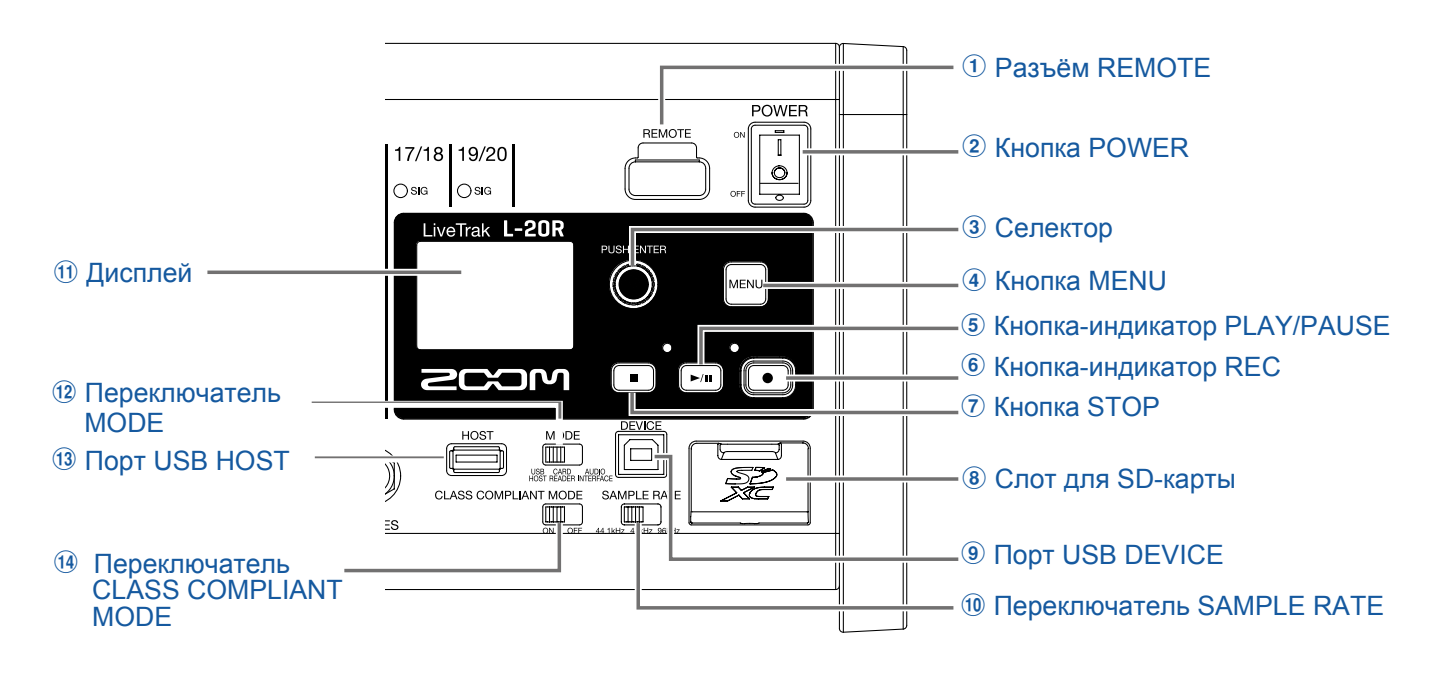

#### **1** Разъём REMOTE

К этому разъёму подключается беспроводной адаптер ZOOM (например, BTA-1).

#### **2** Кнопка POWER

Эта кнопка служит для включения и выключения устройства.

Чтобы включить устройство нажмите ON, чтобы выключить - OFF.

При выключении текущие настройки микшера автоматически сохраняются в файле настроек в папке проекта на SD-карте.

#### 3 Селектор

Используйте селектор для навигации по меню и изменения значений параметров.

| Операция            | Результат                                             |
|---------------------|-------------------------------------------------------|
| Вращение селектора  | Перемотиа назал или рлерёл с шагом в одну секунду     |
| в главном экране    | Перемотка назад или вперед с шатом в одну секунду     |
| Нажатие на селектор |                                                       |
| в главном экране    | дооавление маркера                                    |
| Вращение в меню     | Перемещение между параметрами и изменение их значений |
| Нажатие в меню      | Подтверждение измененного значения параметра          |

#### **④** Кнопка MENU

Эта кнопка открывает главное меню.

#### **5** Кнопка-индикатор PLAY/PAUSE

Эта кнопка начинает и приостанавливает воспроизведение. Индикатор показывает текущий статус.

| Статус         | Пояснение       |
|----------------|-----------------|
| Горит зелёным  | Воспроизведение |
| Мигает зелёным | Пауза           |

#### **(6)** Кнопка-индикатор REC

Эта кнопка включает режим записи. Индикатор показывает текущий статус.

| Статус         | Пояснение                  |
|----------------|----------------------------|
| Горит красным  | Запись или ожидание записи |
| Мигает красным | Запись приостановлена      |

#### **7** Кнопка STOP

Эта кнопка останавливает запись или воспроизведение.

#### (8) Слот для SD-карты

В этот слот устанавливается карта памяти.

L-20R поддерживает карты SD, SDHC и SDXC.

#### ПОДСКАЗКА

Проверьте, совместима ли ваша карта с устройством. (→ "Проверка работы SD-карты" стр. 102)

#### Э Порт USB DEVICE

Порт USB 2.0 предназначен для подключения рекордера к компьютеру. Устройство может работать в режиме кард-ридера или аудиоинтерфейса, в зависимости от положения переключателя MODE.

#### Режим кард-ридера

В этом режиме можно переносить данные с устройства на компьютер или наоборот.

#### Режим аудиоинтерфейса

В этом режиме можно направлять аудиосигнал с устройства на компьютер или наоборот. Входы: сигнал с каналов 1–20 после прохождения компрессора и мастер-фейдера направляется на компьютер.

#### 10 Переключатель SAMPLE RATE

С его помощью можно установить частоту дискретизации (до включения устройства). При включённом устройстве поменять эту настройку нельзя.

#### 11 Дисплей

На дисплее отображается статус рекордера и меню.

#### (12) Переключатель MODE

С его помощью можно установить режим USB-хоста, кард-ридера или аудиоинтерфейса. Режим выставляется до включения устройства.

#### **13 Порт USB HOST**

Порт USB 2.0 HOST предназначен для подключения USB-накопителя, на котором можно сохранять файлы и проекты, а также воспроизводить с него файлы.

#### (1) Переключатель CLASS COMPLIANT MODE

Служит для включения и выключения режима совместимости с устройствами на iOS.

# Задняя панель

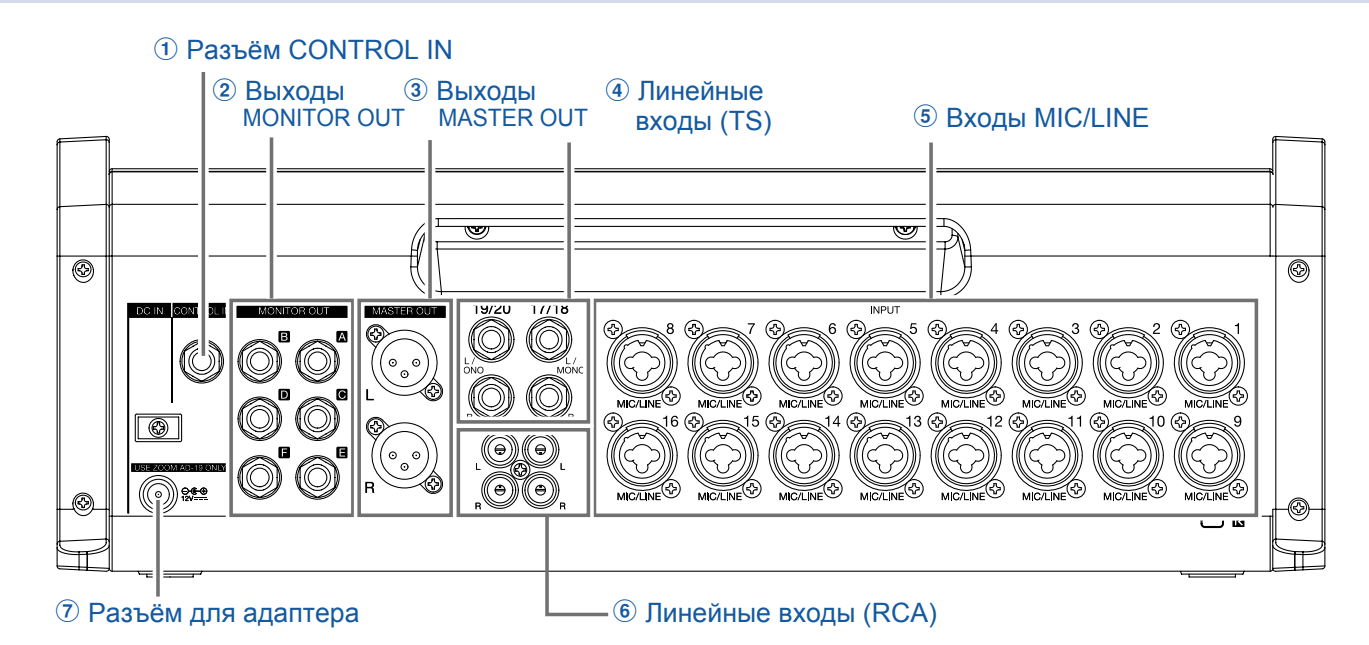

#### **1** Разъём CONTROL IN

К этому разъёму подключается футсвитч ZOOM FS01. На футсвитч можно назначить одну из функций: старт/остановка воспроизведения, старт/остановка записи или включение/заглушение эффекта. (-> "Настройка футсвитча" стр. 106)

#### ② Выходы MONITOR OUT

На эти выходы поступает сигнал после фейдеров MONITOR OUT.

К ним можно подключить, например, систему мониторинга или наушники для музыкантов. Совместимые разъёмы: 1/4-дюймовые джеки.

#### ПРИМЕЧАНИЕ

• На выходы MONITOR OUT можно подавать либо тот же сигнал, что и на выходы MASTER OUT, либо разделить сигналы.(→ "Настройка сигнала для мониторинга" стр. 49)

• Для выбора наушников или динамиков используйте переключатель MONITOR OUT PHONES/SPEAKER.

#### **③ Выходы MASTER OUT**

На эти выходы поступает сигнал после мастер-фейдера.

К ним можно подключить усилитель, аудиосистему или динамики со встроенным усилением.

Совместимые разъёмы: балансные XLR (2 HOT).

#### ④ Линейные входы (TS)

Используйте эти входы для подключения оборудования с линейным уровнем сигнала, например, синтезатора или аудиоустройства с небалансными 1/4-дюймовыми джеками.

#### ПРИМЕЧАНИЕ

Если подключен только один линейный вход, то сигнал с него будет записан в моно.

#### **5** Входы MIC/LINE

У этих входов есть встроенные предусилители. К ним можно подключать микрофоны, клавишные инструменты и гитары. У каждого входа два разъема: XLR и джек 1/4" (балансный и небалансный).

#### 6 Линейные входы (RCA)

Используйте эти входы для подключения оборудования с линейным уровнем сигнала, например, аудиоустройства с RCA-коннекторами (тюльпанами).

#### ПРИМЕЧАНИЕ

Если подключены одновременно входы RCA и TS, то сигнал будет записываться со входов TS.

#### 7 Разъём для сетевого адаптера

К этому разъёму подключается сетевой адаптер ZOOM.

# Вариант подключения оборудования

# Акустическая система

#### Передняя панель

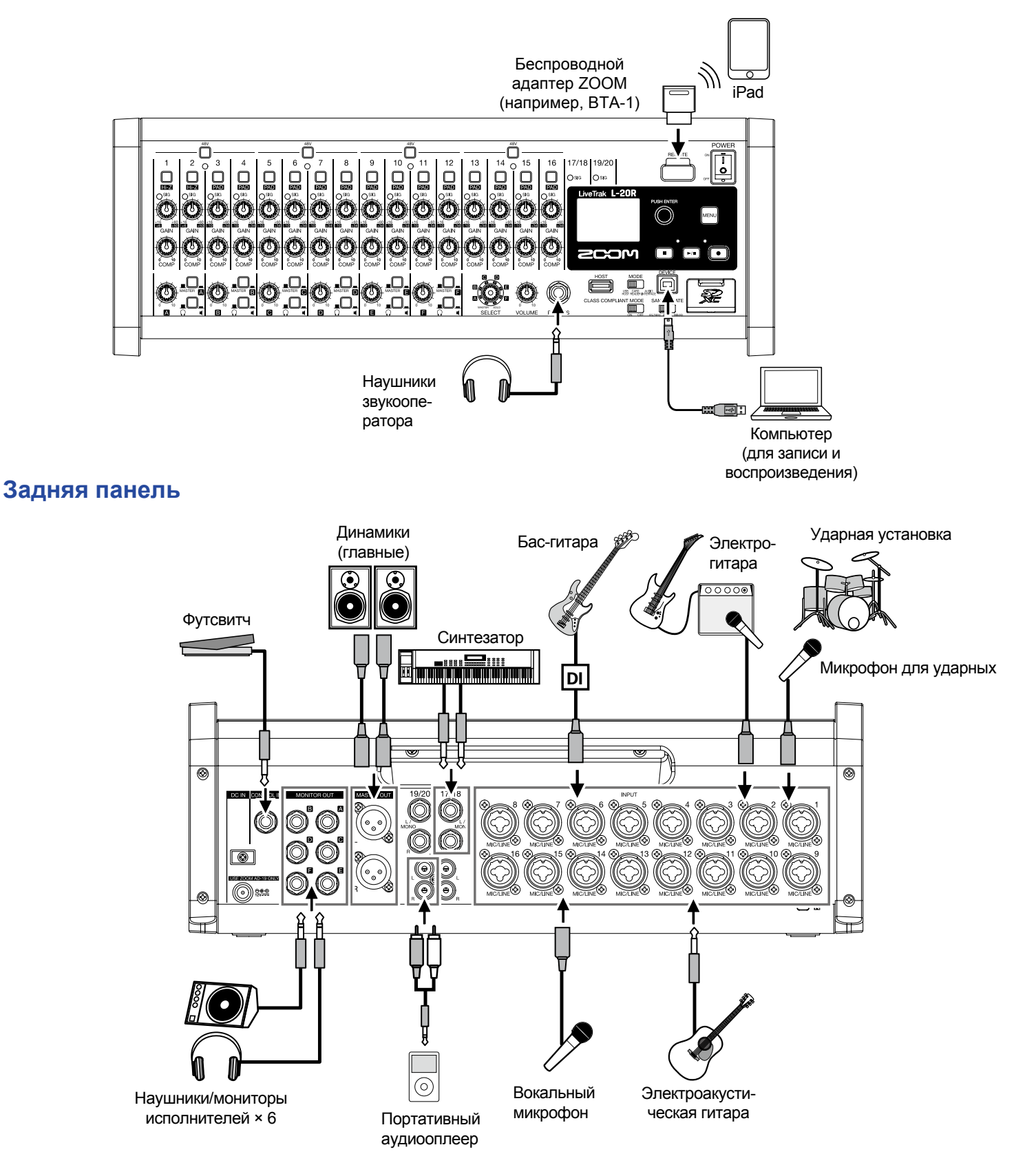

# Главный экран

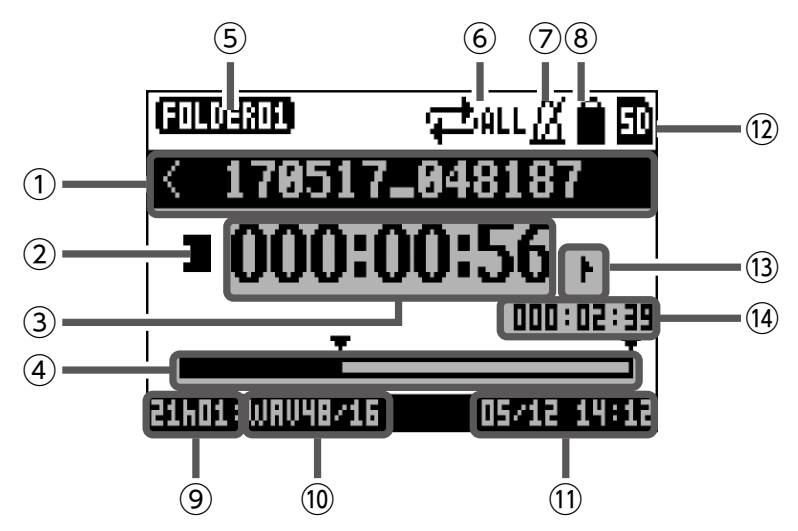

| No.  | ltem                    | Explanation                                                                                  |
|------|-------------------------|----------------------------------------------------------------------------------------------|
|      |                         | Здесь отображается имя текущего проекта.                                                     |
| 1    | Имя проекта             | "<" означает, что перед текущим проектом в папке есть ещё один.                              |
|      |                         | ">" означает, что после текущего проекта в папке есть ещё один.                              |
|      |                         | Отображение текущего статуса:                                                                |
|      |                         | : Остановлено                                                                                |
| 2    | Статус                  | 🔲: На паузе                                                                                  |
|      |                         | ●: Запись                                                                                    |
|      |                         | Воспроизведение                                                                              |
| 3    | Счётчик                 | Время в формате часы: минуты: секунды.                                                       |
| 4    | Полоса прокрутки        | Полоса прокрутки показывает текущую позицию в файле.                                         |
| 5    | Имя папки               | Имя папки, в которой сохранен проект, отображается в формате:<br>FOLDER01 – FOLDER10.        |
| 6    | Режим воспроизведения   | Текущий режим воспроизведения. (→ "Режим воспроизведения" стр. 100)                          |
| 7    | Метроном                | Эта иконка появляется при включенном метрономе. (→ "Метроном" стр. 70)                       |
| 8    | Защита проекта          | Эта иконка появляется, если включена защита проекта.<br>(-> "Защита проектов" стр. 79)       |
|      |                         | Здесь отображается оставшееся время записи.                                                  |
| 9    | Оставшееся время записи | Оно изменяется автоматически в зависимости от количества каналов, на которые ведется запись. |
| 10   | Формат записи           | Текущий формат записи файлов.                                                                |
| (11) | Дата и время            | Текущие дата и время.                                                                        |
| (12) | SD-карты                | Эта иконка отображается, если установлена SD-карта.                                          |
|      |                         | Номер маркера и его статус:                                                                  |
| (13) | Маркер                  | П: маркер выделен (находится в текущей позиции счетчика)                                     |
|      |                         | : маркер не выделен (в текущей позиции нет маркера)                                          |
| 14   | Самый большой файл      | Здесь отображается длительность самого большого файла в проекте.                             |

# Установка приложения L-20 Control

Установив приложение L-20 Control на iPad, вы сможете управлять L-20R с планшета.

**1**. С помощью iPad отсканируйте этот QR-код и установите приложение L-20 Control из App Store.

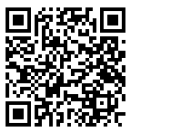

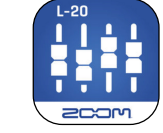

#### ПОДСКАЗКА

Если не получается отсканировать QR-код, откройте App Store и введите в строке поиска "L-20 Control".

#### ПРИМЕЧАНИЕ

- При запуске L-20 Control необходимо синхронизировать его с L-20R . "Синхронизация с L-20R " стр. 33)
- Для дистанционного управления устройством с iPad необходимо установить беспроводной адаптер ZOOM (например, BTA-1). Дальность действия в помещении без препятствий до 10 метров.

# Интерфейс приложения L-20 Control

## Основные секции

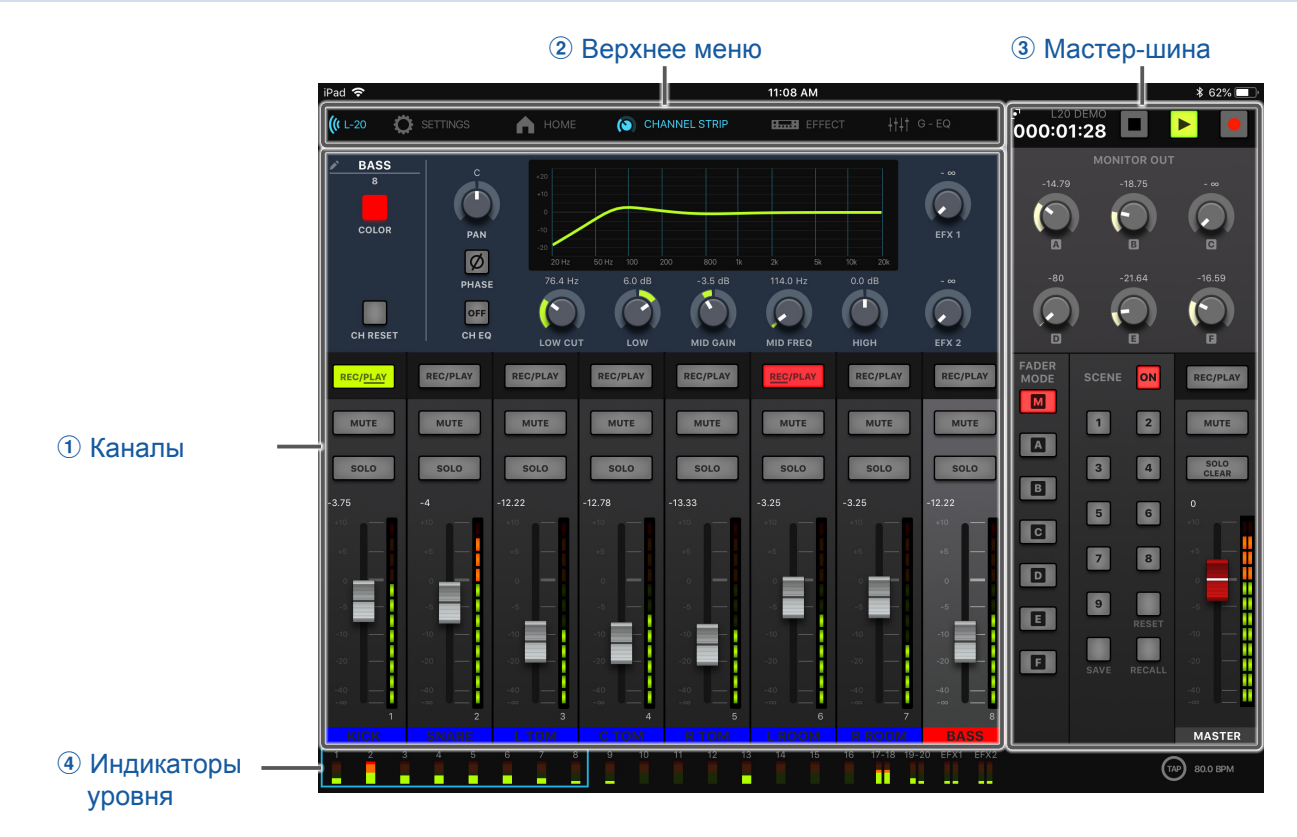

#### 1 Каналы

В этой секции вы можете управлять настройками входных каналов и эффектами, в частности, регулировать панораму, громкость и параметры эффектов. Также доступны функции записи и воспроизведения (REC/PLAY), заглушения (MUTE) и солирования (SOLO) канала.

#### 2 Меню

Из верхнего меню вы можете перейти в экраны со списком устройств, настройками, каналами, эффектами, графическим эквалайзером и рекордером.

#### **3** Мастер-шина

В этой секции находятся такие настройки, как мастер-фейдер, сцены, режим фейдера и настройки мониторинга. Здесь вы можете отрегулировать громкость сигнала на мастер-шине и параметры мониторинга, а также произвести настройки сцены и выбрать режим фейдера.

#### **④ Индикаторы уровня**

Индикаторы уровня каналов могут показывать уровень сигнала до фейдера или после фейдера (в соответствии с выбранным режимом фейдера). Настроить отображение уровня можно в экране настроек.

# Секция входов

| 1 Индикатор фазы -                                     |                        |          |                       |                           |          |          |           |           | -13 Название              |
|--------------------------------------------------------|------------------------|----------|-----------------------|---------------------------|----------|----------|-----------|-----------|---------------------------|
| ② Входящий сигнал                                      |                        |          |                       |                           |          |          | Plate     | Boom 2    | эффекта                   |
| Эквализация                                            |                        | Sig Ø    |                       |                           |          |          | 45        | 15        |                           |
|                                                        | EFX 1                  | EFX 1    | EFX 1                 | EFX 1                     | EFX 1    | EFX 1    |           |           | – 19 Параметр             |
| ④ Фейдеры                                              |                        |          |                       |                           |          |          | TONE      | TONE      | эффекта т                 |
| эффектов                                               |                        | EFX 2    | EFX 2                 | EFX 2                     | EFX 2    | EFX 2    | 36        | 10        |                           |
| ⑤ Панорама ———————————————————————————————————         |                        | PAN      |                       | PAN                       | PAN      |          | DECAY     | DECAY     | — 🕪 Параметр<br>эффекта 2 |
| 6 Кнопка                                               | REC/PLAY               | REC/PLAY | REC/PLAY              | REC/PLAY                  | REC/PLAY | REC/PLAY |           |           |                           |
|                                                        | мите                   | MUTE     | мите                  | мите                      | MUTE     | MUTE     | MUTE      | мите      |                           |
|                                                        |                        |          |                       |                           |          |          |           |           |                           |
| <ul> <li>8 кнопка SOLO —</li> <li>9 Уровень</li> </ul> | SOLO                   | SOLO     | SOLO                  | SOLO                      | SOLO     | SOLO     | SOLO      | SOLO      |                           |
| на фейдере                                             | +10                    | +10      | +10                   | +10                       | +10      | +10      | +10       | +10       |                           |
|                                                        | +5                     | +5 —     | +5 —                  | +5                        | +5       | +5       | +5        | +5        |                           |
| 🕦 Фейлеры ———                                          |                        | -5       | -5                    | -5                        | -5       | -5       | -5        | -5        |                           |
| каналов                                                | -10                    | -10      | -10                   | -10                       | -10      | -10      | -10       | -10       | - 🐨 Феидер эффекта        |
| 1 Индикаторы                                           | -20                    | -20      | -20                   | -20                       | -20      | -20 -20  | -20 -40   | -20       |                           |
| уровня                                                 | — <mark>—</mark><br>13 |          | -∞ — <mark>1</mark> 5 | -∞ — <mark>–</mark><br>16 |          |          | EFX 1     | EFX 2     |                           |
| 12 Имя канала ——                                       |                        | SNARE    | LTOM                  | СТОМ                      | KEYS     | ROOM     | EFX 1 RTN | EFX 2 RTN |                           |
| о ·                                                    |                        |          |                       |                           |          |          |           |           |                           |
| Á                                                      | λÁ                     | Á        | λ                     | ۱۵۸۳ NOI                  | Á        | Á        | È         |           |                           |
| A                                                      | AA                     | P        | A AL                  |                           | ~ /      | 7        | L         |           |                           |

#### 2

Этот индикатор показывает уровень усиленного входящего сигнала. Цвет индикатора изменяется в зависимости от громкости сигнала. Отрегулируйте его так, чтобы индикатор не загорался красным.

Горит красным: уровень сигнала близок к порогу клипирования (-3 dBFS или выше) Горит зелёным: уровень сигнала между -48 и -3 dBFS

#### 3 Эквализация

Здесь отображается кривая эквализации канала.

Нажмите на неё, чтобы открыть секцию каналов. (→ "Секция каналов" стр. 26).

#### ④ Фейдеры эффектов

Вы можете отрегулировать интенсивность эффектов на шинах SEND EFX 1 и 2 в диапазоне от -∞ до +10 дБ.

#### **5** Панорама

Здесь вы можете отрегулировать панорамирование сигнала.

На стереоканале этот ползунок регулирует баланс громкости правого и левого каналов.

#### ПРИМЕЧАНИЕ

Дважды кликните по ползунку панорамирования, чтобы вернуть его в начальное положение.

#### 6 Кнопка REC/PLAY

С помощью этой кнопки вы можете начать запись либо воспроизвести уже записанный трек.

| Статус        | Пояснение                                                                                                    |  |  |  |  |
|---------------|----------------------------------------------------------------------------------------------------|--|--|--|--|
| Горит красным | Входящий сигнал будет записан на SD-карту.                                                                                                    |  |  |  |  |
| Горит зелёным | Записанный на канале сигнал будет воспроизведён. Сигнал воспроизводится до обработки эквалайзером. При этом входящий сигнал с внешних устройств не будет воспроизводиться. |  |  |  |  |
| Не горит      | Режим ожидания.                                                                                                    |  |  |  |  |

#### ПРИМЕЧАНИЕ

Сигнал может быть записан до или после прохождения компрессора. (→ "Установка источника входящего сигнала" стр. 100)

#### **7** Кнопка МUTE

С помощью этой кнопки вы можете заглушить сигнал или снять заглушение.

Чтобы заглушить сигнал, нажмите на кнопку. При этом загорится индикатор.

```
ПОДСКАЗКА
Использование этой кнопки не повлияет на запись сигнала на SD-карту.
```

#### **⑧** Кнопка SOLO

При включенной кнопке SOLO вы можете вывести сигнал до фейдера на наушники. При этом селектор автоматически примет значение SOLO.

#### 9 Уровень на фейдере

Здесь отображается текущий уровень сигнала в диапазоне от -∞ до +10 дБ.

#### 10 Фейдеры каналов

С их помощью вы можете отрегулировать громкость в диапазоне от -∞ до +10 дБ.

#### ПРИМЕЧАНИЕ

Для точной настройки нажмите на ползунке фейдера, проведите пальцем влево или вправо, а затем вниз и вверх.

#### 🕦 Индикаторы уровня

Индикаторы показывают уровень сигнала после фейдера канала в диапазоне от –48 дБ до 0 дБ.

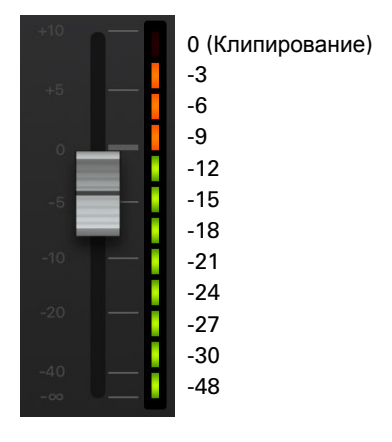

#### 12 Имя канала

Здесь отображается имя канала. (→ "Секция каналов" стр. 26)

#### 13 Название эффекта

Здесь отображается название выбранного эффекта.

#### 1 Параметры эффекта 1 и 2

Здесь можно отрегулировать параметры выбранного эффекта. Список параметров смотрите в разделе "Список эффектов" на стр. 117.

#### 15 Фейдер эффекта

С его помощью можно отрегулировать уровень эффекта на мастер-шине в диапазоне от -∞ дБ до +10 дБ.

ПОДСКАЗКА

Чтобы открыть секцию эффектов, смахните влево от правого края экрана.

# Мастер-шина

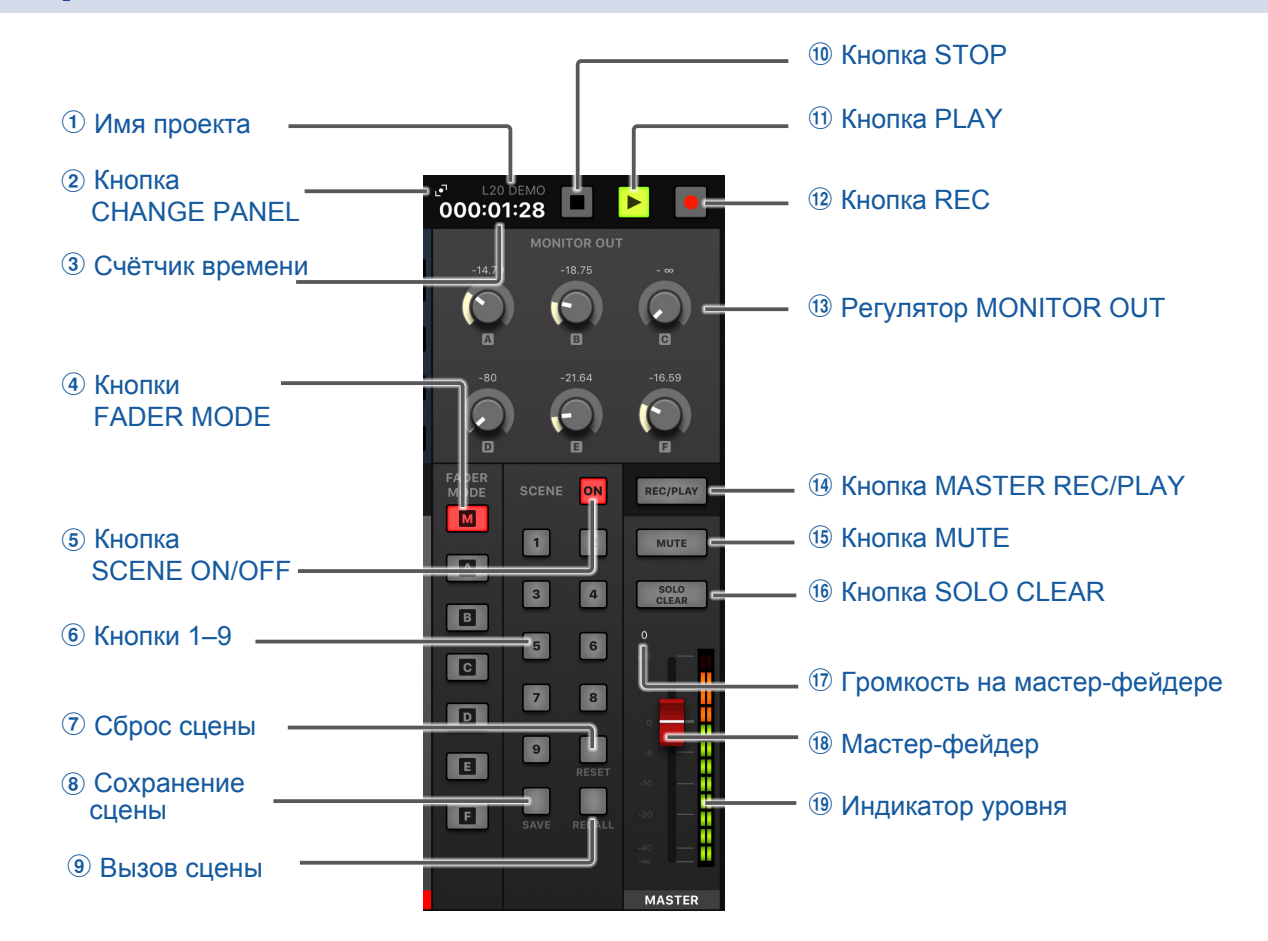

#### 1 Имя проекта

Здесь отображается имя проекта.

#### **2** Кнопка CHANGE PANEL

Эта кнопка открывает панель рекордера.

#### **3** Счётчик времени

Время отображается в формате часы: минуты: секунды.

#### **④** Кнопки FADER MODE

С помощью этих кнопок можно выводить сигнал на выходы MASTER OUT или MONITOR OUT A-F.

М: настройка вывода сигнала на выходы MASTER OUT.

A–F: настройка вывода сигнала на выходы MONITOR OUT A–F.

#### ПРИМЕЧАНИЕ

У следующих параметров отдельные настройки для миксов MASTER и A-F.

- Позиция фейдера на каждом из каналов
- Позиции фейдеров эффектов EFX1/2 RTN

#### **5 Кнопка SCENE ON/OFF**

Чтобы включить функцию сцен, нажмите эту кнопку.

#### 6 Кнопки 1–9

С помощью этих кнопок можно выбрать сцену для сохранения текущих настроек микшера или загрузить сохраненную сцену.

Если текущие настройки микшера совпадают с настройками одной из сцен, то загорится соответствующая кнопка. Всего можно сохранить до 9 сцен.

#### 7 Сброс сцены

Нажмите эту кнопку, чтобы сбросить текущие настройки микшера к значениям по умолчанию.

#### **8** Сохранение сцены

Нажмите эту кнопку, чтобы сохранить текущие настройки в сцену.

При этом загорятся те кнопки, на которых уже назначена сцена, а свободные кнопки замигают.

Чтобы сохранить сцену, нажмите одну из кнопок 1–9.

Для отмены сохранения нажмите на кнопку SCENE SAVE ещё раз.

#### 9 Вызов сцены

С помощью этой кнопки можно вызывать сцены, сохранённые в ячейках 1-9.

При этом замигают кнопки, на которые назначены сцены, остальные кнопки не будут загораться.

Чтобы вызвать сохранённую сцену, нажмите на мигающую кнопку 1–9.

Для отмены вызова сцены нажмите на кнопку SCENE RECALL ещё раз.

#### 10 Кнопка STOP

Эта кнопка служит для остановки рекордера.

#### **11** Кнопка PLAY

Эта кнопка начинает воспроизведение. Цвет кнопки отображает текущий статус.

| Статус         | Пояснение                       |
|----------------|---------------------------------|
| Горит зелёным  | Запись воспроизводится.         |
| Мигает зелёным | Воспроизведение приостановлено. |

#### 12 Кнопка REC

Эта кнопка служит для начала записи. Цвет кнопки отображает текущий статус.

| Статус         | Пояснение                                      |  |  |  |  |  |
|----------------|------------------------------------------------|--|--|--|--|--|
| Горит красным  | Идёт запись или включен режим ожидания записи. |  |  |  |  |  |
| Мигает красным | ает красным Запись приостановлена.             |  |  |  |  |  |

#### **13** Регулятор MONITOR OUT

С его помощью можно отрегулировать громкость на выходах MONITOR OUT A-F.

#### **1**4 Кнопка MASTER REC/PLAY

С помощью этой кнопки можно переключаться между режимами записи и воспроизведения.

| Статус        | Пояснение                                                                  |  |  |  |  |  |
|---------------|----------------------------------------------------------------------------|--|--|--|--|--|
| Горит красным | Сигнал записывается на SD-карту после мастер-фейдера.                      |  |  |  |  |  |
| Горит зелёным | Сигнал воспроизводится с мастер-шины. Кнопки REC/PLAY на других каналах не |  |  |  |  |  |
|               | горят во время воспроизведения.                                            |  |  |  |  |  |
| Не горит      | Режим ожидания.                                                            |  |  |  |  |  |

#### **15 Кнопка МUTE**

Эта кнопка заглушает выходы MASTER OUT. Нажмите на её, чтобы заглушить сигнал.

#### 16 Кнопка SOLO CLEAR

Нажмите на эту кнопку, чтобы отключить солирование на всех каналах.

#### 🛈 Уровень мастер-фейдера

Здесь отображается уровень сигнала на мастер-фейдере в диапазоне от -∞ до +10 дБ.

#### 18 Мастер-фейдер

С его помощью можно отрегулировать громкость на выходах MASTER OUT в диапазоне от-∞ до +10 дБ.

#### 19 Индикаторы уровня

Индикаторы показывают уровень сигнала на выходах MASTER OUT в диапазоне от -48 дБ до 0 дБ.

## Секция рекордера

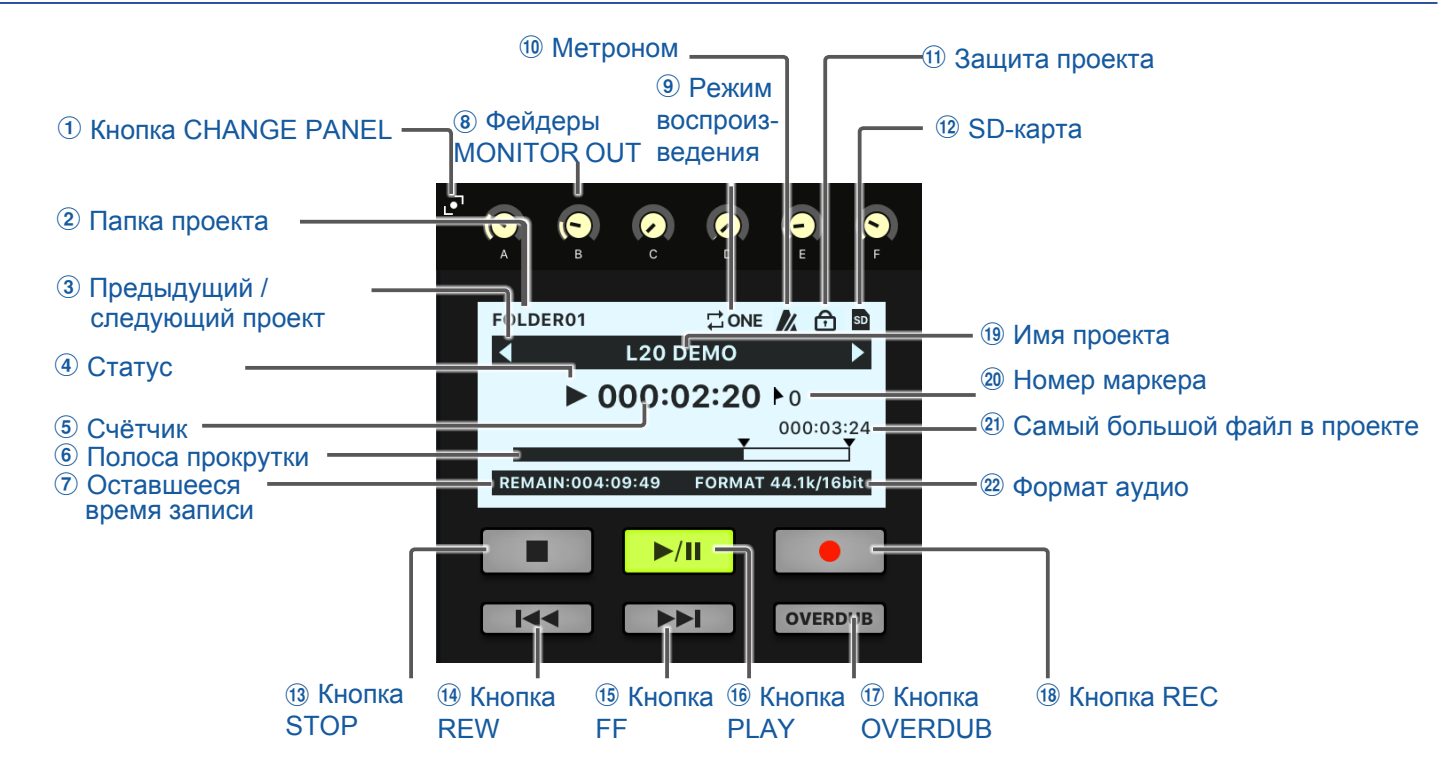

#### **(1)** Кнопка CHANGE PANEL

Нажмите, чтобы перейти в секцию мониторинга (MONITOR OUT).

#### Папка проекта

Здесь отображается название папки, в которой сохранён проект, в формате FOLDER01 – FOLDER10.

#### 3 Кнопки предыдущий / следующий проект

- "◀" перейти к предыдущему проекте в папке.
- "▶" перейти к следующему проекту в папке.

#### **④** Статус

Здесь отображается текущий статус:

- : Остановлено
- 📘 : Пауза
- •: Запись
- ▶: Воспроизведение

#### **5** Счётчик

Время отображается в формате часы: минуты: секунды.

#### **(6)** Полоса прокрутки

На полосе прокрутки отображается текущая позиция в файле.

#### **Оставшееся время записи**

Здесь отображается оставшееся время записи.

Время может изменяться в зависимости от числа каналов в режиме ожидания записи.

#### (8) Фейдеры MONITOR OUT

С помощью этих фейдеров можно отрегулировать громкость на выходах MONITOR OUT A-F.

#### 9 Режим воспроизведения

Здесь отображается текущий режим воспроизведения. (→ "Режим воспроизведения" стр. 100)

#### 1 Метроном

При включённом метрономе здесь отображается иконка метронома. (→ "Метроном" стр. 70)

#### 1 Защита проекта

Если проект защищён от записи, здесь отображается иконка. (→ "Защита проектов" стр. 79)

#### 12 SD-карта

При установленной SD-карте здесь отображается иконка.

#### **13 Кнопка STOP**

Эта кнопка останавливает запись или воспроизведение.

#### (14) Кнопка REW

Нажмите эту кнопку, чтобы перейти к предыдущему маркеру.

Если маркер не установлен, то файл будет воспроизводиться с начала. Если нажать кнопку в начале файла, то начнёт воспроизводиться предыдущий файл.

Нажмите и удерживайте кнопку для перемотки назад. (Чем дольше удерживать, тем выше скорость.)

#### (15) Кнопка FF

Нажмите эту кнопку, чтобы перейти к следующему маркеру.

Если это последний маркер, то позиция перейдёт к концу файла. Нажмите ещё раз, чтобы перейти к следующему файлу.

Нажмите и удерживайте кнопку для перемотки вперёд. (Чем дольше удерживать, тем выше скорость.)

#### (16) Кнопка PLAY

Эта кнопка начинает и останавливает воспроизведение. Цвет кнопки отображает текущий статус.

| Статус         | Пояснение                    |  |  |  |
|----------------|------------------------------|--|--|--|
| Горит зелёным  | Воспроизведение.             |  |  |  |
| Мигает зелёным | Воспроизведение остановлено. |  |  |  |

#### **17 Кнопка OVERDUB**

| Статус                                                                   | Пояснение                                   |  |  |  |  |
|--------------------------------------------------------------------------|---------------------------------------------|--|--|--|--|
| Горит (Вкл.) Запись будет производиться поверх текущего проекта в папке. |                                             |  |  |  |  |
| Не горит (Выкл.)                                                         | Запись будет производиться в новом проекте. |  |  |  |  |

#### **18 Кнопка REC**

Эта кнопка начинает и останавливает запись. Цвет кнопки отображает текущий статус.

| Статус         | Пояснение                        |  |  |  |  |  |
|----------------|----------------------------------|--|--|--|--|--|
| Горит красным  | Идёт запись или ожидание записи. |  |  |  |  |  |
| Мигает красным | Запись остановлена.              |  |  |  |  |  |

#### 19 Имя проекта

Здесь отображается имя проекта.

#### 20 Номер маркера

Здесь отображается номер текущего маркера и статус:

**П**: маркер выбран (в текущей позиции находится маркер)

•: маркер не выбран (в текущей позиции нет маркера)

#### 2) Самый большой файл в проекте

Здесь отображается длительность самого большого файла в проекте.

#### 2 Формат аудио

Здесь отображается установленный формат аудио.

# Главное меню

<complex-block><complex-block><complex-block>

Нажмите на пункт меню, чтобы перейти в соответствующий раздел.

#### 1 Список устройств

Здесь отображается текущий статус синхронизированных устройств.

#### **2** Экран настроек

В этом экране отображается версия приложения и настройки индикаторов уровня.

Индикаторы уровня могут показывать уровень сигнала либо до фейдера, либо после.

PRE: уровень сигнала до фейдера

POST: уровень сигнала после фейдера

#### 3 Настройки канала

Здесь отображаются настройки выбранного канала. Можно отрегулировать следующие параметры: имя канала, цвет канала, панорама, фаза, частоту среза фильтра НЧ, частоты эквалайзера, а также уровни эффектов 1 и 2.

#### **④** Эффекты

В этом экране можно выбрать эффекты и настроить их параметры.

#### (5) Графический эквалайзер (G-EQ)

Используйте 15-полосный графический эквалайзер, чтобы отрегулировать звучание сигнала на мастере.

#### **6** Экран рекордера

Здесь отображается информация о проекте, а также кнопки управления воспроизведением и записью.

## Настройки канала

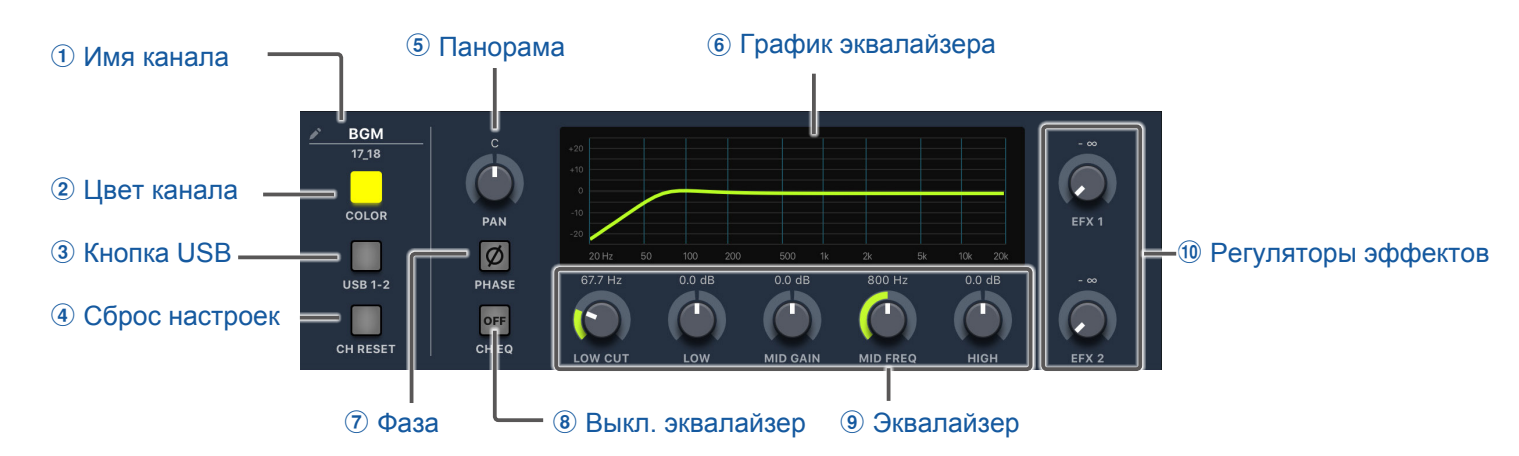

#### 1 Имя канала

Нажмите здесь, чтобы переименовать канал.

#### 2 Цвет канала

Нажмите здесь, чтобы изменить цвет канала.

#### **3 Кнопка USB**

Эта кнопка включает вывод сигнала со входов 17/18 (или 19/20).

Горит: сигнал выводится с компьютера

Не горит: сигнал выводится с линейных входов

#### ПРИМЕЧАНИЕ

Подключите **L-20R** к компьютеру, чтобы использовать его в качестве аудиоинтерфейса. (→ "Подключение к компьютеру" стр. 93)

#### ④ Сброс настроек

Нажмите эту кнопку, чтобы сбросить настройки канала.

#### **5** Панорама

С помощью этого регулятора настраивается панорамирование канала.

На стереоканале здесь регулируется баланс левого и правого каналов.

#### **6** График эквалайзера

Здесь отображается график (кривая) эквалайзера.

#### 7 Фаза

Эта кнопка инвертирует фазу выбранного канала.

#### **8** Выключение эквалайзера

Если эта кнопка нажата, настройки эквалайзера игнорируются.

#### Эквалайзер

#### Фильтр ВЧ (LOW CUT)

Здесь можно настроить фильтр высоких частот, который обрезает нижние частоты. Сигналы с частотой ниже указанной ослабляются на 12 дБ/октаву. Частота среза: Выкл., 40–600 Гц

Низкие частоты (LOW) Здесь можно отрегулировать усиление/ослабление низких частот. Тип: полка Диапазон значений: -15 - +15 дБ Частота: 100 Гц Средние частоты (MID GAIN) Здесь можно отрегулировать усиление/ослабление средних частот. Тип: пик Диапазон значений: -15 – +15 дБ Частота эквализации (MID FREQ) Здесь можно выбрать частоту эквализации. Диапазон значений: 100 Гц-8 кГц Верхние частоты (HIGH) Здесь можно отрегулировать усиление/ослабление верхних частот. Тип: полка Диапазон значений: -15 - +15 дБ Частота: 10 кГц 1 Регуляторы эффектов

Эффект 1 (SEND EFX 1) Громкость эффекта на шине SEND EFX 1 настраивается в диапазоне от -∞ до +10 дБ. Эффект 2 (SEND EFX 2) Громкость эффекта на шине SEND EFX 2 настраивается в диапазоне от -∞ до +10 дБ.

## Эффекты

● Hasbahue и описание эффекта

 EFX 1
 EFX 2

 Image: Plate reverb simulation
 Image: Plate reverb simulation

 45
 36

 7
 0

 7
 0

 7
 0

 7
 0

 9
 0

 9
 0

 9
 0

 9
 0

 9
 0

 9
 0

 9
 0

 9
 0

 9
 0

 9
 0

 9
 0

 9
 0

 9
 0

 9
 0

#### 1 Название и описание эффекта

Нажмите здесь, чтобы изменить название и описание эффекта.

#### 2 Параметры 1 и 2

С помощью этих регуляторов можно настроить параметры эффекта. Параметры эффектов перечислены в разделе "Список эффектов" на стр. 117.

# Графический эквалайзер (G-EQ)

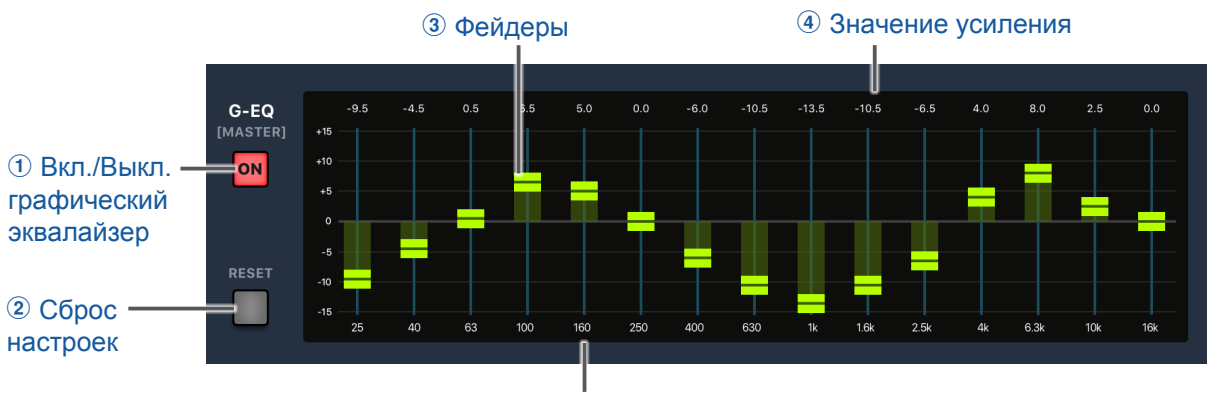

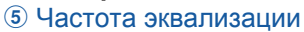

#### 1 Включение / выключение графического эквалайзера

С помощью этой кнопки вы можете включить или выключить эквалайзер.

#### 2 Сброс настроек

Эта кнопка сбрасывает настройки всех фейдеров к значению 0 дБ.

#### **3** Фейдеры

С помощью фейдеров вы можете отрегулировать уровень различных частот.

#### ④ Значение усиления

Здесь отображается значение усиления данной полосы.

#### 5 Частота эквализации

Здесь отображается настраиваемая полоса эквалайзера.

# Включение и выключение устройства

# Включение

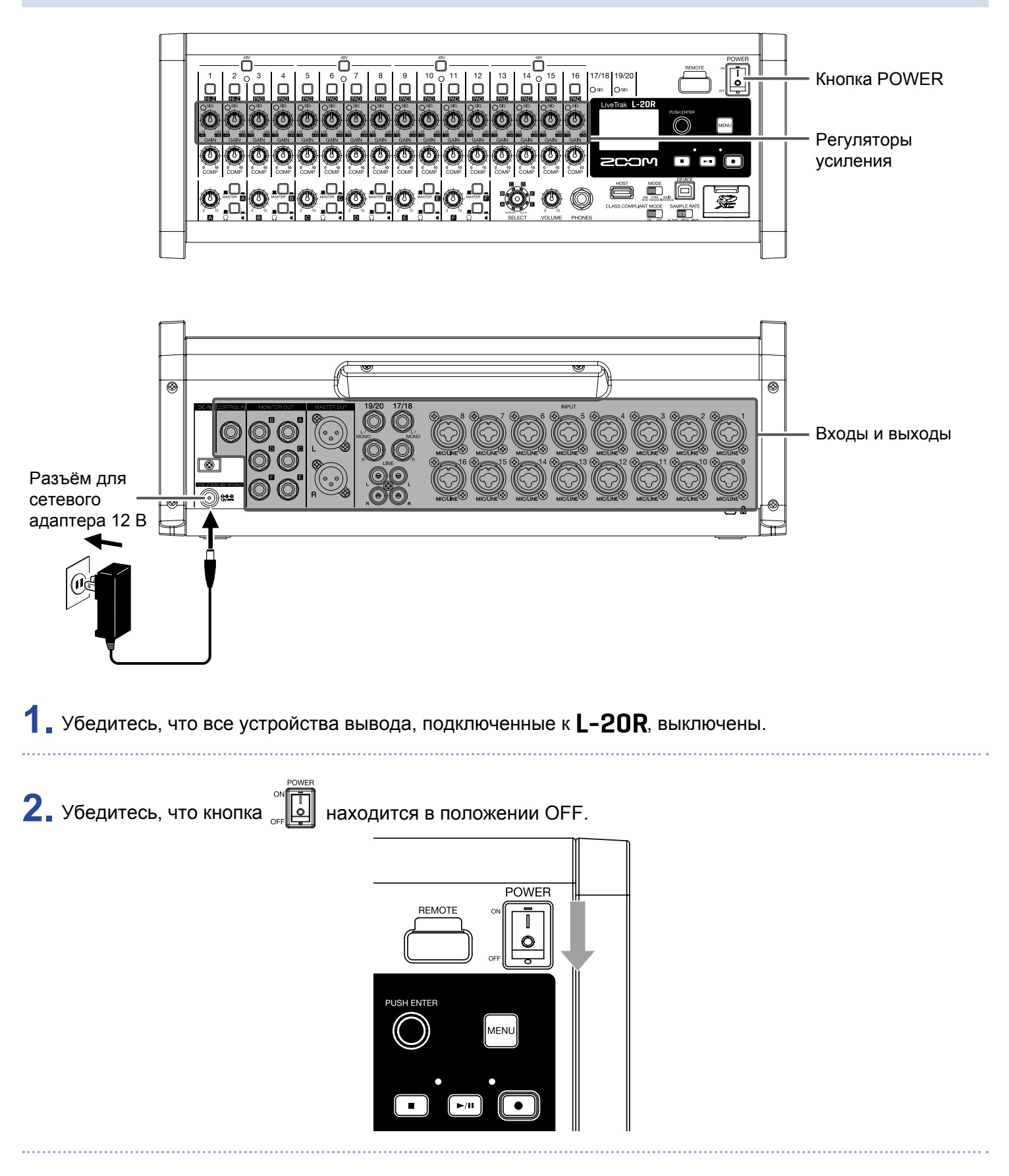

4. Установите все регуляторы 🥨 на минимальные значения.

5. Подключите инструменты, микрофоны, динамики и прочее оборудование.

#### ПОДСКАЗКА

Пример подключения оборудования смотрите в разделе "Вариант подключения оборудования" на стр. 12)

## 6. Включите L-20R.

7. Включите подключенное оборудование.

#### ПРИМЕЧАНИЕ

- При использовании гитар с пассивными датчиками подключите их ко входам 1 или 2 и нажмите 🔛 . (
   "Передняя панель" стр. 5)
- При использовании конденсаторного микрофона включайте фантомное питание 🗍.
- При простое больше 10 часов L-2OR автоматически выключится. Отключите эту функцию, если не хотите, чтобы устройство выключалось. (→ "Управление функцией автоотключения" стр. 108)

# Выключение

1. Поставьте на минимум громкость подключенных устройств.

2. Выключите все подключенные устройства.

### **3.** Выключите **L-20R**.

На экране появится сообщение "Goodbye See You!", после чего устройство выключится.

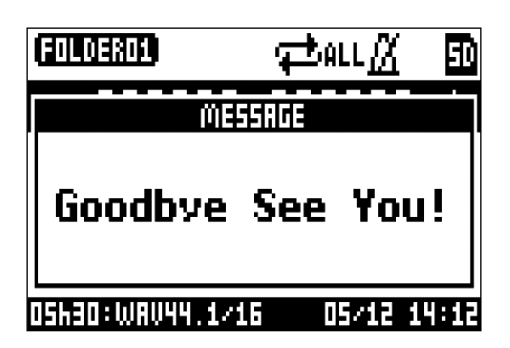

#### ПРИМЕЧАНИЕ

При выключении устройства текущие настройки микшера сохраняются на карте памяти в папке проекта. Если запись на карту памяти недоступна, настройки сохраняются в памяти устройства

# Синхронизация с L-20R

Чтобы использовать iPad в качестве контроллера, нужно синхронизировать его с устройством.

#### ПРИМЕЧАНИЕ

Перед синхронизацией установите приложение L-20 Control на iPad. (→ "Установка L-20 Control" стр. 14)

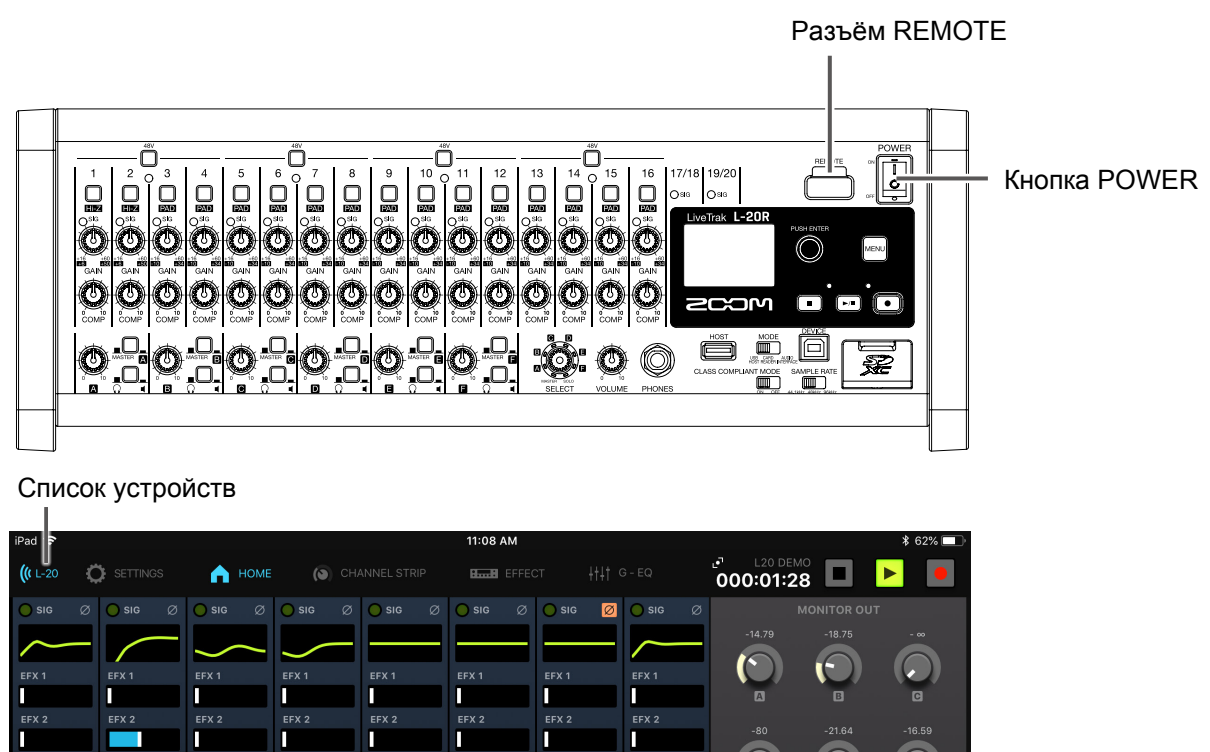

|          |          |          |            |            |          |              |            | A     | B           | G            |
|----------|----------|----------|------------|------------|----------|--------------|------------|-------|-------------|--------------|
| EFX 2    | EFX 2    | EFX 2    | EFX 2      | EFX 2      | EFX 2    | EFX 2        | EFX 2      |       |             | -16 59       |
|          |          |          |            |            |          |              |            |       |             |              |
| PAN      | PAN      | PAN      | PAN        | PAN        | PAN      | PAN          | PAN        |       |             |              |
|          |          |          |            |            |          |              |            |       |             | G            |
|          | _        | _        |            | _          | _        |              |            | FADER | _           |              |
| REC/PLAY | REC/PLAY | REC/PLAY | REC/PLAY   | REC/PLAY   | REC/PLAY | REC/PLAY     | REC/PLAY   | MODE  | SCENE ON    | REC/PLAY     |
|          |          |          |            |            |          |              |            | Μ     | _           |              |
| MUTE     | MUTE     | MUTE     | MUTE       | MUTE       | MUTE     | MUTE         | MUTE       |       | 1 2         | MUTE         |
|          |          |          |            |            |          |              |            | A     |             | 5010         |
| SOLO     | SOLO     | SOLO     | SOLO       | SOLO       | SOLO     | SOLO         | SOLO       | B     | 3 4         | CLEAR        |
| -3.75    |          | -12.22   | -12.78     | -13.33     |          |              | -12.22     |       |             |              |
| +10      | +10      | +10      | +10        | +10        | +10      | +10          | +10        | C     |             | +10          |
| +5 —     | +5       | +5 —     | +5 —       | +5         | +5       | +5           | +5         |       | 7 8         | +5           |
|          |          | · -      | • <b>—</b> | • <b>—</b> | · ·      |              | • <b>—</b> | D     |             | - • <b>-</b> |
|          |          | -6 —     | -6 —       | -6 -       |          |              | -6 -       |       | 9           |              |
|          |          |          | <b>_</b> • |            |          |              |            |       | RESET       |              |
|          |          |          |            |            |          |              | -10        |       |             |              |
| -20      | -20 —    | -20      | -20        | -20        | -20 —    | -20 —        | -20 —      | Ē     | SAVE RECALL | -20 —        |
| -40      | -40      | -40      | -40        | -40        | -40      | -40          | -40        |       |             | -40          |
| 1        | 2        | 3        | 4          | 5          | 6        | 7            | 8          |       |             |              |
| KICK     | SNARE    | L TOM    | C TOM      |            |          |              | BASS       |       |             | MASTER       |
| 1 2 3    | 3 4 5    | 6 7 8    | 3 9 10     |            |          | 16 17-18 19- |            |       | G           | 80.0 BPM     |

. Выключите L-20R, затем подключите беспроводной адаптер (например, ВТА-1) к разъёму REMOTE.

.....

2. Включите L-20R . (→ "Включение устройства" стр. 30).

#### ПРИМЕЧАНИЕ

Убедитесь, что устройства вывода, подключенные к L-20R, выключены.

**3.** Нажмите на иконку приложения L-20 Control на iPad.

Приложение запустится.

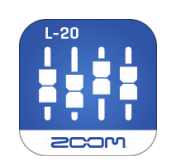

4. Во время первого запуска на экране отобразится список устройств.

Чтобы впоследствии открыть список устройств, нажмите ((1-20) в строке меню.

**5.** Нажмите на названии / ID устройства, чтобы синхронизироваться с ним.

| BLUETOOTH MIDI DEVICES            |               |
|-----------------------------------|---------------|
| L-20_35/A10BF/2B0<br>Input/Output | Not Connected |
|                                   |               |
|                                   |               |
|                                   |               |
|                                   |               |
|                                   |               |
|                                   |               |
|                                   |               |
|                                   |               |
|                                   |               |
|                                   |               |
|                                   |               |
|                                   |               |
| Close                             |               |
|                                   |               |

Когда синхронизация будет завершена, значок (С L-20 в меню станет синего цвета. Дуги слева показывают мощность сигнала.

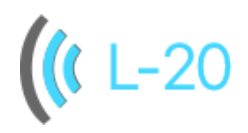

#### ПРИМЕЧАНИЕ

Если происходит ошибка синхронизации, поместите **L-20R** и iPad ближе друг к другу, а также устраните препятствия между ними (если они есть). Убедитесь, что на iPad включена функция Bluetooth, затем попробуйте синхронизировать устройства снова.

# Настройки меню

Настройка функций **L-20R** производится с помощью меню. Ниже приведены основные операции в меню.

Чтобы открыть меню, нажмите

MENU

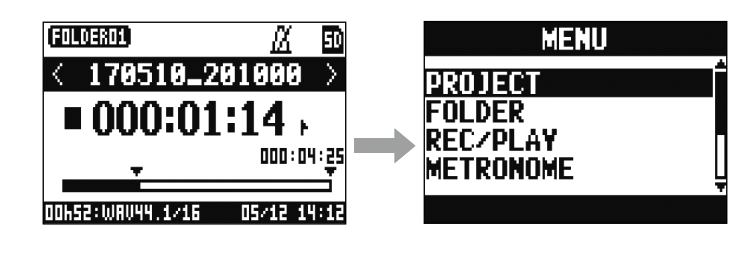

Для выбора пунктов меню и параметров вращайте 💿

Курсор будет перемещаться по пунктам.

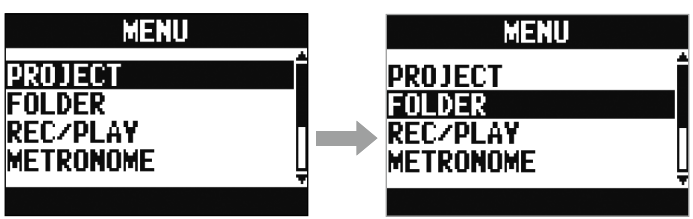

Для подтверждения выбора нажмите 🛯

Откроется выбранный экран меню или экран настройки параметра.

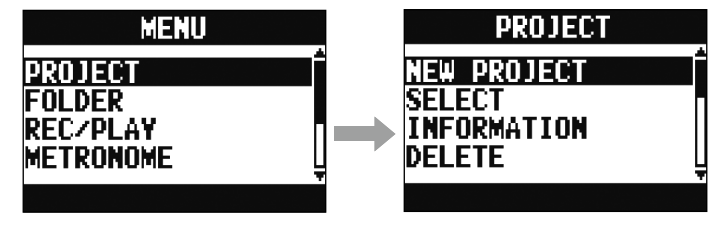

MENU

Для возврата в предыдущий экран нажмите

Откроется предыдущий экран меню или экран параметра.

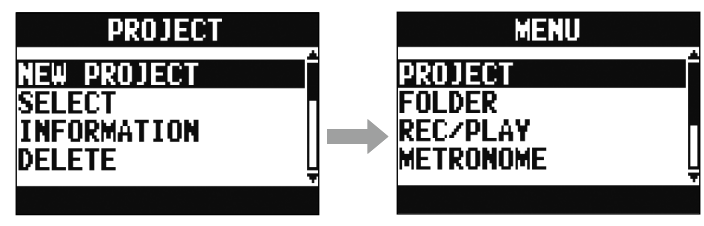

Инструкции к операциям в меню на следующих страницах даны в сокращенной записи. Например, инструкция "После выбора пункта 'METRONOME' в главном меню нажмите 'CLICK'" сокращается до: "Выберите MENU > METRONOME > CLICK".
# Микшер

## Вывод входящего сигнала с устройств вывода

### Вывод сигнала с динамиков

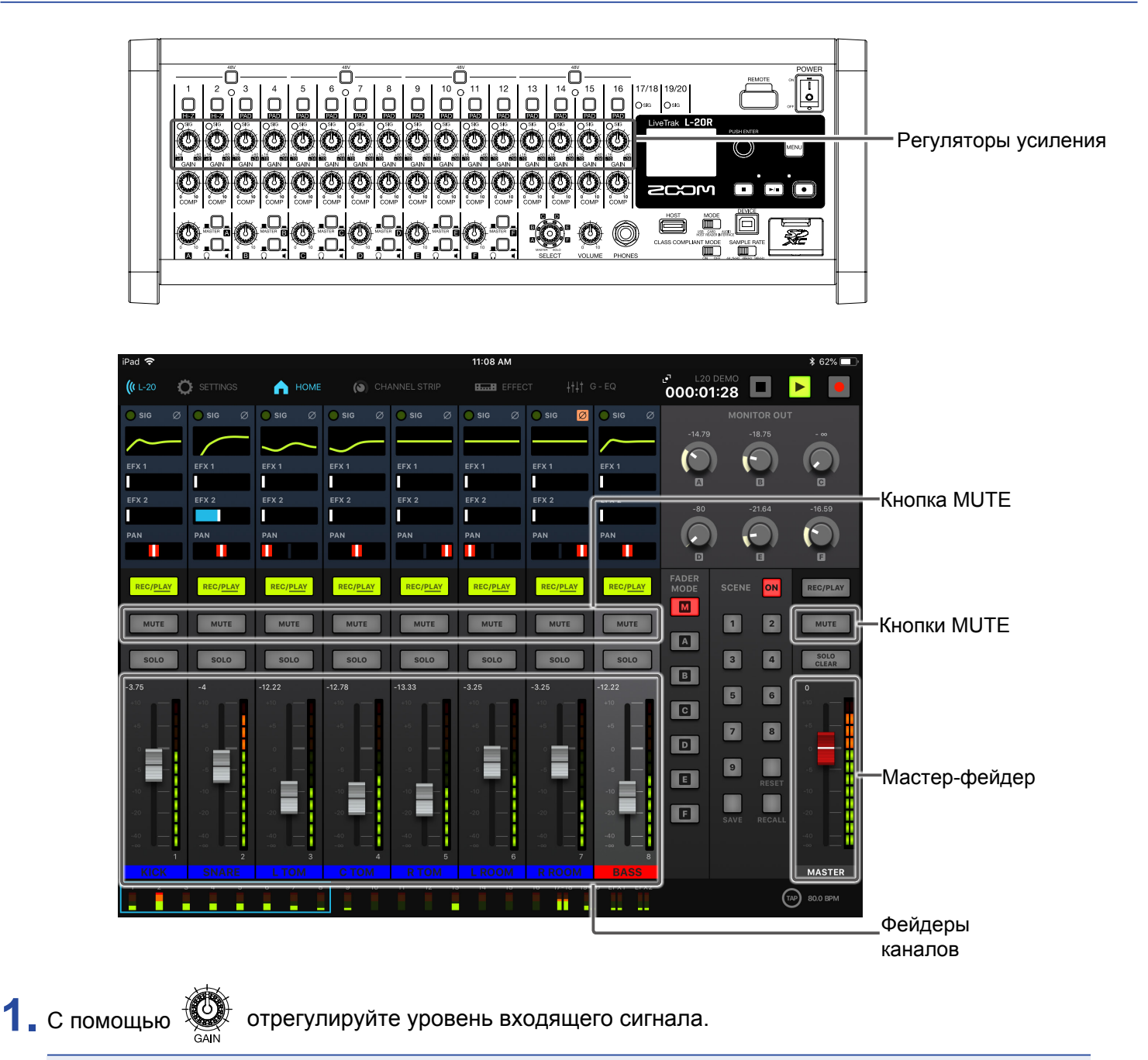

#### ПРИМЕЧАНИЕ

При настройке уровня сигнала следите, чтобы индикаторы SIG не загорались красным.

Озід Индикатор SIG

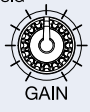

| 2. | Выключите для мастера и тех каналов, сигнал с которых вы хотите подавать на выход. |
|----|------------------------------------------------------------------------------------|
| 3. | Установите мастер-фейдер на 0.                                                     |
| 4. | С помощью фейдеров каналов отрегулируйте их громкость.                             |
| 5. | Отрегулируйте общую громкость с помощю мастер-фейдера.                             |

## Вывод сигнала с наушников

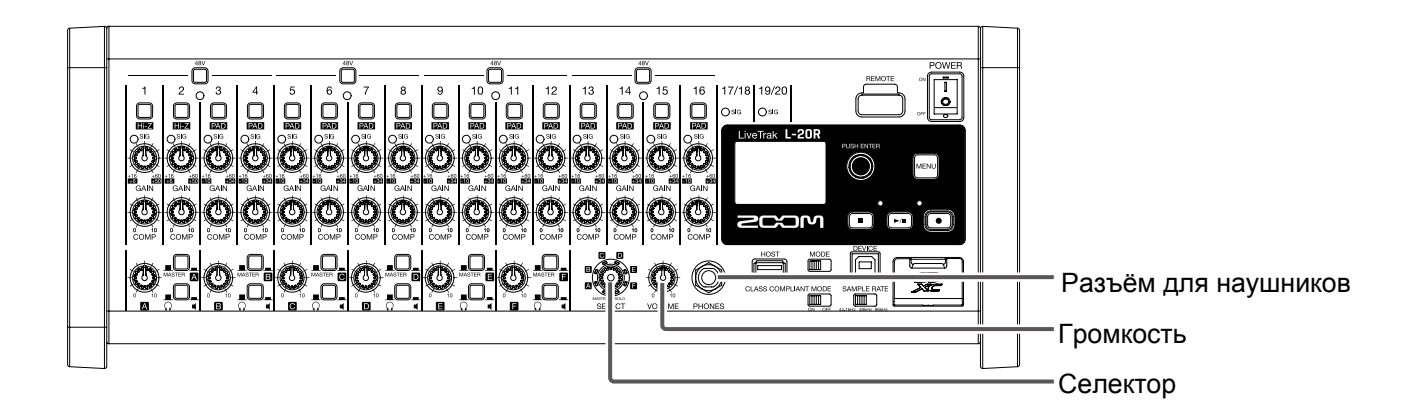

## 1. Подключите наушники к разъёму для наушников.

2. С помощью

выберите сигнал, который хотите выводить, и нажмите

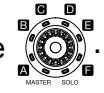

### Вы можете выбрать MASTER, SOLO и MONITOR OUT A-F.

| Статус | Пояснение                                 |
|--------|-------------------------------------------|
| MASTER | Вывод сигнала с мастер-шины (MASTER OUT). |
| A–F    | Вывод сигнала с секции FADER MODE.        |
| SOLO   | Вывод сигнала с каналов в режиме SOLO.    |

3. С помощью  $v_{volume}$  отрегулируйте громкость.

## Настройка тона и панорамы

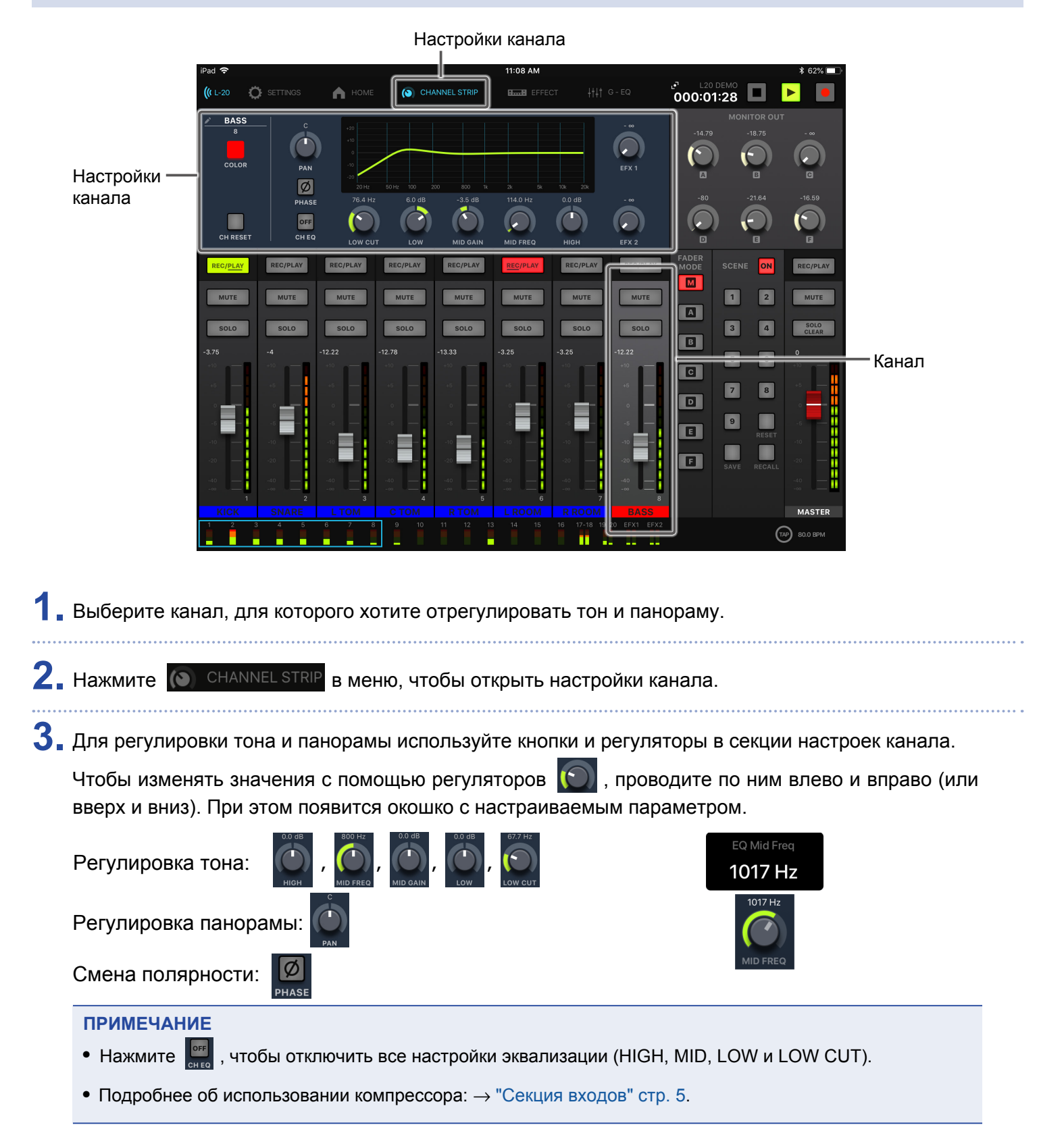

#### ПОДСКАЗКА

- Подробнее о регуляторах и кнопках (→ "Настройки канала" стр. 26)
- Нажмите дважды на следующие регуляторы, чтобы сбросить их настройки:
- PAN
- LOW
- MID GAIN
- HIGH

## Изменение цвета каналов

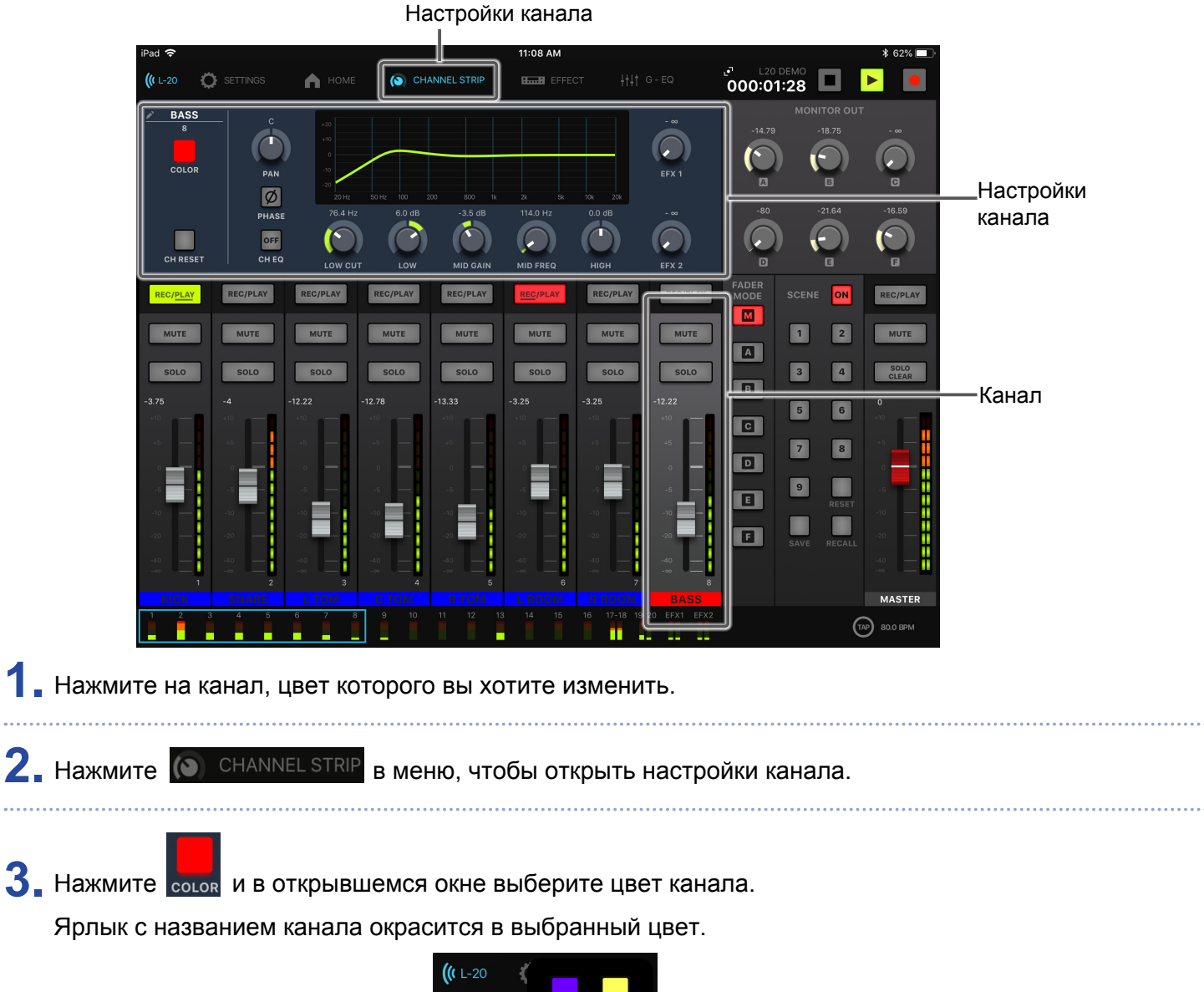

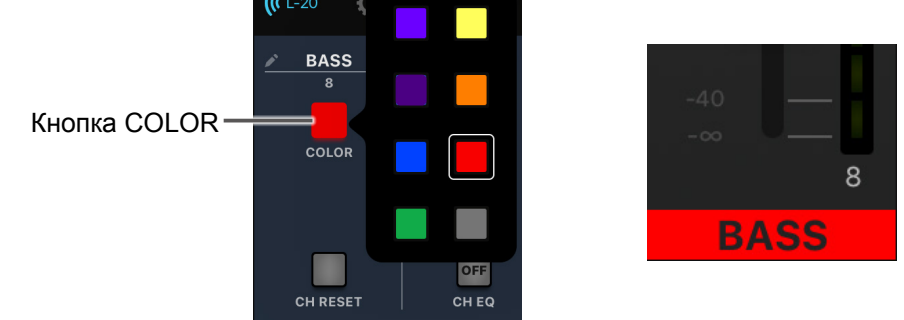

## Переименование каналов

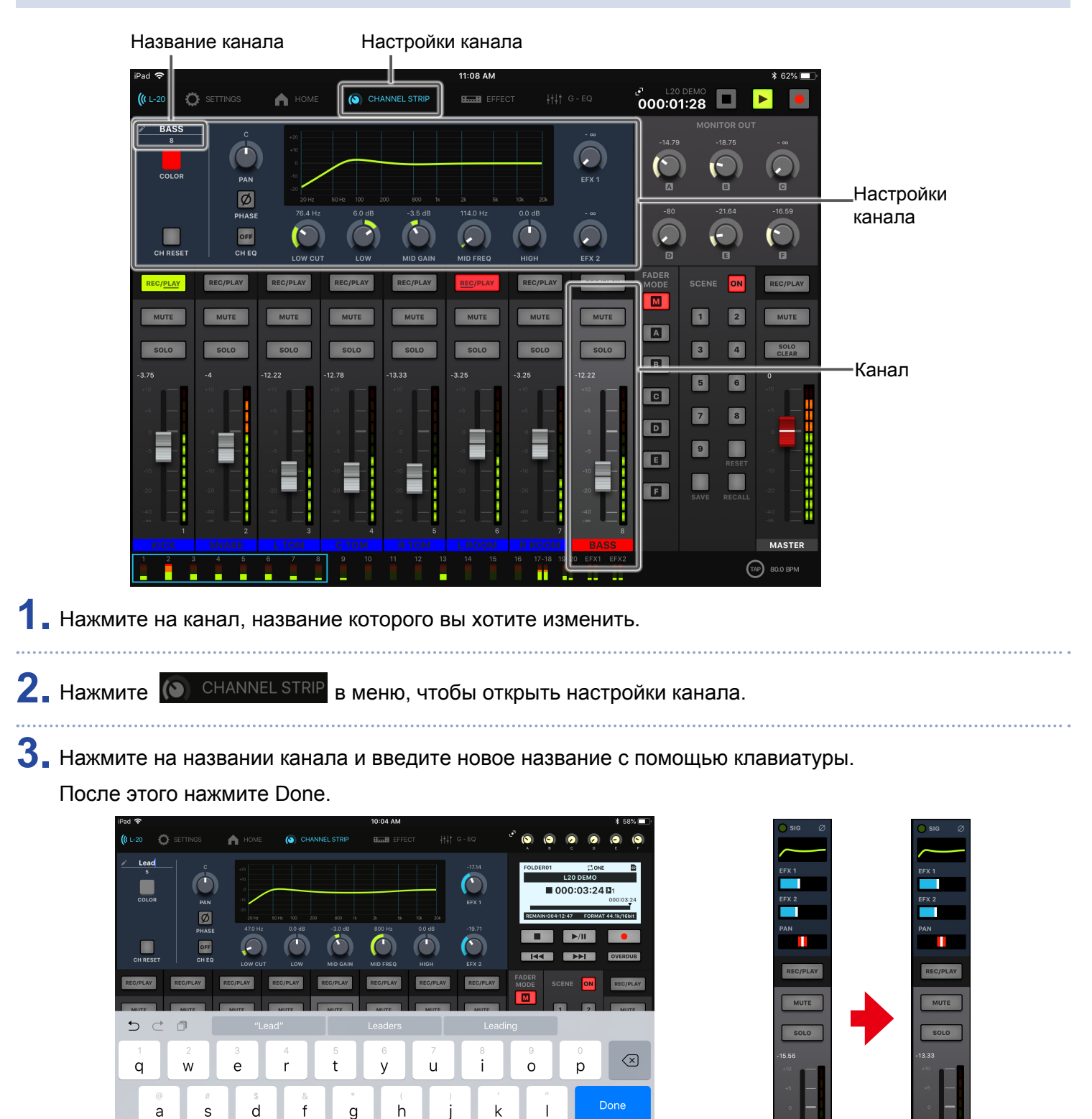

#### ПРИМЕЧАНИЕ

 $\Diamond$ 

.?123

7

J

• Название канала может состоять не более чем из 8 символов.

b

n

m

с

х

- В названии канала можно использовать следующие символы:
- (пробел)!#\$%&(')+,-0123456789;=@ABCDEFGHIJKLMNOPQRSTUVWXYZ []^\_`abcdefghijklmnopqrstuvwxyz{~}

 $\Diamond$ 

......

.?123

## Сброс настроек каналов

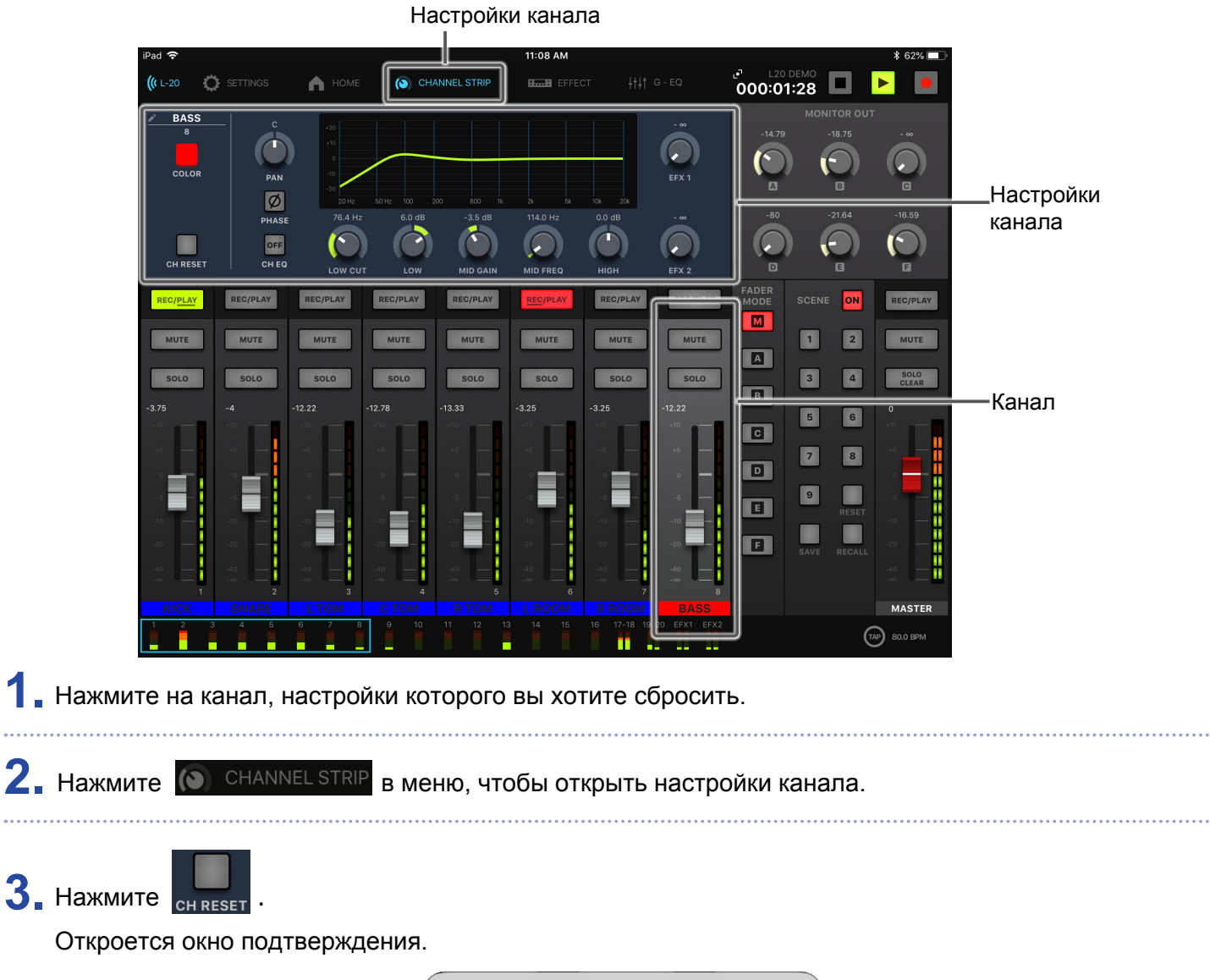

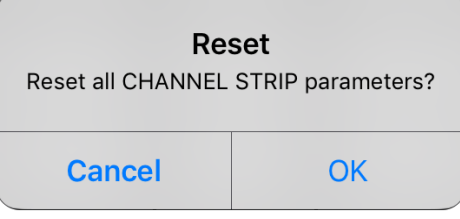

## Эффекты

1

В **L-20R** доступно 20 типов эффектов, которые можно добавлять на две шины.

## Использование эффектов

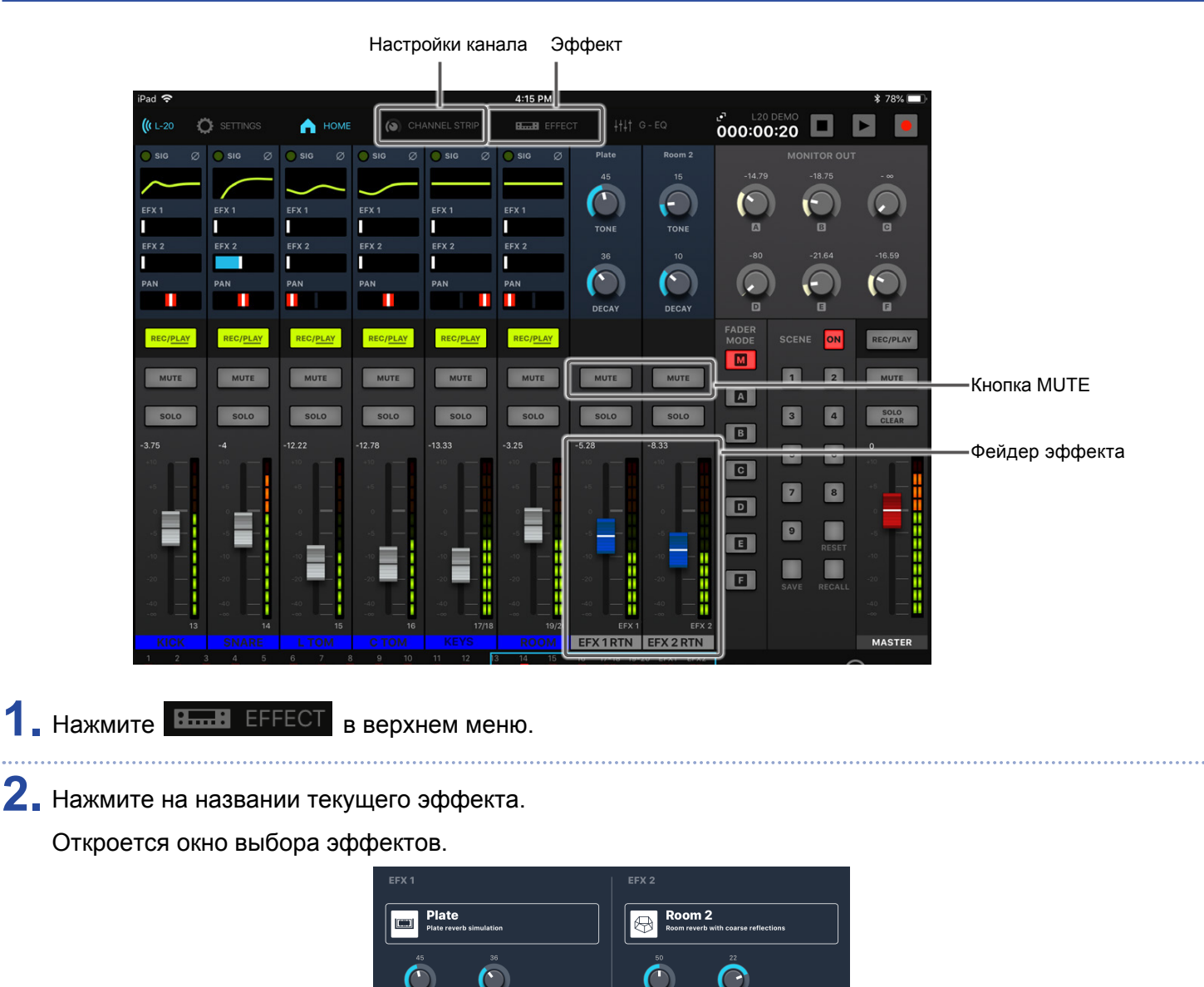

3. Выберите эффект и нажмите на его иконке.

Окно выбора эффекта закроется.

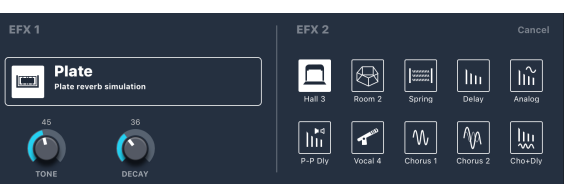

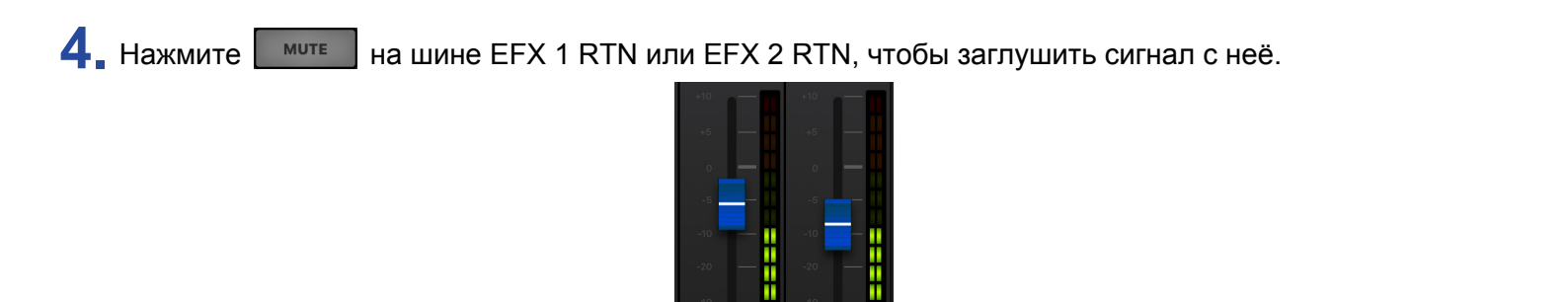

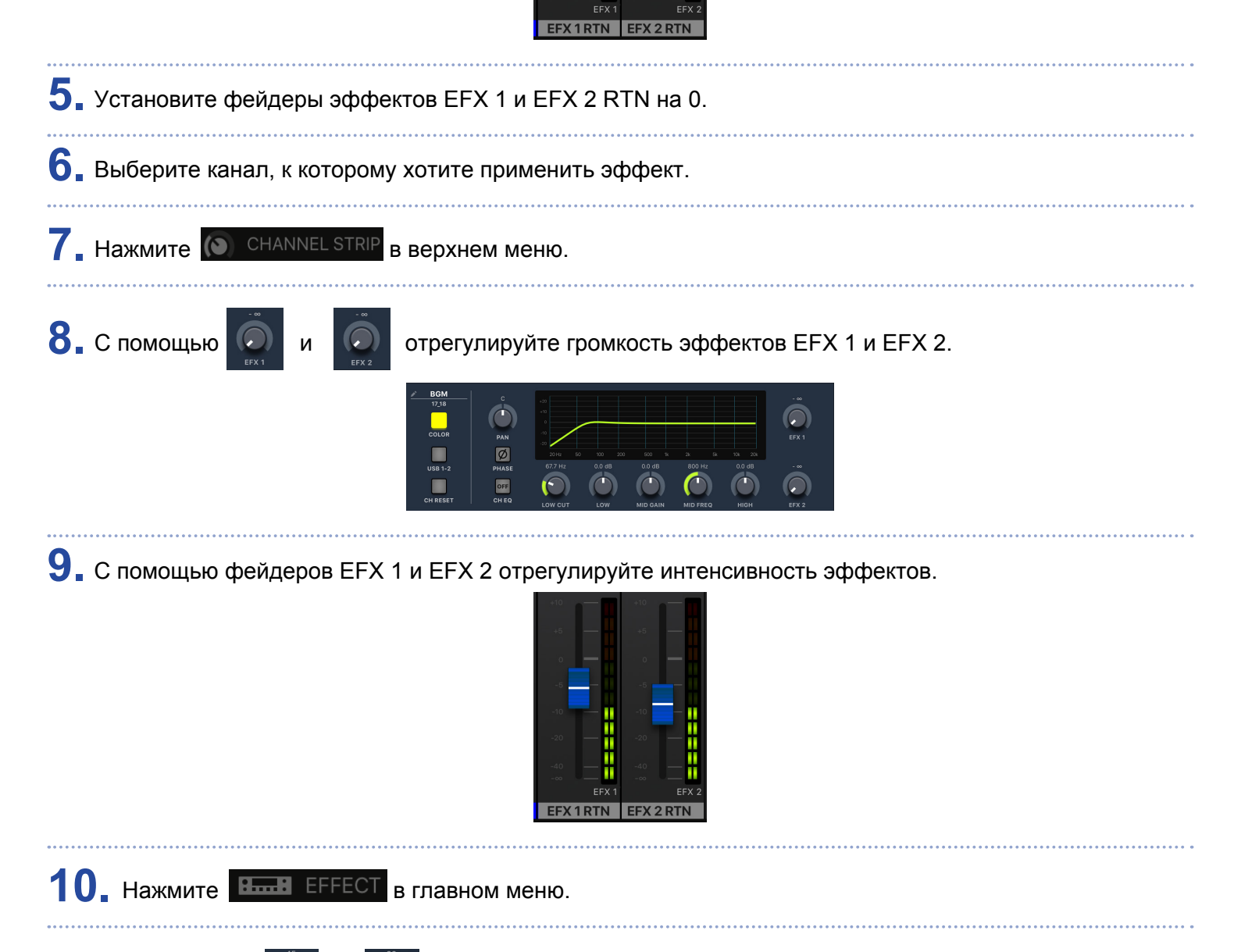

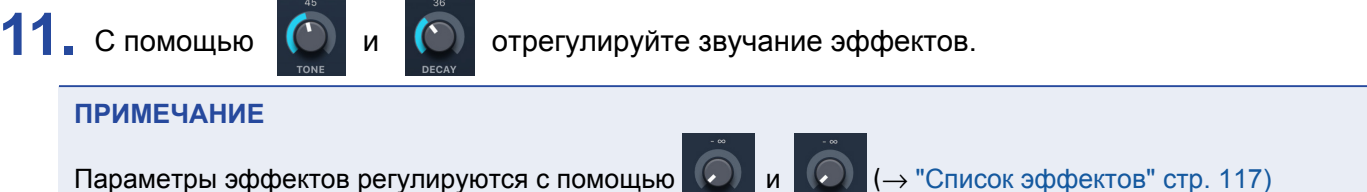

## Функция сцен

Функция сцен позволяет сохранять до девяти различных конфигураций настроек микшера для последующего использования.

## Сохранение сцен

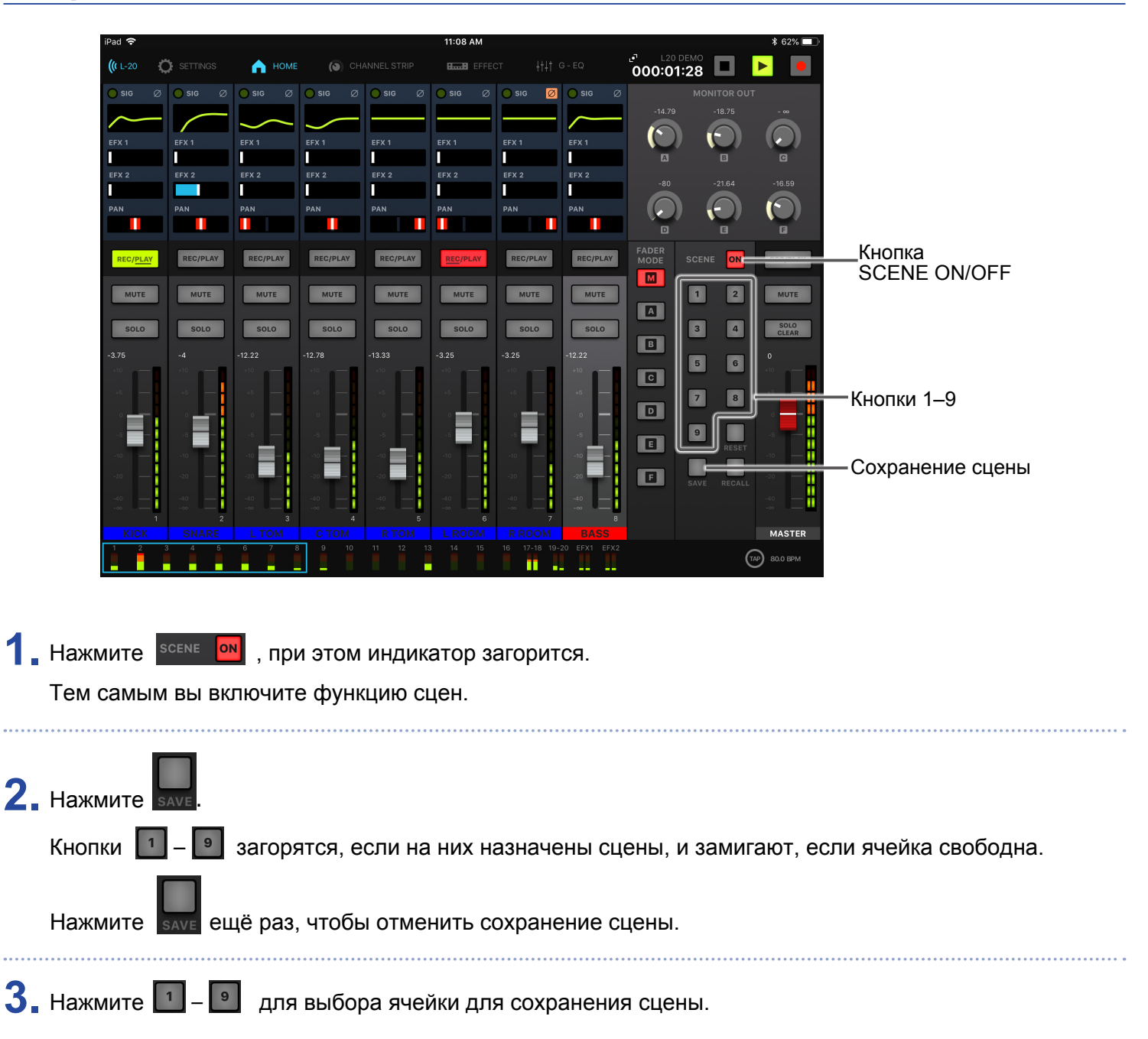

#### ПРИМЕЧАНИЕ

- Всего на устройстве можно сохранить до девяти сцен.
- Если при сохранении выбрать ячейку, где уже есть сохраненная сцена, то она будет перезаписана.
- В сценах сохраняются следующие настройки:
- Позиции фейдеров (для всех каналов, эффектов и мастер-шины)
- Заглушение (для всех каналов, эффектов и мастер-шины)
- Отключенная функция эквалайзера (EQ OFF)
- Фильтр низких частот (Вкл./Выкл.)
- Настройки высоких частот
- Настройки средних частот
- Настраиваемая средняя частота
- Настройки низких частот
- Эффекты (Вкл./Выкл.)
- Панорама

Кнопки 1

- Полярность (Ф)
- Тип эффекта
- Параметры эффектов 1 и 2
- Настройки USB

### Вызов сохранённых сцен

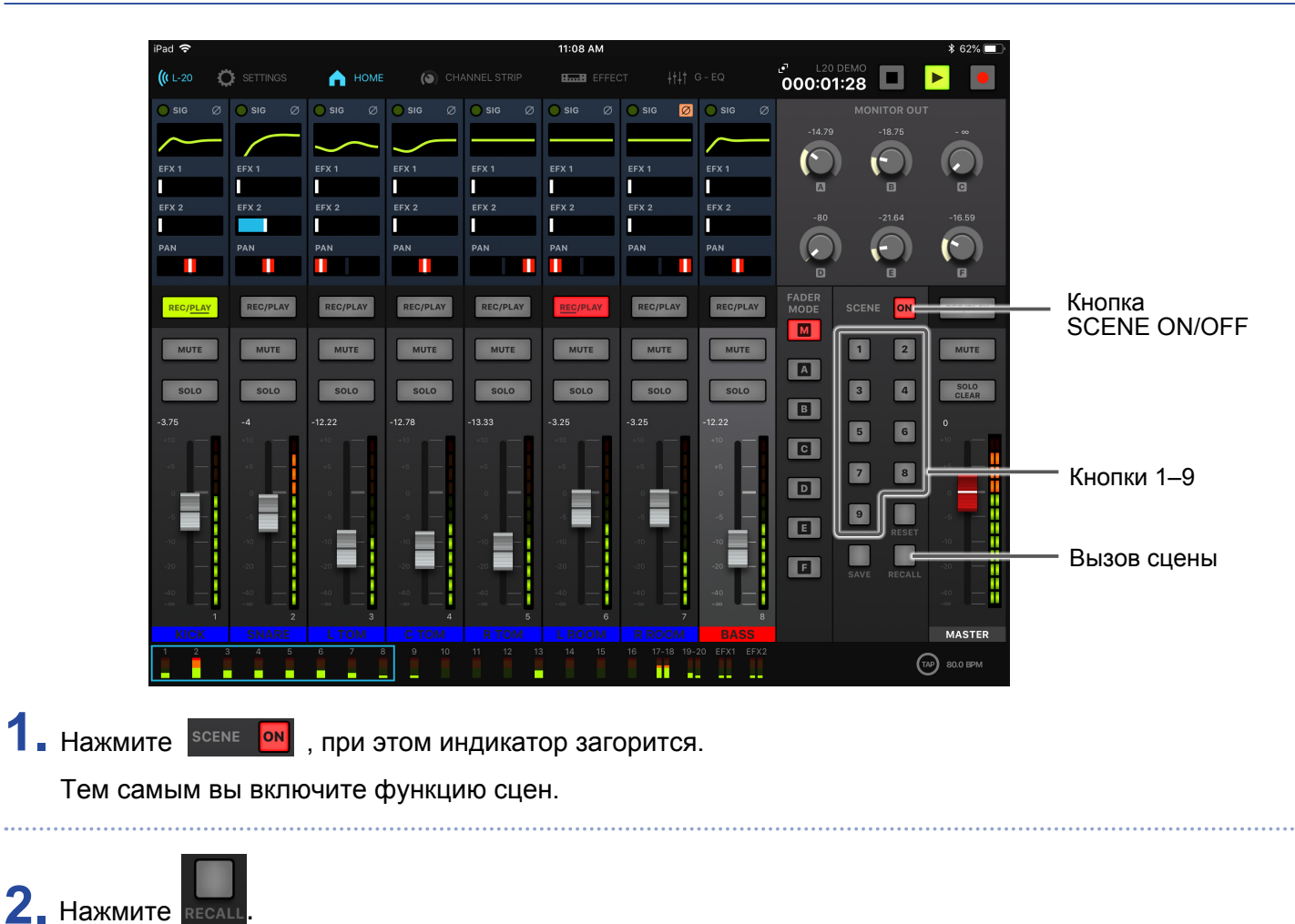

– 🖭 загорятся, если на них назначены сцены, и замигают, если ячейка свободна.

Нажмите вде ещё раз, чтобы отменить сохранение сцены.

3. Нажмите кнопку той ячейки, где сохранена нужная вам сцена.

Выбранная сцена будет активирована.

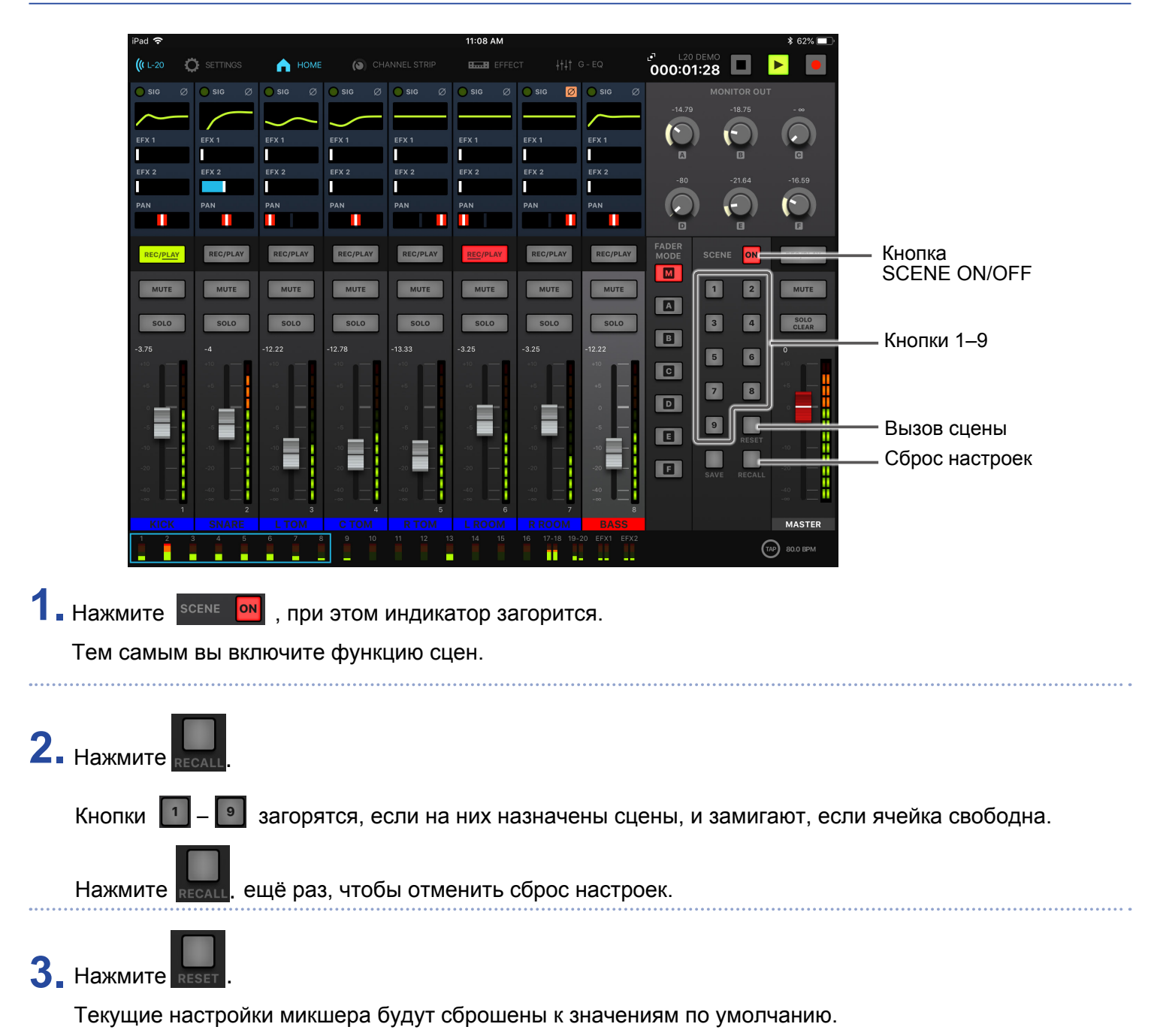

### Сброс настроек микшера

## Настройка сигнала для мониторинга

На выходы MONITOR OUT А-F можно вывести либо тот же сигнал, что и на мастер-шину, либо другой микс.

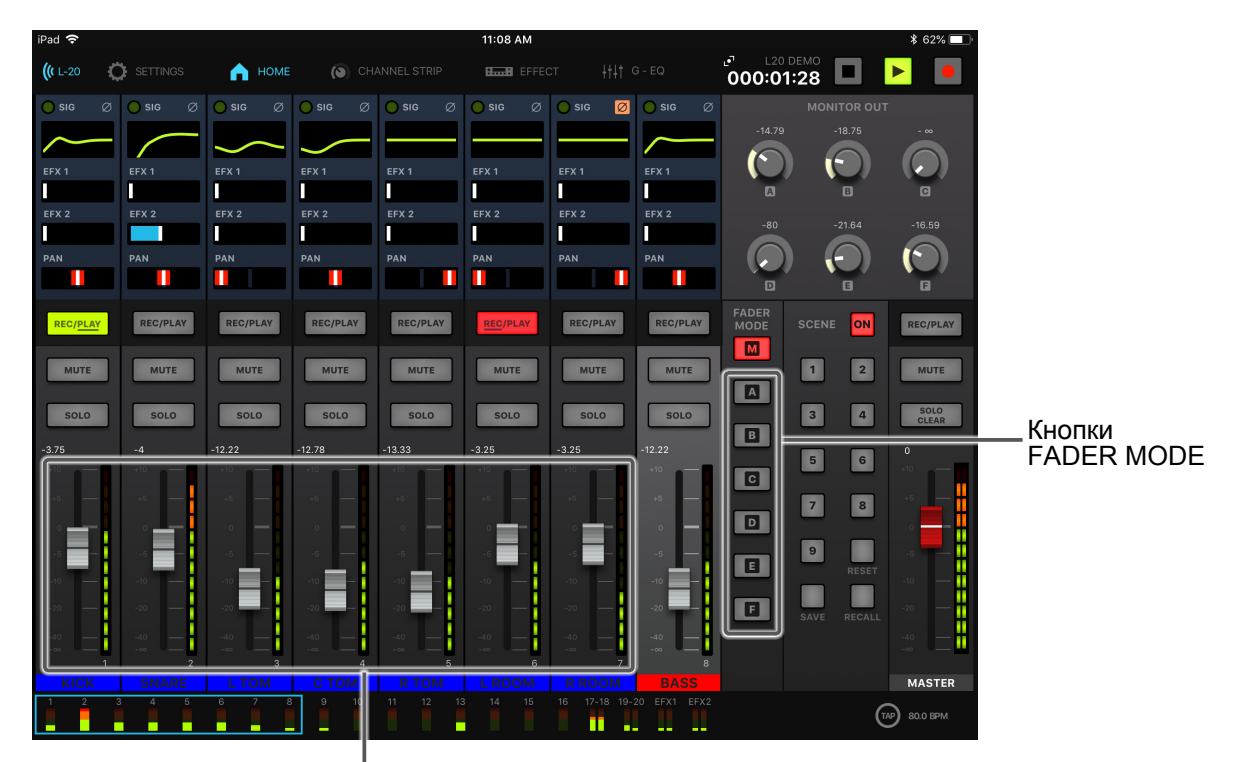

## Настройка уровня сигнала для мониторинга

Фейдеры каналов

1. Нажмите одну из кнопок 🔳 – 📧 , чтобы выбрать выход для мониторинга.

При этом индикатор кнопки загорится, и станут доступными фейдеры каналов.

2. С помощью фейдеров каналов отрегулируйте громкость.

### Выбор сигнала для мониторинга

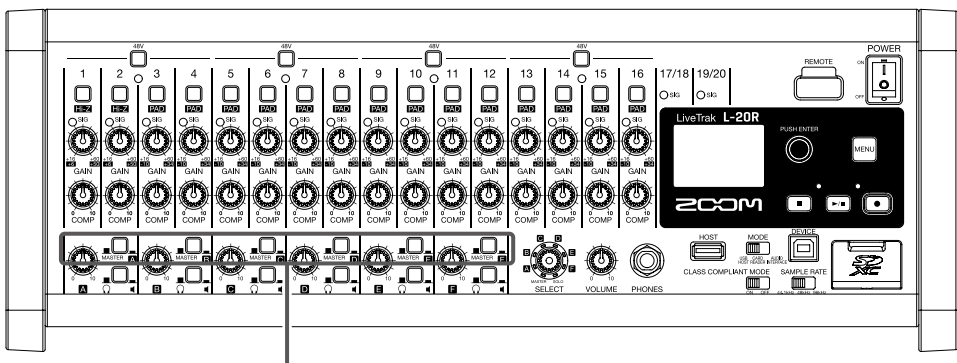

Переключатели MONITOR OUT

**1.** С помощью переключателя MONITOR OUT выберите сигнал для мониторинга. Для вывода миксов на выходы MONITOR OUT A–F:

Установите переключатель MONITOR OUT в положение А-F (-----)

Для вывода мастер-микса:

Установите переключатель MONITOR OUT в положение MASTER (

выводить разные миксы на выходы MONITOR
 ОUT A–F Выводить мастер-микс

#### ПРИМЕЧАНИЕ

- Все миксы сохраняются в сцене и в проекте.
- Параметры с отдельными настройками для режимов мониторинга MASTER и MONITOR OUT A-F:
- Позиции фейдеров (для каждого канала)
- Позиции регулятора эффектов

### Выбор типа оборудования для мониторинга

Î Osia Osia പ്പം R AMPLE

Переключатели MONITOR OUT PHONES/SPEAKER

 Установите переключатель MONITOR OUT PHONES/SPEAKER в соответствии с типом оборудования, которое вы будете использовать для мониторинга. При использовании наушников:

Установите переключатель в положение  $\Omega$  (\_\_\_\_).

В этом случае на выход будет выводиться стереосигнал.

При использовании динамиков:

Установите переключатель в положение 🖣 (\_\_\_\_).

В этом случае на выход будет выводиться сигнал в моно.

## Копирование микса

|                                                                                                    | iPad 穼         |           |            |            |            | 11:08 AM  |           |              |                                       |            | \$ 62% 💷    |              |
|----------------------------------------------------------------------------------------------------|----------------|-----------|------------|------------|------------|-----------|-----------|--------------|---------------------------------------|------------|-------------|--------------|
|                                                                                                    | <b>((</b> L-20 | SETTINGS  | 🛕 номе     | 🔕 сн.      |            | HB EFFEC  |           |              | 000:01:28                             | ° 🗖        | <b>&gt;</b> |              |
|                                                                                                    | 🔵 sig 🛛 Ø      | 🔵 sig 🛛 Ø | 🔵 sig 🛛 Ø  | 🔵 sig 🛛 Ø  | 🔵 sig 🛛 Ø  | 🔵 sig 🛛 Ø | 🔵 sig 🛛 💋 | 🔵 sig 🛛 Ø    |                                       | IONITOR OU | т           |              |
|                                                                                                    | $\sim$         |           |            |            |            |           |           |              | -14.79                                | -18.75     | - ∞         |              |
|                                                                                                    | EFX 1          | EEX 1     | EFX 1      | EFX 1      | EFX 1      | EFX 1     | EFX 1     | EFX 1        |                                       |            |             |              |
|                                                                                                    |                |           |            |            |            |           |           |              | Δ                                     | B          | G           |              |
|                                                                                                    | EFX 2          | EFX 2     | EFX 2      | EFX 2      | EFX 2      | EFX 2     | EFX 2     | EFX 2        |                                       |            | -16.59      |              |
| PAN       PAN                                                                                                    |                |           |            |            |            |           |           |              |                                       |            |             |              |
|                                                                                                    | PAN            | PAN       | PAN        | PAN        | PAN        | PAN       | PAN       |              |                                       |            |             |              |
| REC/PLAY       REC/PLAY       REC/PLAY <t< td=""><td></td><td></td><td></td><td>_</td><td>_</td><td></td><td></td><td></td><td></td><td>B</td><td>G</td><td></td></t<>                                                                                                    |                |           |            | _          | _          |           |           |              |                                       | B          | G           |              |
| MUTE MUTE MUTE MUTE MUTE MUTE MUTE MUTE                                                                                                    | REC/PLAY       | REC/PLAY  | REC/PLAY   | REC/PLAY   | REC/PLAY   | REC/PLAY  | REC/PLAY  | REC/PLAY     | FADER<br>MODE SC                      | ENE ON     | REC/PLAY    | Кнопии       |
| MUTE       MUTE                                                                                                    |                |           |            |            |            |           |           |              |                                       |            |             |              |
| SOLO       SOLO                                                                                                    | MUTE           | MUTE      | MUTE       | MUTE       | MUTE       | MUTE      | MUTE      | MUTE         |                                       | 2          | MUTE        | I ADEIX MODE |
| -3.75<br>-4<br>-1.2.22<br>-1.2.75<br>-3.75<br>-4<br>-1.2.22<br>-1.2.75<br>-1.2.22<br>-1.2.75<br>-1.2.22<br>-1.2.75<br>-1.2.22<br>-1.2.22<br>-1.2.22<br>-1.2.22<br>-1.2.22<br>-1.2.22<br>-1.2.22<br>-1.2.22<br>-1.2.22<br>-1.2.22<br>-1.2.22<br>-1.2.22<br>-1.2.22<br>-1.2.2<br>-1.2.2<br>-1. | 501.0          | 501.0     | 501.0      | 501.0      | SOLO       | 501.0     | 501.0     | SOLO         | ▋╩╢╔                                  |            | SOLO        |              |
| -3.754 - +12.22 +12.78 +13.3 -3.25 +3.25 +12.22                                                                                                    |                |           |            |            |            |           |           |              |                                       |            | CLEAR       |              |
|                                                                                                    | -3.75          | -4        | -12.22     | -12.78     | -13.33     | -3.25     | -3.25     | +10          |                                       | 6          | 0<br>+10    |              |
| No       No       No <th< td=""><td></td><td></td><td></td><td></td><td></td><td></td><td></td><td></td><td></td><td></td><td></td><td></td></th<>                                                                                                    |                |           |            |            |            |           |           |              |                                       |            |             |              |
| 1       2       3       4       6       7       8       9       10       11       12       13       14       15       19       17.18       19.20       19.10       10       10       10       10       10       10       10       10       10       10       10       10       10       10       10       10       10       10       10       10       10       10       10       10       10       10       10       10       10       10       10       10       10       10       10       10       10       10       10       10       10       10       10       10       10       10       10       10       10       10       10       10       10       10       10       10       10       10       10       10       10       10       10       10       10       10       10       10       10       10       10       10       10       10       10       10       10       10       10       10       10       10       10       10       10       10       10       10       10       10       10       10       10       10 <t< td=""><td></td><td></td><td></td><td></td><td></td><td></td><td></td><td></td><td></td><td>8</td><td></td><td></td></t<>                                                                                                    |                |           |            |            |            |           |           |              |                                       | 8          |             |              |
| 1       2       3       4       6       7       8       9       10       1       12       13       14       15       16       17/18       19/20       EX1       EX2       MASTER         1       2       3       4       6       7       10       17/18       19/20       EX1       EX2       MASTER                                                                                                    |                |           | • <b>–</b> | • <b>—</b> | • <b>–</b> |           |           |              | ▋▀▋▌▖                                 |            |             |              |
| 10       10       10       10       10       10       10       10       10       10       10       10       10       10       10       10       10       10       10       10       10       10       10       10       10       10       10       10       10       10       10       10       10       10       10       10       10       10       10       10       10       10       10       10       10       10       10       10       10       10       10       10       10       10       10       10       10       10       10       10       10       10       10       10       10       10       10       10       10       10       10       10       10       10       10       10       10       10       10       10       10       10       10       10       10       10       10       10       10       10       10       10       10       10       10       10       10       10       10       10       10       10       10       10       10       10       10       10       10       10       10       10 <td< td=""><td></td><td></td><td></td><td></td><td></td><td></td><td></td><td></td><td></td><td>RESET</td><td></td><td></td></td<>                                                                                                    |                |           |            |            |            |           |           |              |                                       | RESET      |             |              |
| -20       -20       -20       -20       -20       -20       -20       -20       -20       -20       -20       -20       -20       -20       -20       -20       -20       -20       -20       -20       -20       -20       -20       -20       -20       -20       -20       -20       -20       -20       -20       -20       -20       -20       -20       -20       -20       -20       -20       -20       -20       -20       -20       -20       -20       -20       -20       -20       -20       -20       -20       -20       -20       -20       -20       -20       -20       -20       -20       -20       -20       -20       -20       -20       -20       -20       -20       -20       -20       -20       -20       -20       -20       -20       -20       -20       -20       -20       -20       -20       -20       -20       -20       -20       -20       -20       -20       -20       -20       -20       -20       -20       -20       -20       -20       -20       -20       -20       -20       -20       -20       -20       -20       -20       -20       -20       -                                                                                                    | -10 —          | -10 —     | -10 —      | -10        | -10 —      | -10       | -10       | -10          |                                       |            | -10 —       |              |
| -40       -40       -40       -40       -40       -40       -40         1       2       3       4       5       6       7       8       MASTER         1       2       3       4       5       6       7       8       MASTER         1       2       3       4       5       1       1       1       1       1       1       1       1       1       1       1       1       1       1       1       1       1       1       1       1       1       1       1       1       1       1       1       1       1       1       1       1       1       1       1       1       1       1       1       1       1       1       1       1       1       1       1       1       1       1       1       1       1       1       1       1       1       1       1       1       1       1       1       1       1       1       1       1       1       1       1       1       1       1       1       1       1       1       1       1       1       1       1       1                                                                                                    | -20 —          | -20 —     | -20        | -20 —      | -20        | -20 —     | -20 —     | -20          | E SA'                                 | VE RECALL  | -20         |              |
| 1         2         3         4         5         6         7         8           KICK         SNARE         LTOM         CTOM         RTOM         LROOM         BASS         MASTER           1         2         3         4         5         6         7         8           1         2         3         4         5         6         7         8           1         2         3         4         5         6         7         8                                                                                                    | -40            | -40       | -40        | -40        | -40        | -40       | -40       | -40          |                                       |            | -40         |              |
| 1 2 3 4 5 6 7 8 9 10 11 12 13 14 15 16 17-18 19-20 EFX1 EFX2                                                                                                    |                |           |            |            |            |           |           | 8<br>BASS    | · · · · · · · · · · · · · · · · · · · |            | MASTER      |              |
| TAP J 80.0 BPM                                                                                                    | 1 2 3          | 3 4 5     | 6 7 8      | 9 10       |            |           |           | 20 EFX1 EFX2 |                                       |            | <u> </u>    |              |
|                                                                                                    |                |           |            |            |            |           |           |              |                                       | (          | 80.0 BPM    |              |

1. Удерживая одну из кнопок M, A – F, нажмите одну из мигающих кнопок (M, A – F). Микс будет скопирован в указанное местоположение.

52

## Графический эквалайзер (G-EQ)

С помощью графического эквалайзера можно регулировать тон сигнала на мастер-шине.

### **1** Нажмите *Httl G-EQ* в верхнем меню.

2. Нажмите 🕅 (индикатор загорится).

Включится графический эквалайзер.

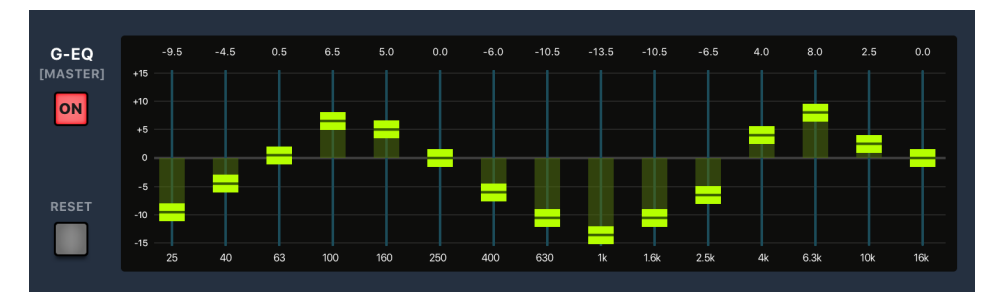

3. С помощью фейдеров отрегулируйте усиление необходимых диапазонов частот.

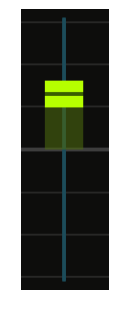

#### ПОДСКАЗКА

- •Для более точной настройки нажмите на ползунке фейдера и проведите влево или вправо.
- Дважды нажмите на фейдер, чтобы сбросить значение усиления.
- •Нажмите 📕 для установки всех фейдеров на значение 0 дБ.
- При повторном включении L-20R графический эквалайзер будет выключен.

## Запись и воспроизведение

## Подготовка к записи

## Установка SD-карты

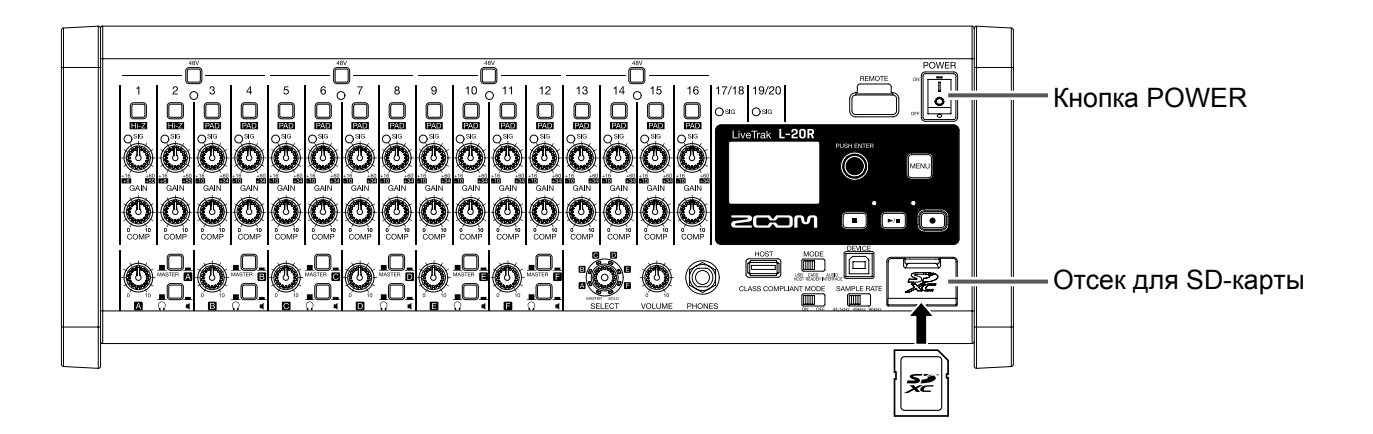

1 \_ Установите огг в положение OFF.

2. Откройте отсек для карты памяти и вставьте SD-карту до упора.

Чтобы извлечь карту, нажмите на неё, а затем вытяните из слота.

#### ПРИМЕЧАНИЕ

- Перед тем, как вставлять SD-карту, убедитесь, что на ней не стоит защита от записи.
- Всегда выключайте устройство перед установкой или извлечением SD-карты. В противном случае есть риск потери данных.
- При установке SD-карты убедитесь, что вставляете её так, как показано на рисунке.
- Без SD-карты запись и воспроизведение невозможны.
- Подробнее о форматировании SD-карты см. раздел "Форматирование SD-карты".
- Используйте SD-карты класса 10 и выше.
- Отформатируйте карту, прежде чем записывать файлы в качестве 96 кГц. В противном случае в записи могут возникнуть пропуски.

## Создание проектов

Записанные файлы и метаданные сохраняются в проектах.

1 ∎ Выберите MENU > PROJECT > NEW PROJECT.

2. С помощью 🗑 выберите YES и нажмите 🔌.

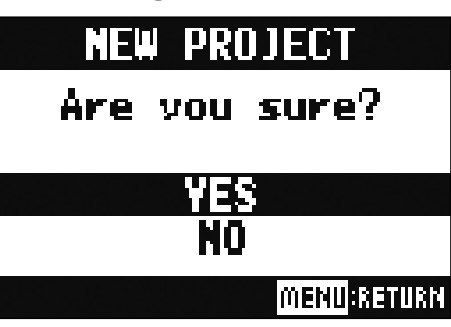

#### ПРИМЕЧАНИЕ

- В разделе "Проекты" на стр. 76 вы найдёте подробную информацию об операциях с проектами.
- При создании нового проекта используются текущие настройки микшера.

#### ПОДСКАЗКА

При включении L-20R будет открыт последний использованный проект.

## Запись, перезапись и воспроизведение дорожек

**L-20R** позволяет одновременно записывать до 22 дорожек и воспроизводить до 20 дорожек. Записывать можно сигнал со всех каналов, а также сигнал с мастер-шины. Записанные файлы доступны для воспроизведения.

## Запись

| Кнопка CHANGE PANEL                                                                                                    |  |  |  |  |  |
|----------------------------------------------------------------------------------------------------|--|--|--|--|--|
|                                                                                                    |  |  |  |  |  |
| 1. Нажмите                                                                                                    |  |  |  |  |  |
| 2. Кнопка оverduв включает режим перезаписи.<br>оverduв Горит (вкл.): Перезаписать текущий проект<br>Не горит (выкл.): Записать в новый проект                                         |  |  |  |  |  |
| 3. Нажмите ссирах для каналов, сигнал с которых вы хотите записать. Их индикаторы загорятся красным.                                                                                   |  |  |  |  |  |
| <ul> <li>4. Нажмите, чтобы перейти в режим записи.</li> <li>ПОДСКАЗКА</li> <li>Если в проекте уже есть файц и режим перезалиси не активирован, то при нажатии кнопки булет.</li> </ul> |  |  |  |  |  |
| создан новый проект, и рекордер перейдет в режим записи.                                                                                                    |  |  |  |  |  |
| 5. Нажмите 🗾 чтобы начать запись.                                                                                                    |  |  |  |  |  |

### 6. Нажмите . , чтобы остановить запись.

#### ПРИМЕЧАНИЕ

- Начать и остановить запись также можно на самом устройстве.
- Сигнал с каналов можно записывать либо до, либо после обработки компрессором. (→ "Установка источника входящего сигнала" стр. 100.)
- Возможна частичная перезапись. (-> "Частичная перезапись (функция врезки)" стр. 61)
- Доступна функция автоматической записи.(→ "Автоматическая запись" стр. 65)
- Захват аудио до начала записи. (→ "Захват аудио до начала записи" стр. 67)
- При остановке записи на дисплее появится сообщение "Please Wait" ("Пожалуйста, подождите"). Пока оно отображается, не выключайте устройство и не извлекайте SD-карту, т.к. есть риск потери данных.

### Воспроизведение

|                                                                                                    | Кнопка CHANGE PANEL                                                                                                    |  |  |  |  |  |
|----------------------------------------------------------------------------------------------------|----------------------------------------------------------------------------------------------------|--|--|--|--|--|
| IPAD     IPAD     IPAD | Кнопка STOP<br>Кнопка STOP<br>Кнопка PLAY                                                                                            |  |  |  |  |  |
| 1. Нажмите $[]$ , чтобы открыть секцию рекордер                                                                                                    | JOW         Charles         MASTER           718 19-20 EFX1 EFX2         Two         120.8 BPM           120.8 BPM         120.8 BPM |  |  |  |  |  |
| 2. Нажмите сследая в каналов, которые хотите воспроизвести. При этом их индикаторы загорятся зелёным.                                                                                                    |                                                                                                    |  |  |  |  |  |
| 3. Нажмите ►/III, чтобы начать воспроизведен                                                                                                    | И <b>Є.</b><br>Горит: воспроизведение<br>Мигает: пауза                                                                               |  |  |  |  |  |

### 4. Нажмите . , чтобы остановить воспроизведение.

#### ПРИМЕЧАНИЕ

- Начать и остановить запись и воспроизведение также можно на самом устройстве.
- Сигнал воспроизводится до обработки эквалайзером, но вы можете настроить эквализацию и панораму во время воспроизведения. (→ <u>"Схема коммутации микшера" стр. 118</u>)
- Если сигнал записан до обработки компрессором, то он будет выводиться до секции компрессора. (→ "Установка источника входящего сигнала" стр. 100)
- Вы можете выбирать проекты для воспроизведения. (→ "Выбор проектов для воспроизведения" стр. 69)
- Вы можете менять режимы воспроизведения. (→ "Режимы воспроизведения" стр. 100)
- При воспроизведении мастер-канала другие каналы не могут быть выбраны для воспроизведения.

## Добавление маркеров

Маркеры позволяют быстро перемещаться между частями записанного файла.

### Добавление маркеров во время записи или воспроизведения

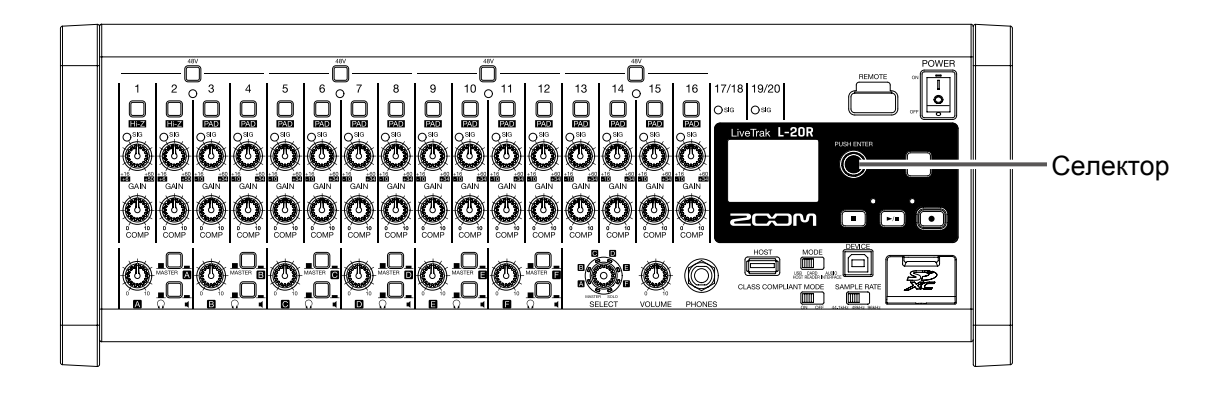

1. Нажмите 🌑 во время записи или воспроизведения.

### Перемещение по маркерам

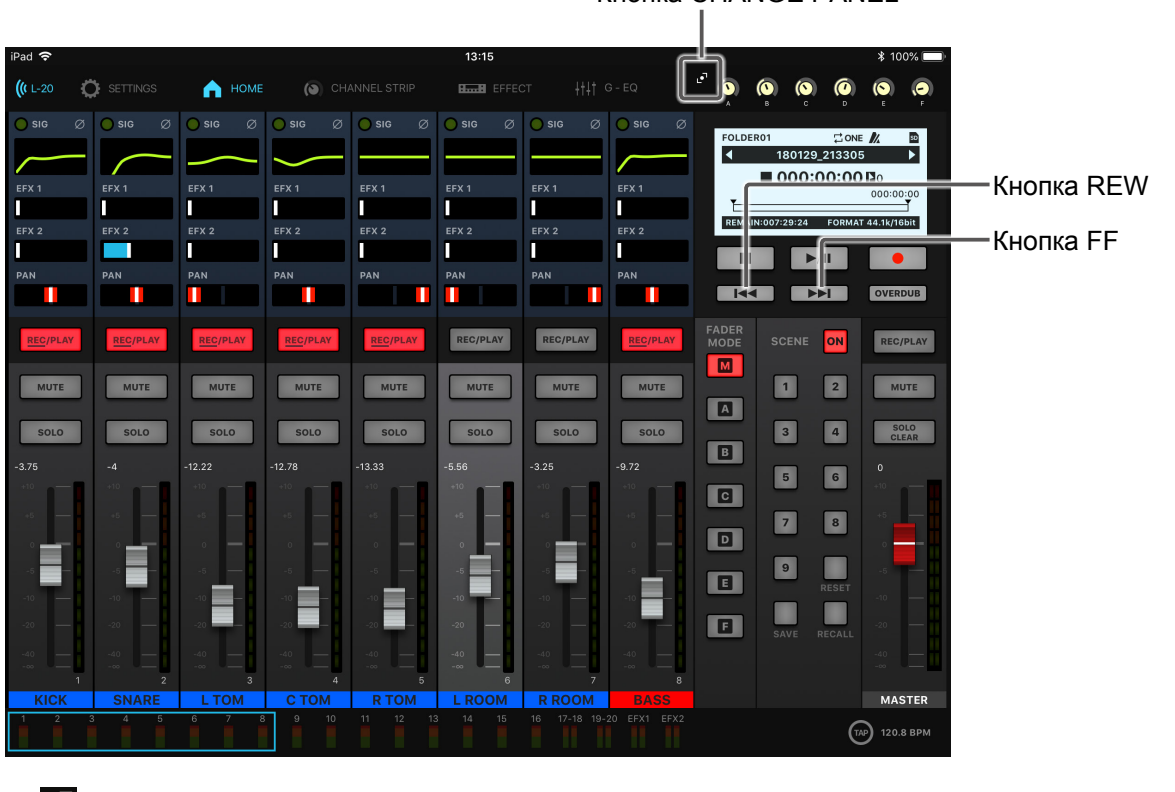

Кнопка CHANGE PANEL

1. Нажмите 💽, чтобы открыть секцию рекордера.

2. Для перемещения по маркерам используйте кнопки:

Следующий маркер:

| Предыдущий маркер:                    |  |
|---------------------------------------|--|
| · · · · · · · · · · · · · · · · · · · |  |

#### ПРИМЕЧАНИЕ

Просмотр и удаление маркеров в проекте. (-> "Управление маркерами" стр. 85)

ПОДСКАЗКА

- •В один проект можно добавить до 99 маркеров.
- •Вы можете удалить маркер, нажав 🔌.

## Частичная перезапись (функция "врезки")

Функция частичной перезаписи позволяет перезаписывать фрагменты уже существующего файла. Во время вопроизведения файла вы можете начать запись ("Punching in"), а затем в нужном месте закончить ее и вернуться к воспроизведению ("Punching out").

Управлять функцией перезаписи можно с помощью приложения L-20 Control или футсвитча ZOOM FS01.

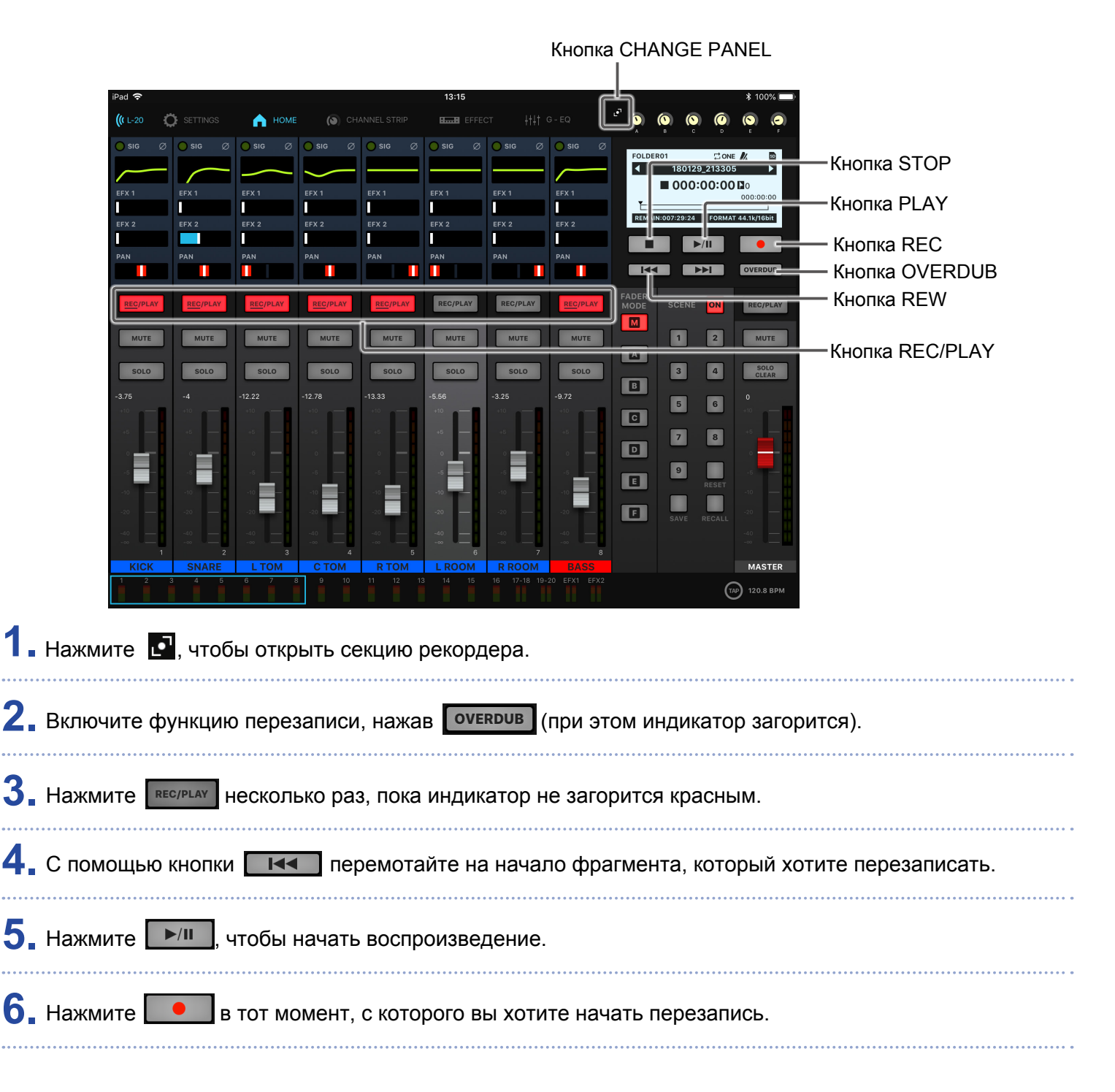

### 7. Нажмите \_\_\_\_, чтобы закончить перезапись.

#### ПРИМЕЧАНИЕ

- Перезапись с использованием футсвитча (ZOOM FS01). (→ "Настройки футсвитча" стр. 106)
- •В этом режиме запись ведётся поверх существующей записи.
- Вы можете перезаписать до 99 фрагментов в файле.

### **—**, чтобы остановить воспроизведение.

#### ПРИМЕЧАНИЕ

8. Нажмите

Начать и остановить запись и воспроизведение также можно на самом устройстве.

## Сведение дорожек

Готовый стерео-микс можно записать на мастер-трек.

Сигнал поступает на мастер-трек после прохождения мастер-фейдера.

### Запись на мастер-трек

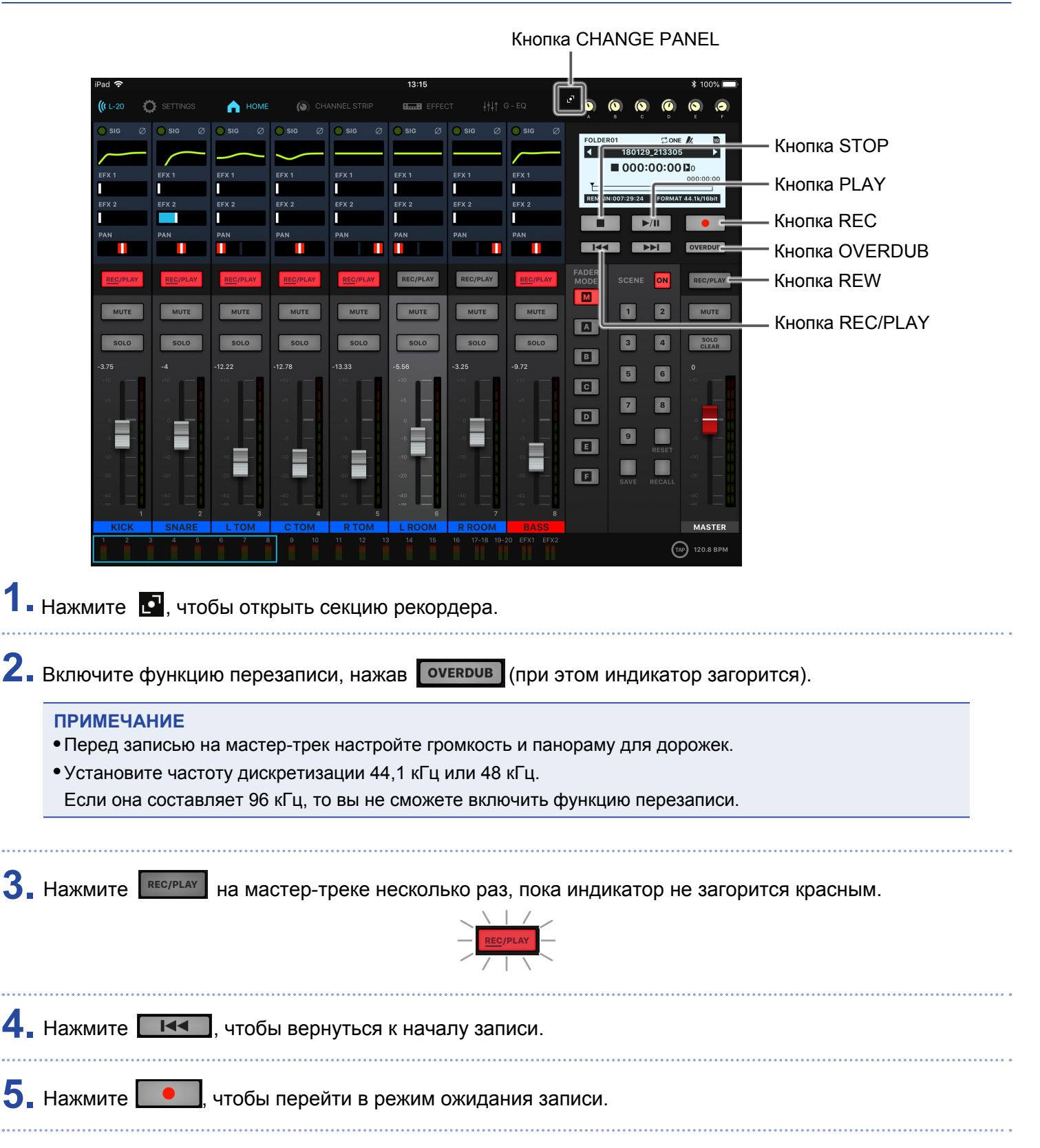

## 6. Нажмите . , чтобы начать запись.

7. Нажмите , чтобы остановить запись.

Воспроизведение мастер-трека

#### Кнопка CHANGE PANEL 🔒 номе CHANNEL ST SETTING 180129 21330 **000:00:00** Кнопка PLAY Π П 29:24 Кнопка MASTER REC/PLAY М MUTE MUTE MUTE MUTE 1 2 MUTE MUTE MUTE MUTE A 4 SOLO SOLO SOLO 3 SOLO в 6 5 C 8 7 D 9 E F MASTER (TAP) 120.8 BPM 1. Нажмите 💽, чтобы открыть секцию рекордера. ..... 2. Нажмите на мастер-треке несколько раз, пока индикатор не загорится зелёным. REC/PLAY 3. Нажмите ПРИМЕЧАНИЕ • Начать и остановить запись и воспроизведение также можно на самом устройстве. • Чтобы остановить воспроизведение, нажмите песирании несколько раз, пока индикатор не погаснет. • Во время воспроизведения мастер-трека другие дорожки не будут воспроизводиться. •Чтобы прослушать мастер-трек через выход MONITOR OUT, установите переключатель MONITOR OUT A-F в положение MASTER ( ■ ).

 Чтобы прослушать мастер-трек через главный выход на наушники, установите регулятор SELECT в положение MASTER.

## Автоматическая запись

Запись может начинаться и останавливаться автоматически в ответ на повышение или понижение уровня сигнала, проходящего через мастер-фейдер.

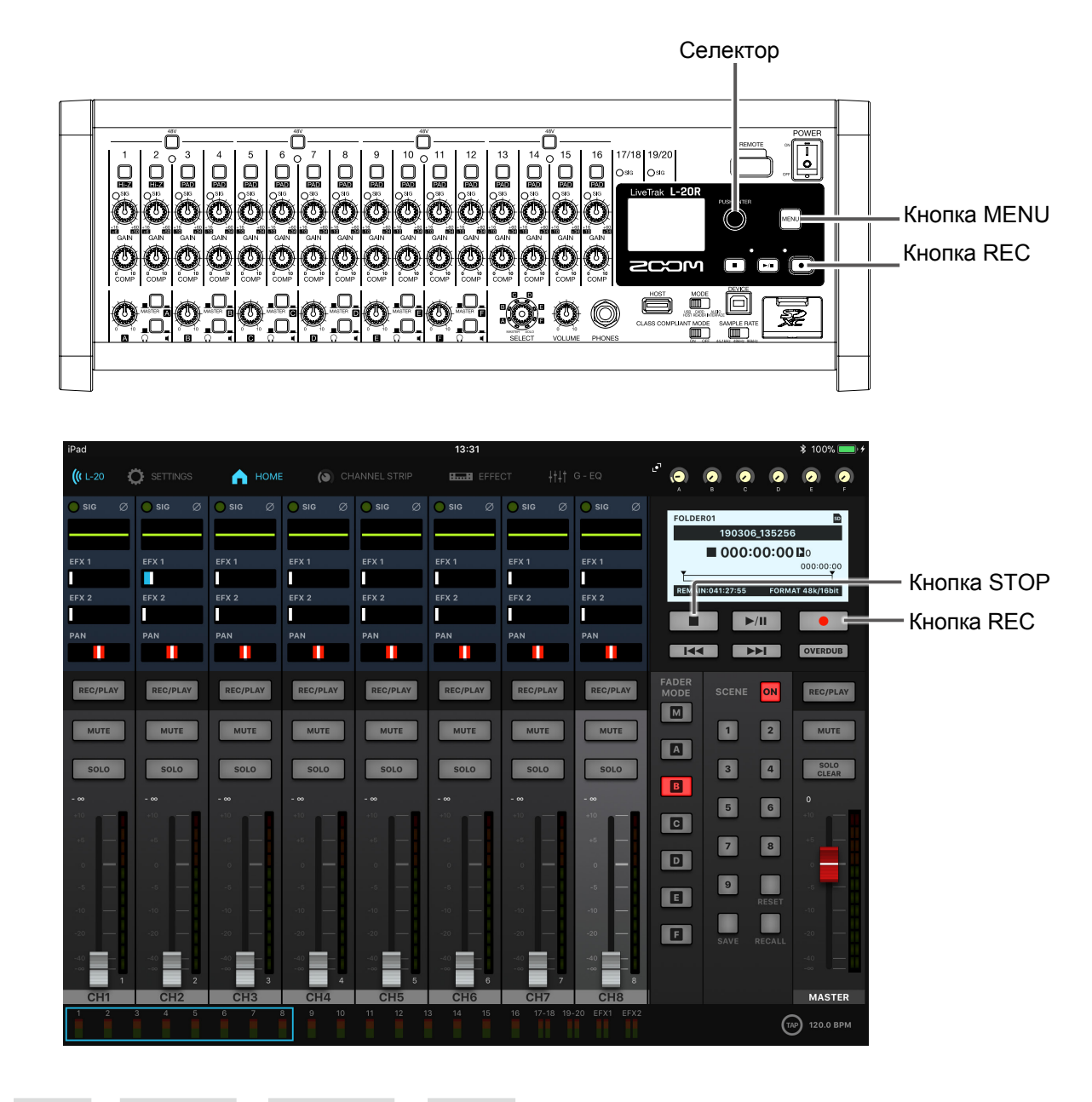

1. Выберите MENU > REC/PLAY > AUTO REC > ON/OFF.

2. С помощью 💿 выберите ОN и нажмите 🔌

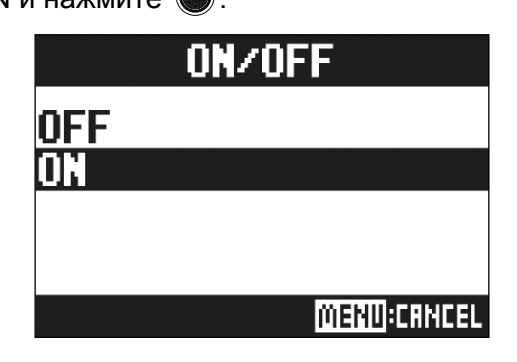

|                                                                     | ПРИМЕЧАНИЕ<br>Дополнительные настройки автоматической записи (→ "Настройка овтоматической записи" стр. 97)                                                                 |  |  |  |  |  |
|---------------------------------------------------------------------|----------------------------------------------------------------------------------------------------|--|--|--|--|--|
| <b>}</b> _                                                          | Нажмите несколько раз, чтобы вернуться в главный экран.                                                                                                    |  |  |  |  |  |
| •••••                                                               | Нажмите 📃 .                                                                                                    |  |  |  |  |  |
| Индикатор загорится, и устройство перейдет в режим ожидания записи. |                                                                                                    |  |  |  |  |  |
|                                                                     | ПОДСКАЗКА                                                                                                    |  |  |  |  |  |
|                                                                     | Запись начнется, как только уровень входящего сигнала превысит пороговое значение.                                                                                         |  |  |  |  |  |
|                                                                     | Также вы можете настроить автоматическую остановку записи при снижении уровня сигнала ниже порогового значения. (→ "Настройка автоматической остановки записи" стр. 98)    |  |  |  |  |  |
| <b>)</b> _                                                          | Нажмите, чтобы выйти из режима ожидания или остановить запись.                                                                                                    |  |  |  |  |  |
|                                                                     | ПРИМЕЧАНИЕ<br>•Данную функцию нельзя использовать одновременно с функциями PRE REC, PRE COUNT или<br>METRONOME. При включении автозаписи эти функции будут деактивированы. |  |  |  |  |  |

• В режиме перезаписи (OVER DUB) функция автоматической записи не работает.

## Захват аудио до начала записи

Вы можете захватить входящий сигнал длительностью до двух секунд, предшествовавших нажатию кнопки записи. Например, эта функция может пригодиться, если исполнение музыки начинается внезапно.

- 1. Выберите MENU > REC/PLAY > PRE REC.
- 2. С помощью 🔊 выберите ОN и нажмите 🔊. <u>PRE REC</u> OFF ON <u>ШЕNU</u>: CANCEL
  - Данную функцию нельзя использовать одновременно с функциями AUTO REC, PRE COUNT, METRONOME или OVER DUB. При включении AUTO REC или PRE COUNT функция PRE REC будет отключена.
  - Функция PRE REC остается включённой, даже если запись была поставлена на паузу.

## Выбор папки для сохранения проектов

Выберите одну из десяти папок, куда будут сохраняться проекты.

1 Выберите MENU > FOLDER.

2. С помощью 🗑 выберите папку для сохранения проектов и нажмите 🕸.

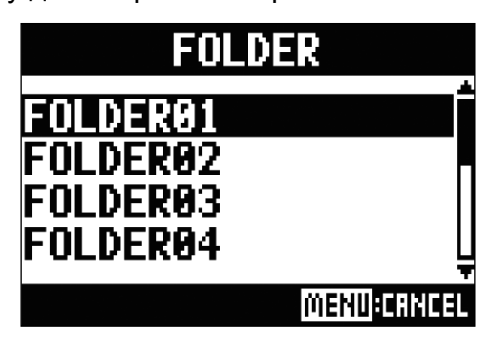

#### ПРИМЕЧАНИЕ

• В одной папке можно сохранить до 1000 проектов.

• Если вы выберете папку, в которой нет ни одного проекта, новый проект будет создан автоматически.

## Выбор проектов для воспроизведения

Вы можете воспроизводить проекты, которые сохранены на SD-карте.

Выберите MENU > PROJECT > SELECT.

2. С помощью 🗑 выберите проект, который хотите воспроизвести, и нажмите 🔌.

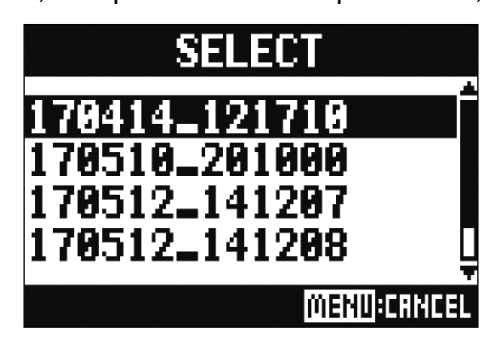

#### ПРИМЕЧАНИЕ

- Вы можете выбрать проект только из текущей папки. Если вам нужно выбрать проект из другой папки, сначала выберите папку. (→ "Выбор папки для сохранения проектов" стр. 68)
- При выборе проекта также активируются настройки микшера для этого проекта.
- При выборе другого проекта текущие настройки будут сохранены в папку с проектом.

# Метроном

PLAY ONLY

Вы можете настроить громкость метронома, тип клика и включить функцию обратного отсчёта. Громкость можно регулировать отдельно для каждого выхода. Настройки метронома сохраняются отдельно для каждого проекта.

| B                                                           | Включение метронома                                              |                                                                      |  |  |  |
|-------------------------------------------------------------|------------------------------------------------------------------|----------------------------------------------------------------------|--|--|--|
| 1.                                                          | 1 выберите MENU > METRONOME > CLICK.                             |                                                                      |  |  |  |
| 2. С помощью 🗑 выберите режим работы метронома и нажмите 🔌. |                                                                  |                                                                      |  |  |  |
|                                                             |                                                                  | CLICK<br>OFF<br>REC AND PLAY<br>REC ONLY<br>PLAY ONLY<br>MENU:CRNCEL |  |  |  |
|                                                             | Режим Пояснение                                                  |                                                                      |  |  |  |
|                                                             | OFF Метроном отключен.                                           |                                                                      |  |  |  |
|                                                             | REC AND PLAY Метроном включен во время записи и воспроизведения. |                                                                      |  |  |  |
|                                                             | REC ONLY Метроном включен только во время записи.                |                                                                      |  |  |  |

Метроном включен только во время воспроизведения.

## Настройка метронома

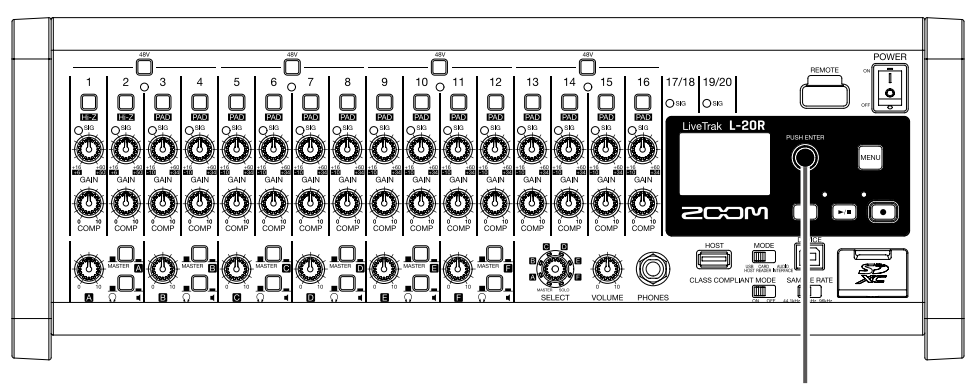

Селектор

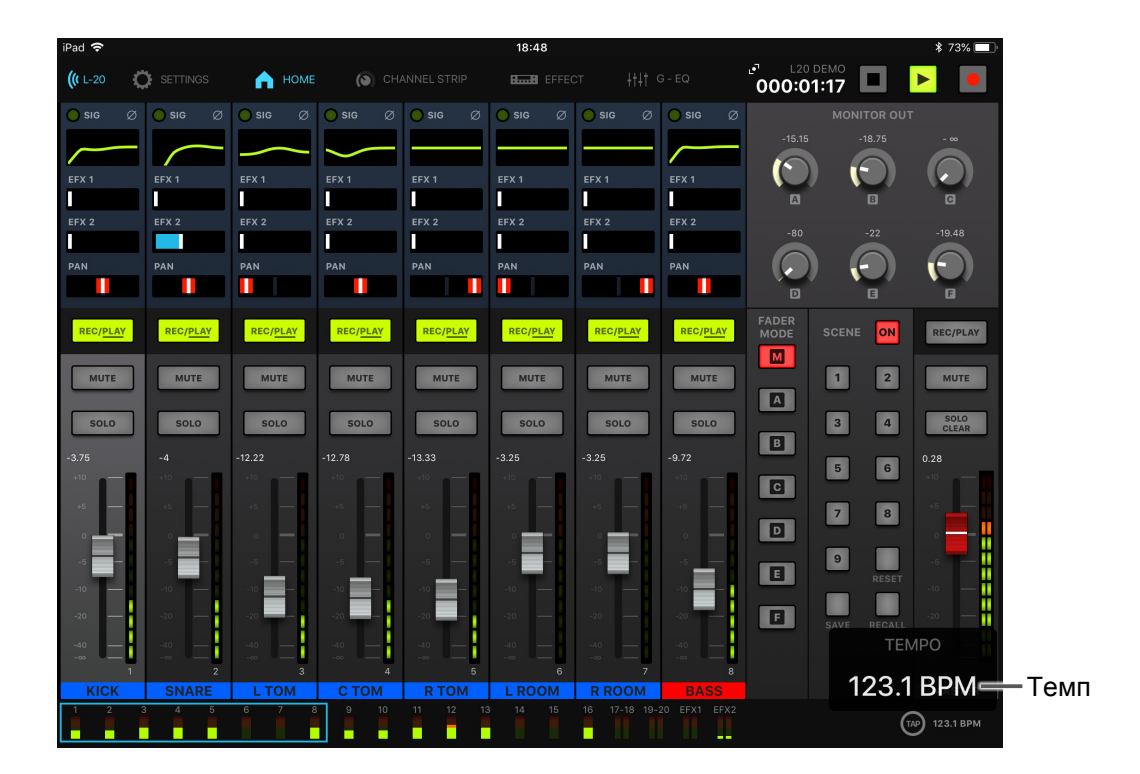

## Настройка темпа метронома

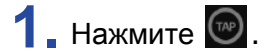

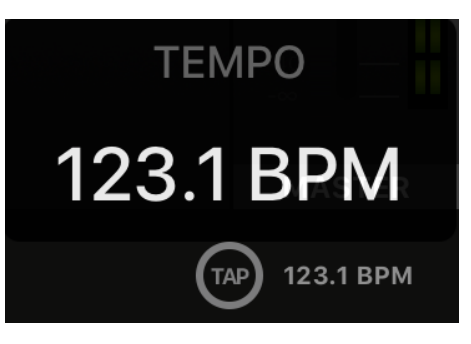

На дисплее отображается текущий темп.
## 2. Нажимайте 🞯 в том темпе, который хотите установить.

#### ПРИМЕЧАНИЕ

Во время настройки темпа в приложении значение темпа будет отображаться на устройстве.

Вы также можете отрегулировать темп с помощью 💽 .

# Функция обратного отсчёта

Эта функция позволяет вести обратный отсчёт до начала записи или воспроизведения.

#### Выберите MENU > METRONOME > PRE COUNT.

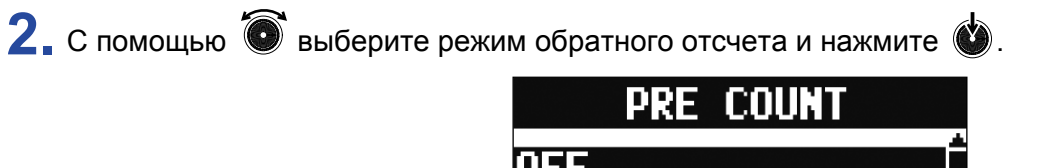

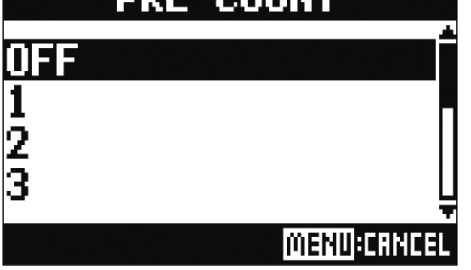

| Режим   | Пояснение                                                                                      |
|---------|------------------------------------------------------------------------------------------------|
| OFF     | Обратный отсчёт выключен.                                                                      |
| 1–8     | Перед записью или воспроизведением прозвучит заданное количество ударов метронома (от 1 до 8). |
| SPECIAL | Перед записью или воспроизведением прозвучит обратный отсчёт следующего вида:                  |

#### ПРИМЕЧАНИЕ

• Обратный отсчёт будет происходить в том числе перед воспроизведение файлов.

- Обратный отсчет нельзя использовать вместе с функцией AUTO REC. При включении функции AUTO REC обратный отсчёт будет отключен.
- Обратный отсчёт нельзя использовать вместе с функцией PRE REC. При включении обратного отсчёта функция PRE REC будет отключена.

## Выбор звука метронома

| 2. С помощью 🔞 выбе               | рите звук метронома и нажмите 碰 .                         |       |
|-----------------------------------|-----------------------------------------------------------|-------|
|                                   | SOUND<br>BELL<br>CLICK<br>STICK<br>COWBELL                |       |
| ПОДСКАЗКА<br>Доступны следующие в | зарианты звука метронома: BELL, CLICK, STICK, COWBELL и Н | II-Q. |

Нажмите 🕅, чтобы прослушать звук метронома.

# Выбор размера

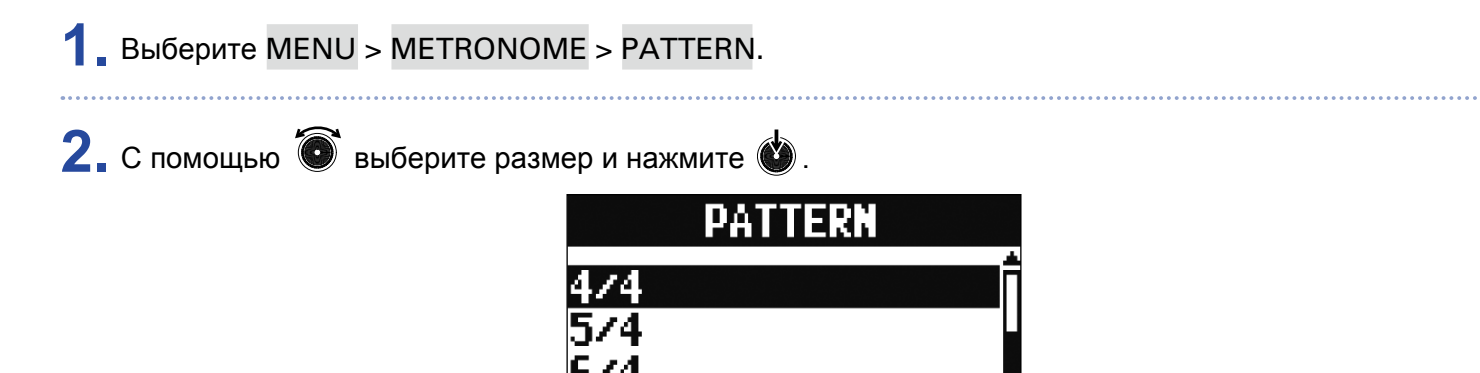

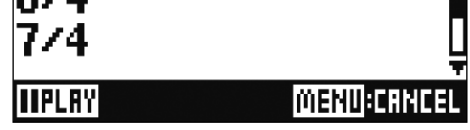

ПОДСКАЗКА

Доступны следующие размеры: 1/4-8/4 и 6/8.

#### ПРИМЕЧАНИЕ

Нажмите 🔎, чтобы прослушать, как будет звучать метроном.

## Регулировка громкости метронома

Вы можете отдельно настроить громкость метронома для выхода MASTER OUT и для каждого из выходов MONITOR OUT A-F.

Выберите MENU > METRONOME > LEVEL > MASTER или MONITOR OUT A – F.

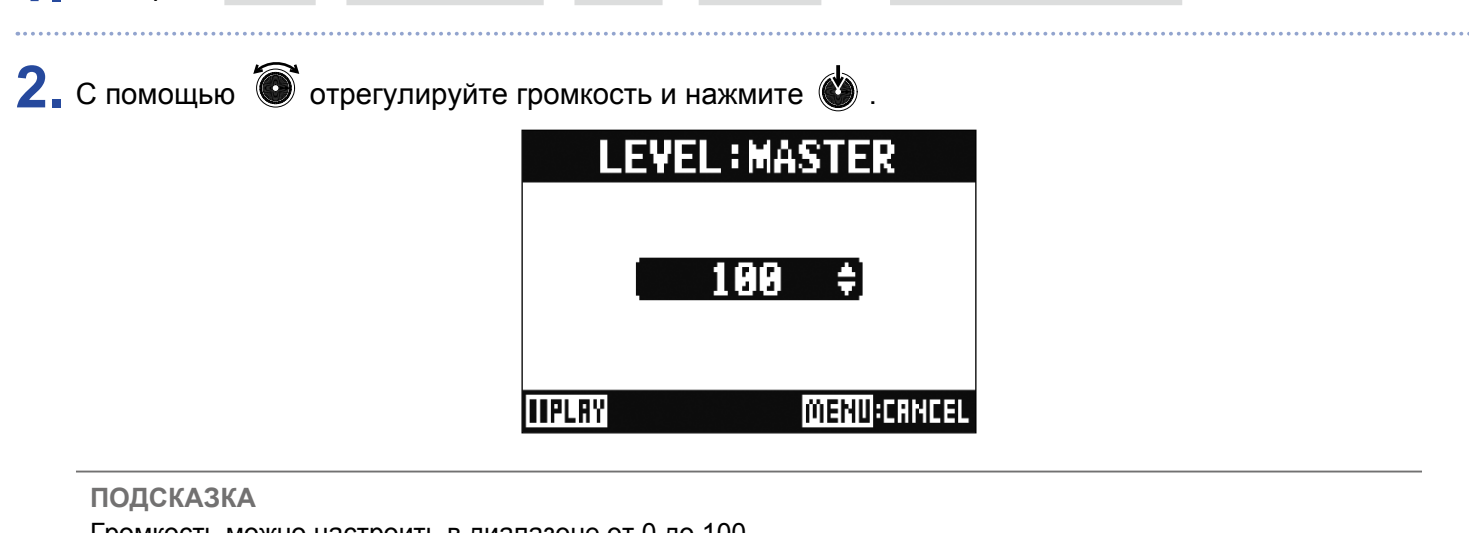

Громкость можно настроить в диапазоне от 0 до 100.

ПРИМЕЧАНИЕ

Нажмите 🕞, чтобы прослушать, как будет звучать метроном.

# Проекты

Данные о настройках записи и воспроизведения хранятся в проектах. Вы можете сохранить следующие данные:

- Аудио
- Настройки микшера
- Настройки эффектов
- Маркеры
- Настройки метронома

# Переименование проектов

Вы можете изменить название текущего проекта.

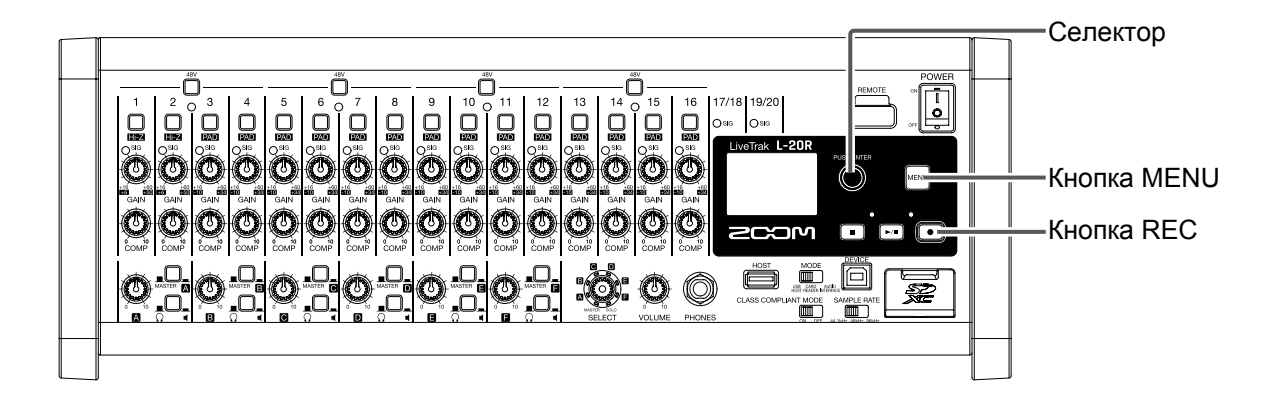

#### 1 Выберите MENU > PROJECT > RENAME.

2. Измените название проекта.

Для перемещения курсора и выбора символа вращайте 🔞.

Для подтверждения символа нажмите 🚯.

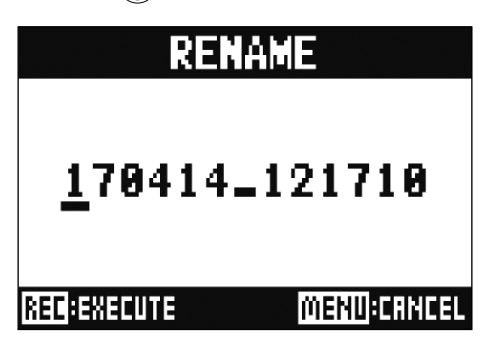

#### ПРИМЕЧАНИЕ

- По умолчанию, название проекта состоит из даты и времени его создания. Например, если проект был создан в 18:48:20 14 марта 2019 года, названием проекта будет: "190314\_184820" (ГГММДД-ЧЧММСС).
- В названии проекта 13 символов.
- В названиях проектов и файлов вы можете использовать следующие символы: (пробел)!#\$%&'()+,-0123456789;=@ A B C D E F G H I J K L M N O P Q R ST U V W XY Z ^\_` a b c d e f g h i j k l m n o p q r s t u v w x y z {}
- Проекты можно отсортировать по возрастанию или по алфавиту.
- Название проекта или файла не может состоять только из пробелов.
- На SD-карте название проекта совпадает с названием папки проекта.

3. Нажмите 💽.

# Удаление проектов

Вы можете удалить проекты в выбранной папке.

#### 1 Выберите MENU > PROJECT > DELETE.

2. С помощью 🔞 выберите проект для удаления и нажмите 🕸 .

3. С помощью 🔞 выберите YES и нажмите 🍏

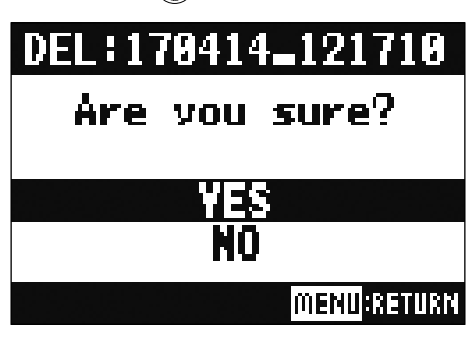

#### ПРИМЕЧАНИЕ

Вы не сможете удалить проект, если включена защита от изменений.

# Защита проектов

Вы можете защитить проект от нежелательных изменений, таких как сохранение, удаление или перезапись содержимого.

1 Выберите MENU > PROJECT > PROJECT PROTECT.

2. С помощью 🐻 выберите ОН и нажмите 厳

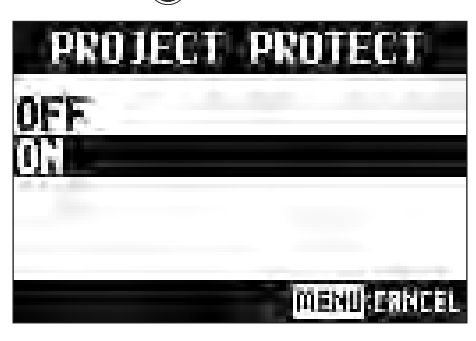

#### ПРИМЕЧАНИЕ

- Вы не сможете вести запись в проект, если включена защита. Для этого отключите защиту проекта.
- Если защита проекта не включена, он всегда будет автоматически сохраняться при выключении устройства или загрузке другого проекта. Мы рекомендуем включить защиту проектов, чтобы избежать сохранения случайных изменений, внесенных в проект уже после его завершения.

# Информация о проекте

Вы можете просматривать информацию о текущем проекте.

**1** Выберите MENU > PROJECT.

2. С помощью 🗑 выберите INFORMATION и нажмите 💩.

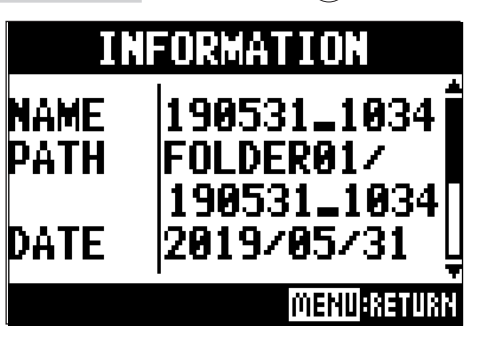

| Параметр | Пояснение                                           |
|----------|-----------------------------------------------------|
| NAME     | Имя проекта                                         |
| PATH     | Местоположение проекта                              |
| DATE     | Дата создания проекта в формате ГГГГ/ММ/ДД ЧЧ:ММ:СС |
| FORMAT   | Формат записи                                       |
| SIZE     | Размер проекта                                      |
| TIME     | Длительность проекта (ЧЧЧ: MM: CC)                  |
| FILES    | Информация о дорожках и файлах                      |

# Сохранение проектов на USB-накопитель

Внешний USB-накопитель можно подключить напрямую к L-20R и сохранить на нём текущий проект.

|                                                                                 | Селектор<br>Кнопка POWER<br>Кнопка MENU<br>Кнопка REC<br>Переключатель MODE<br>Порт USB HOST |
|---------------------------------------------------------------------------------|----------------------------------------------------------------------------------------------|
| <b>1.</b> Установите огге в положение OFF.                                      |                                                                                              |
| 2. Подключите USB-накопитель к порту USB HOST.                                  |                                                                                              |
| 3. Установите<br>МОДЕ<br>Ш<br>НОВТ РЕАЛИР<br>ИНТЕРРАСЕ<br>В ПОЛОЖЕНИЕ USB HOST. |                                                                                              |
| <b>4</b> Установите обращение ОN.                                               |                                                                                              |
| 5. Выберите MENU > PROJECT > PROJECT EXPORT.                                    |                                                                                              |
| 6. Отредактируйте название проекта.                                             |                                                                                              |
| Для перемещения курсора и выбора символа вращайте 🔞                             |                                                                                              |
| Для подтверждения символа нажмите 💩                                             |                                                                                              |
| RENAME           170414_121710                                                  |                                                                                              |

#### ПРИМЕЧАНИЕ

- По умолчанию, название проекта состоит из даты и времени его создания. Например, если проект был создан в 18:48:20 14 марта 2019 года, названием проекта будет "190314\_184820" (ГГММДД-ЧЧММСС).
- •В названии проекта 13 символов.
- В названиях проектов и файлов вы можете использовать следующие символы: (пробел)!#\$%&'()+,-0123456789; = @ A B C D E F G H I J K L M N O P Q R S T U V W X Y Z<sup>^</sup>\_`a b c d e f g h i j k l m n o p q r s t u v w x y z {<sup>~</sup>}
- Проекты можно отсортировать по возрастанию или по алфавиту.
- Название проекта или файла не может состоять только из пробелов.
- На SD-карте название проекта совпадает с названием папки проекта.

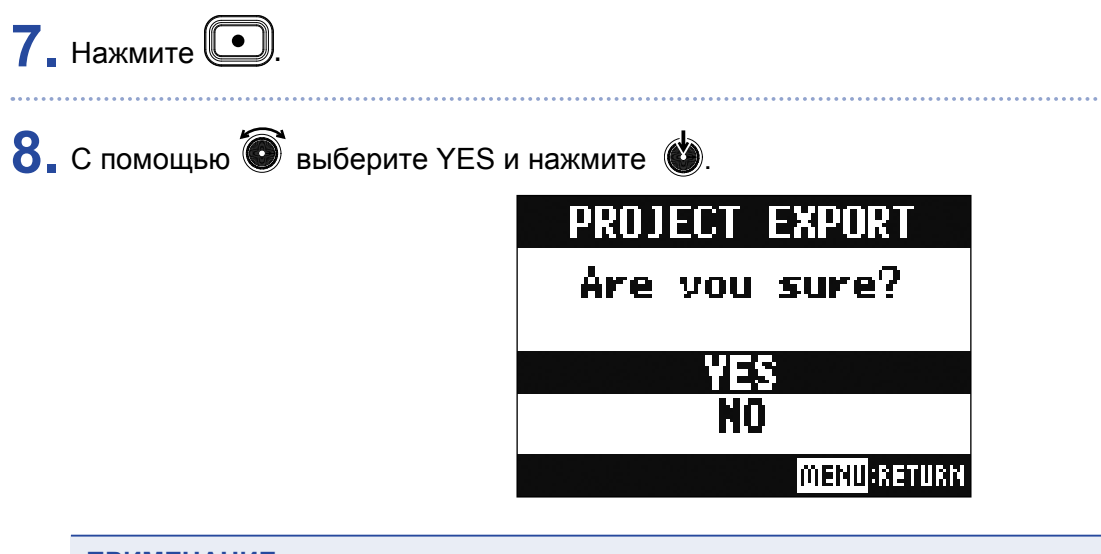

#### ПРИМЕЧАНИЕ

• При сохранении проектов на USB-накопитель создается структура, показанная ниже. Не меняйте эту структуру.

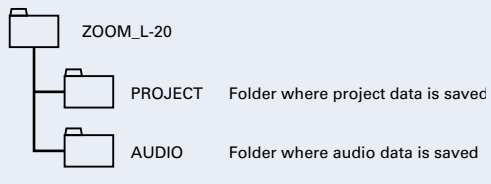

- Проекты сохраняются в папке "PROJECT", которая находится в папке "ZOOM\_L-20".
- Никогда не отключайте USB-накопитель, если на дисплее отображается "Please Wait".

# Импорт проектов с USB-накопителя

Вы можете скопировать проекты с USB-накопителя на SD-карту.

| ПРИМЕЧАНИЕ<br>Заранее создайте на USB-накопителе папку "ZOOM_L-20" и в ней подпапку "PROJECT" (→ "Сохранение<br>проектов на USB-накопитель" стр. 81). Импортировать можно только проекты из папки "PROJECT" |
|----------------------------------------------------------------------------------------------------|
| <b>1.</b> Установите обращение OFF.                                                                                                    |
| 2. Подключите USB-накопитель к порту USB HOST.                                                                                                    |
| 3. Установите<br>Моде<br>Изб. Гелер INTERFACE В ПОЛОЖЕНИЕ USB HOST.                                                                                                    |
| <b>4.</b> Установите обращавание ОN.                                                                                                    |
| 5. Выберите MENU > PROJECT > PROJECT IMPORT.                                                                                                    |
| 6. С помощью 🗑 выберите проект, который хотите импортировать с USB-накопителя и нажмите 🔌.<br><b>PROJECT IMPORT</b> 170414_121711 170510_201000 170512_141207 170512_141208                                 |
| 7. Отредактируйте название проекта.                                                                                                    |
| Для перемещения курсора и выбора символа вращайте 🔞 .                                                                                                    |
| Для подтверждения символа нажмите 敏.                                                                                                    |

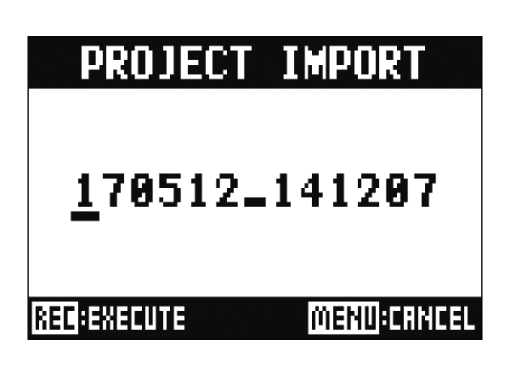

#### ПРИМЕЧАНИЕ

- По умолчанию, название проекта состоит из даты и времени его создания. Например, если проект был создан в 18:48:20 14 марта 2019 года, названием проекта будет "190314\_184820" (ГГММДД- ЧЧММСС).
- •В названии проекта 13 символов.
- В названиях проектов и файлов вы можете использовать следующие символы: (пробел)!#\$%&'()+,-0123456789;=@АВСDEFGHIJKLMNOP QRSTUVWXYZ^\_`abcdefghijklmnopqrstuvwxyz{~}
- Проекты можно отсортировать по возрастанию или по алфавиту.
- Название проекта или файла не может состоять только из пробелов.
- На SD-карте название проекта совпадает с названием папки проекта.

# 8. Нажмите 💽.

9. С помощью 💽 выберите YES и нажмите 🍏. PROJECT IMPOR Åre vou sure?

#### MENU:RETURN

#### ПРИМЕЧАНИЕ

- Импортированные проекты сохраняются в текущей папке.
- Никогда не отключайте USB-накопитель, если на дисплее отображается "Please Wait ..."

# Управление маркерами

Для текущего проекта доступен список маркеров, по которым вы можете перейти. Также вы можете удалять маркеры из проекта.

| _ | 11                                         |             | Селектор      |
|---|--------------------------------------------|-------------|---------------|
|   |                                            |             |               |
| - |                                            | POWER       |               |
|   |                                            |             |               |
|   |                                            |             |               |
|   |                                            | NTER        |               |
|   |                                            | MEN         | — Кнопка MENU |
|   | na an an ann ann gan gan an ann ann gan ga |             |               |
|   |                                            | ه فحاف      |               |
|   |                                            |             | — кнопка КЕС  |
|   |                                            |             |               |
|   |                                            |             |               |
|   |                                            |             |               |
|   |                                            | k JBHY SBHY |               |
|   |                                            |             |               |
|   | J                                          |             |               |

# 1. Выберите MENU > PROJECT > MARK LIST.

Откроется список маркеров.

| Значок маркера —                                                                      | MARK LIST<br>1 000:00:01<br>502 000:00:03<br>93 000:00:04 |
|---------------------------------------------------------------------------------------|-----------------------------------------------------------|
| Этот символ —<br>обозначает, что на<br>данном отрезке<br>произошла обрезка<br>сигнала |                                                           |
| 2. Вращайте 🗑 выберите маркер и перейдите                                             | е к нему, либо удалите его.                               |
| Нажмите Ѡ, чтобы перейти к выбранному м                                               | аркеру.                                                   |

Нажмите 💽, чтобы удалить маркер.

# Аудиофайлы

L-20R создаёт следущие типы файлов, в зависимости от канала, на который ведется запись.

• Каналы 1–16: моно в формате WAV

• Каналы 17/18, 19/20 и MASTER: стерео в формате WAV

Формат файла зависит от настроек частоты дискретизации (→ "Частота дискретизации" стр. 107) и разрядности (→ "Формат записи" стр. 96).

L-20R также может воспроизводить файлы, созданные на компьютере (→ "Импорт файлов с USBнакопителя" стр. 90).

#### ПРИМЕЧАНИЕ

- Названия файлов зависят от каналов, на которые ведется запись. Каналы 1–16: TRACK01–TRACK16 Каналы 17/18, 19/20: TRACK17\_18, TRACK19\_20 Мастер-трек: MASTER
- Если во время записи размер файла превысит 2Гб, то в текущем проекте будет создан новый файл, и запись продолжится без остановки. При этом в названия файлов будут добавлены порядковые номера: "-01", "-02" и так далее.

# Удаление файлов

Ненужные аудиофайлы можно удалить с устройства.

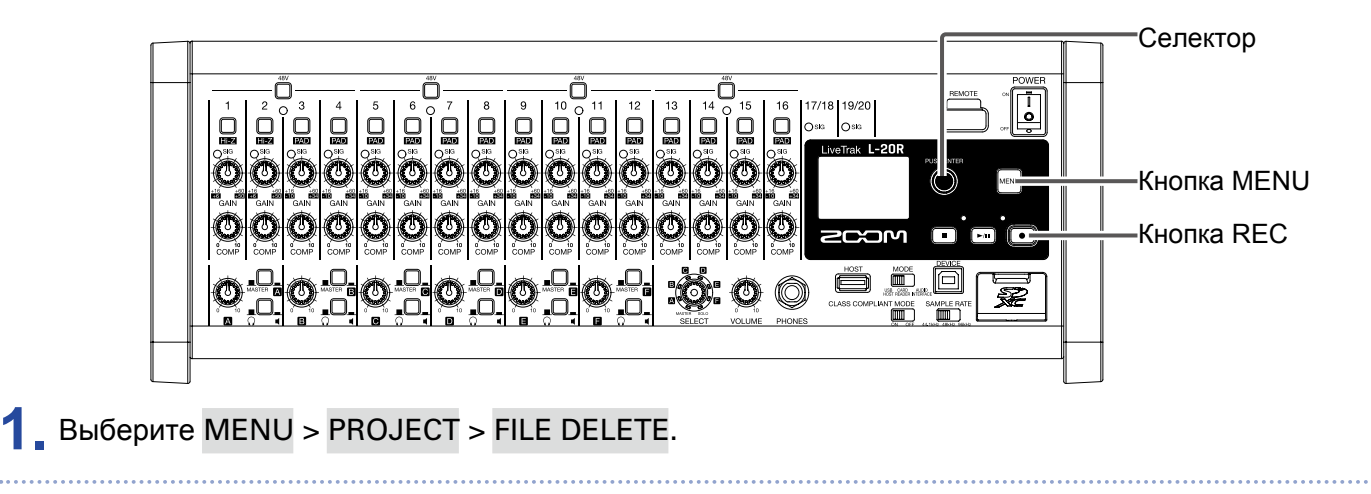

2. С помощью 💽 выберите файл, который хотите удалить, и нажмите 💜.

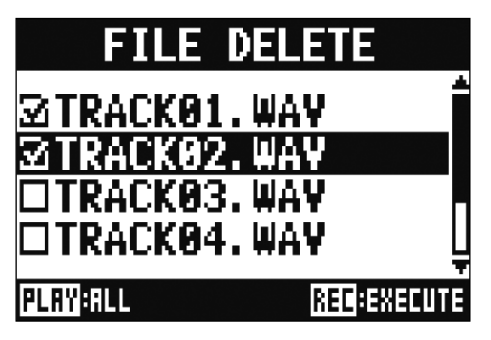

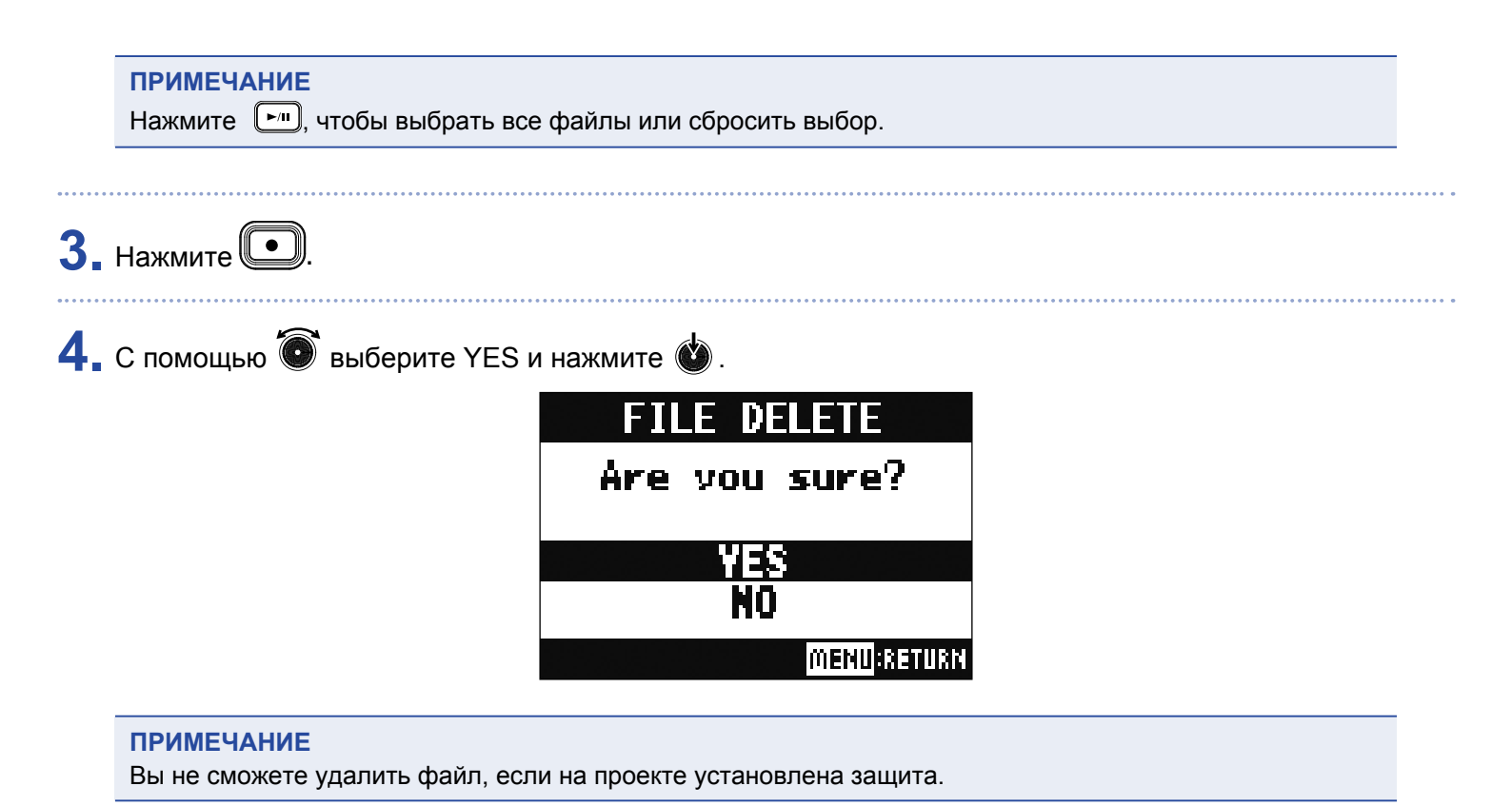

# Экспорт файлов на USB-накопитель

Вы можете экспортировать аудиофайлы из проектов на USB-накопитель.

Экспортированные файлы будут сохранены на USB-накопителе в папке "AUDIO", которая находится в папке "ZOOM\_L-20".

|                                                                                                    | -Селектор           |
|----------------------------------------------------------------------------------------------------|---------------------|
|                                                                                                    | -Кнопка POWER       |
|                                                                                                    | -Кнопка MENU        |
|                                                                                                    | –Кнопка REC         |
|                                                                                                    | -Переключатель MODE |
|                                                                                                    | –Порт USB HOST      |
| <b>1.</b> Установите ограние OFF.                                                                                                    |                     |
| 2. Подключите USB-накопитель к порту USB HOST.                                                                                        |                     |
| 3. Установите                                                                                                    |                     |
| <b>4</b> . Установите обращие ОN.                                                                                                    |                     |
| <b>5.</b> Выберите MENU > PROJECT > FILE EXPORT.                                                                                      |                     |
| 6. С помощью © выберите файл для экспорта и нажмите ©.<br>FILE EXPORT<br>TRACK01. WAY<br>TRACK02. WAY<br>TRACK03. WAY<br>TRACK04. WAY |                     |

## 7. Отредактируйте название файла.

Для перемещения курсора и выбора символа вращайте 💽.

Для подтверждения символа нажмите 做.

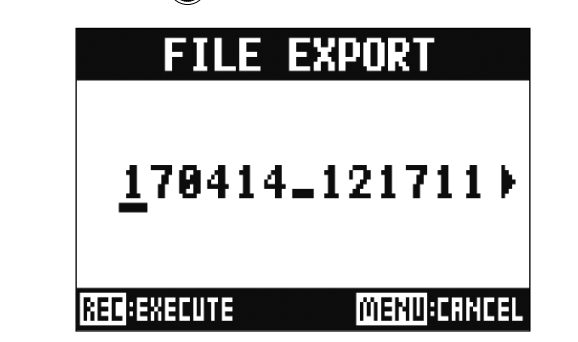

#### ПРИМЕЧАНИЕ

- •В названии файла 24 символа.
- В названиях проектов и файлов вы можете использовать следующие символы: (пробел) ! # \$ % & ' ( ) + , - 0 1 2 3 4 5 6 7 8 9 ; = @ A B C D E F G H I J K L M N O P Q R S T U V W X Y Z ^ \_ ` a b c d e f g h i j k l m n o p q r s t u v w x y z {~ }
- Название проекта или файла не может состоять только из пробелов.

8. Нажмите .
9. С помощью выберите YES и нажмите .
FILE EXPORT Are you sure?
YES NO

#### ПРИМЕЧАНИЕ

• Не отключайте USB-накопитель, если на дисплее отображается сообщение "Please Wait ..."

• Аудиофайлы будут сохранены на USB-накопителе в подпапке "AUDIO" папки "ZOOM\_L-20".

# Импорт файлов с USB-накопителя

Вы можете импортировать аудиофайлы с USB-накопителя в выбранный проект на устройстве.

| F           | <b>ПРИМЕЧАНИЕ</b><br>Заранее создайте на USB-накопителе папки "ZOOM_L-20" и "AUDIO" (→ "Сохранение проектов на USB-<br>накопителе" стр. 81). Вы можете импортировать файлы только из папки "AUDIO". |
|-------------|----------------------------------------------------------------------------------------------------|
| <b>1.</b> y | становите определатов в положение OFF.                                                                                                    |
| <b>2.</b> п | одключите USB-накопитель к порту USB HOST.                                                                                                    |
| <b>3.</b> y | моде<br>ш<br>становите нов положение USB HOST.                                                                                                    |
| <b>4.</b> y | становите обращение ON.                                                                                                    |
| <b>5.</b> B | ыберите MENU > PROJECT > FILE IMPORT.                                                                                                    |
| <b>6.</b> c | помощью 💿 выберите файл для импорта и нажмите 必 .<br>FILE IMPORT<br>170414_121711_TRA(<br>170421_132534_TRA(<br>170512_143113_TRA(<br>170512_143153_TRA(                                            |
| ſ           | <b>ТРИМЕЧАНИЕ</b><br>Вы не сможете импортировать файл, если на проекте установлена защита.                                                                                                    |

7. С помощью 🔞 выберите канал, на который хотите назначить файл, и нажмите 幽 .

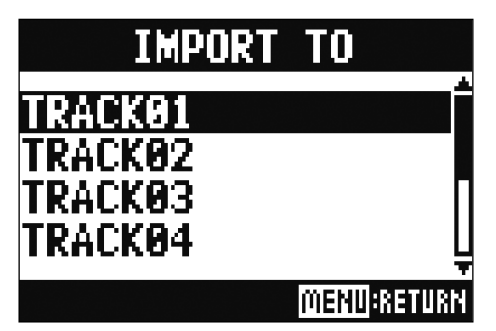

#### ПРИМЕЧАНИЕ

- Файлы в формате моно WAV можно назначить на моно-каналы, а стереофайлы WAV на стереоканалы
- Файлы нельзя назначить на каналы, на которые уже назначены файлы.
- При импорте названия файлов будут изменены в соответствии с каналами, на которые они были назначены

8. С помощью 🗑 выберите YES и нажмите 🕸 .

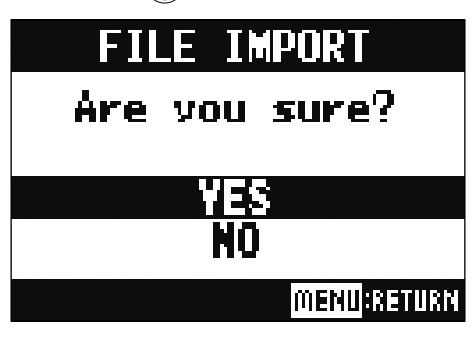

#### ПРИМЕЧАНИЕ

Не отключайте USB-накопитель, если на дисплее отображается сообщение "Please Wait ..."

# Функции аудиоинтерфейса

**L-20R** можно использовать в качестве аудиоинтерфейса с 22 входами и 4 выходами. После применения компрессора сигнал с каждого канала выводится в соответствующий аудиоканал USB. Каналы 1–20 и стереосигнал с мастер-шины направляются в компьютер (всего 22 канала).

# Установка драйвера

. Скачайте драйвер "ZOOM L-20 Driver" с официального сайта ZOOM http://www.zoom.co.jp.

#### ПРИМЕЧАНИЕ

- Драйвер к L-20R совпадает с драйвером к L-20.
- •С официального сайта вы всегда можете скачать самую свежую версию драйвера.
- При скачивании драйвера выберите версию для своей операционной системы.

•

2. Запустите установщик и установите драйвер на компьютер.

Для установки драйвера следуйте инструкциям на экране.

#### ПРИМЕЧАНИЕ

Подробнее о процессе установки можно прочитать в инструкции к драйверу.

# Подключение к компьютеру

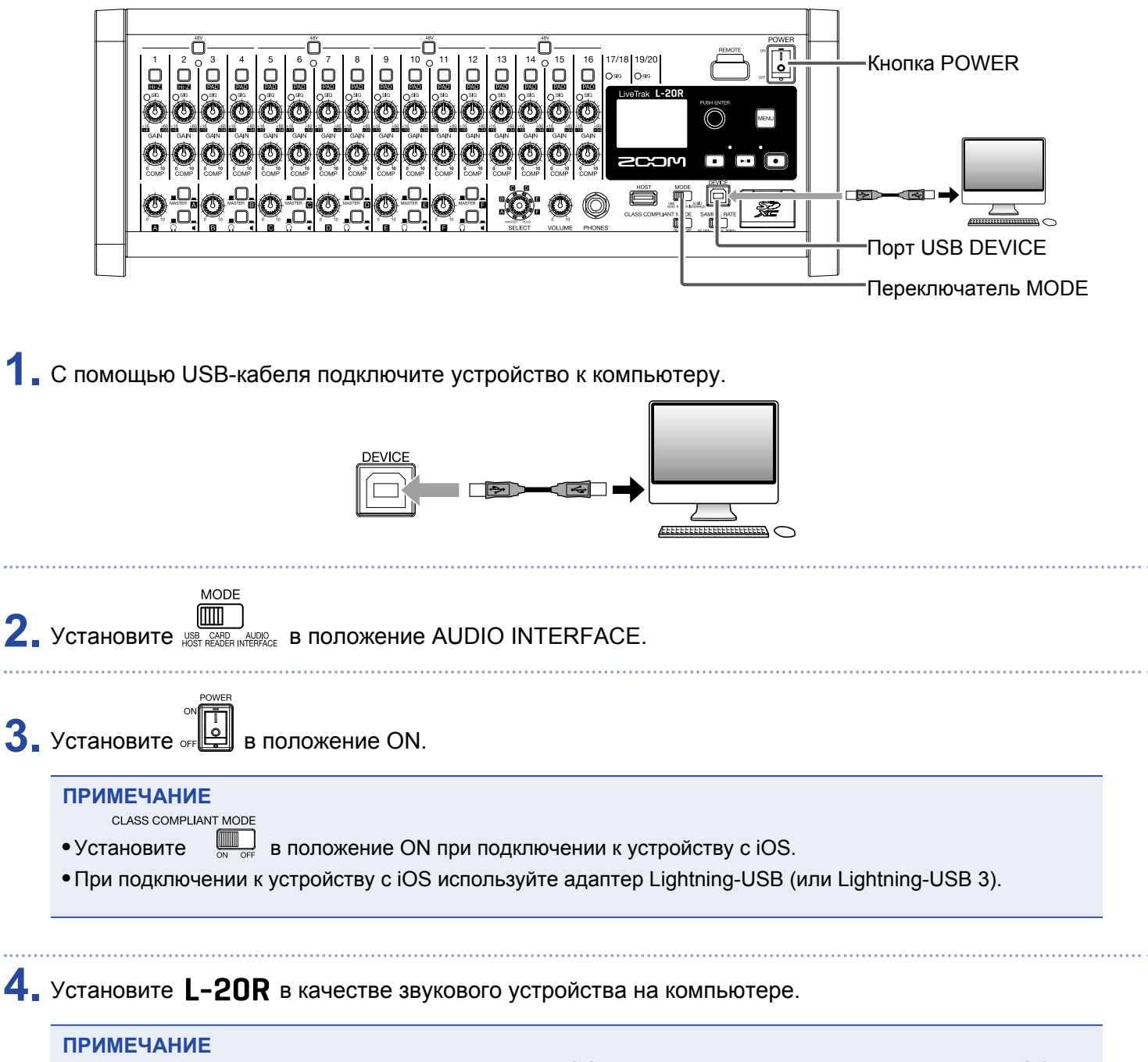

- Так как используется тот же драйвер, что и для L-20, выберите на компьютере драйвер для L-20.
- Функции аудиоинтерфейса недоступны, если установлена частота дискретизации 96 кГц.

# Маршрутизация сигнала с компьютера на стереоканал

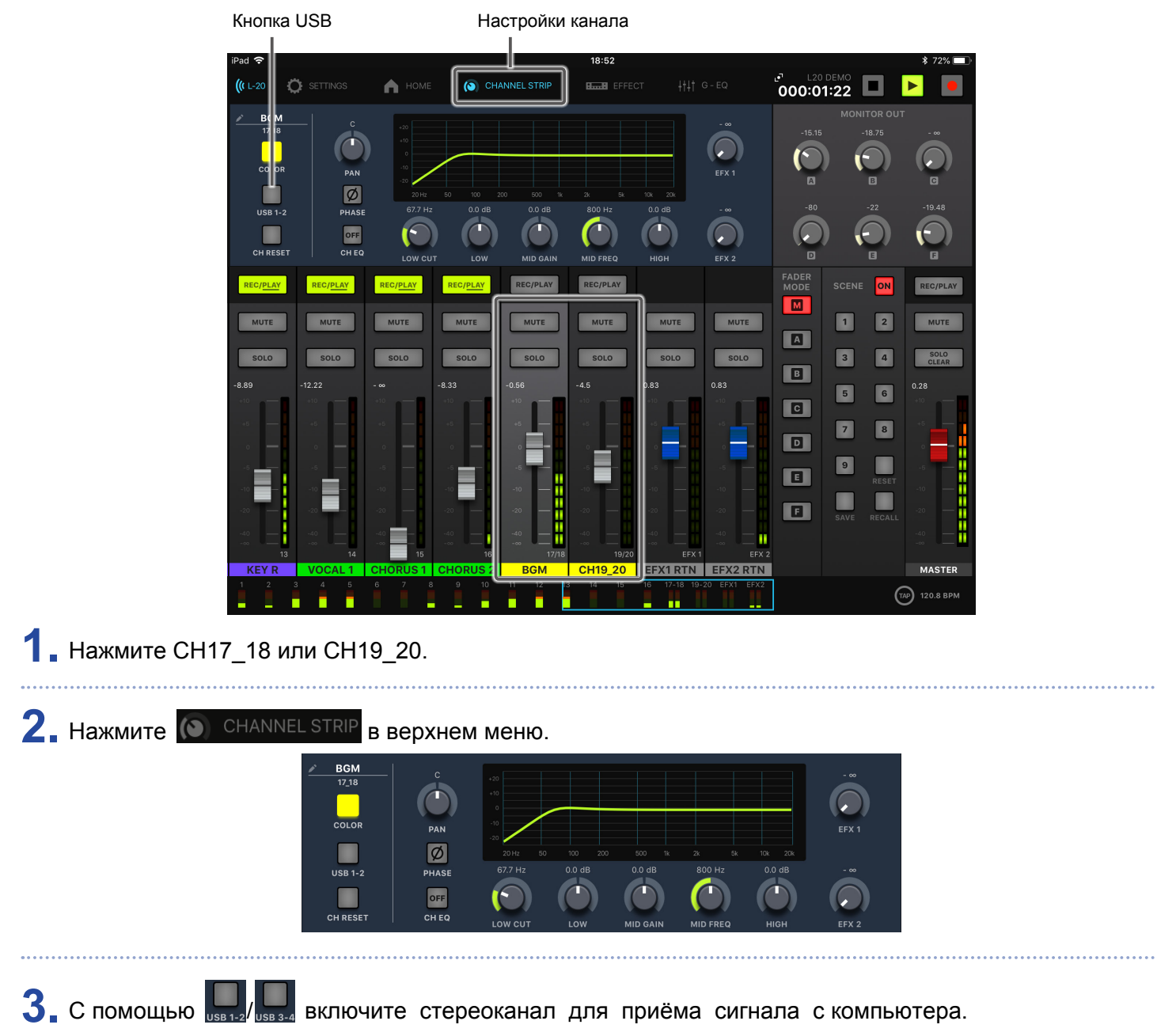

На данный стереоканал начнет выводиться сигнал с компьютера через USB (до эквалайзера).

# Функции кард-ридера

При подключении к компьютеру вы можете просматривать и копировать данные с SD-карты.

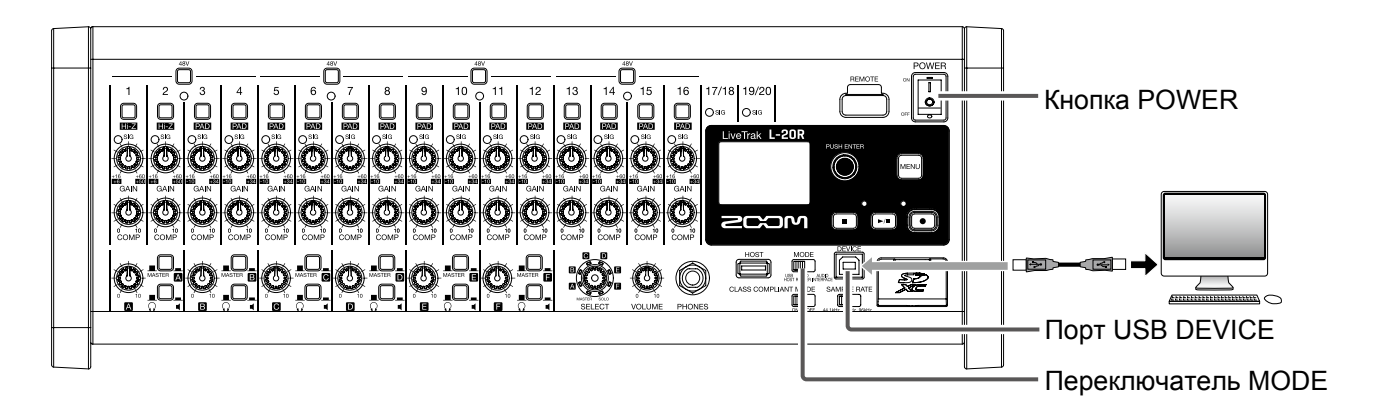

**1**. С помощью USB-кабеля подключите устройство к компьютеру через порт USB DEVICE.

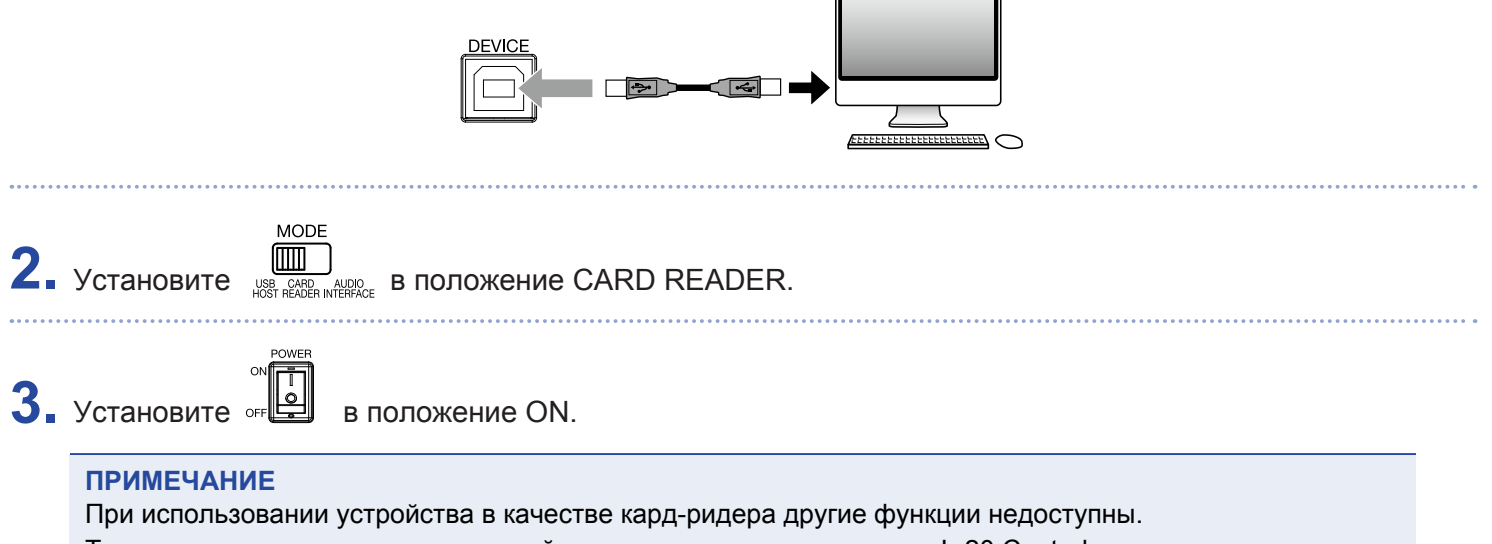

Также недоступно управление устройством с помощью приложения L-20 Control.

# Настройки записи и воспроизведения

# Изменение формата записи

Вы можете выбирать разные форматы записи в зависимости от требований к качеству и размеру аудио.

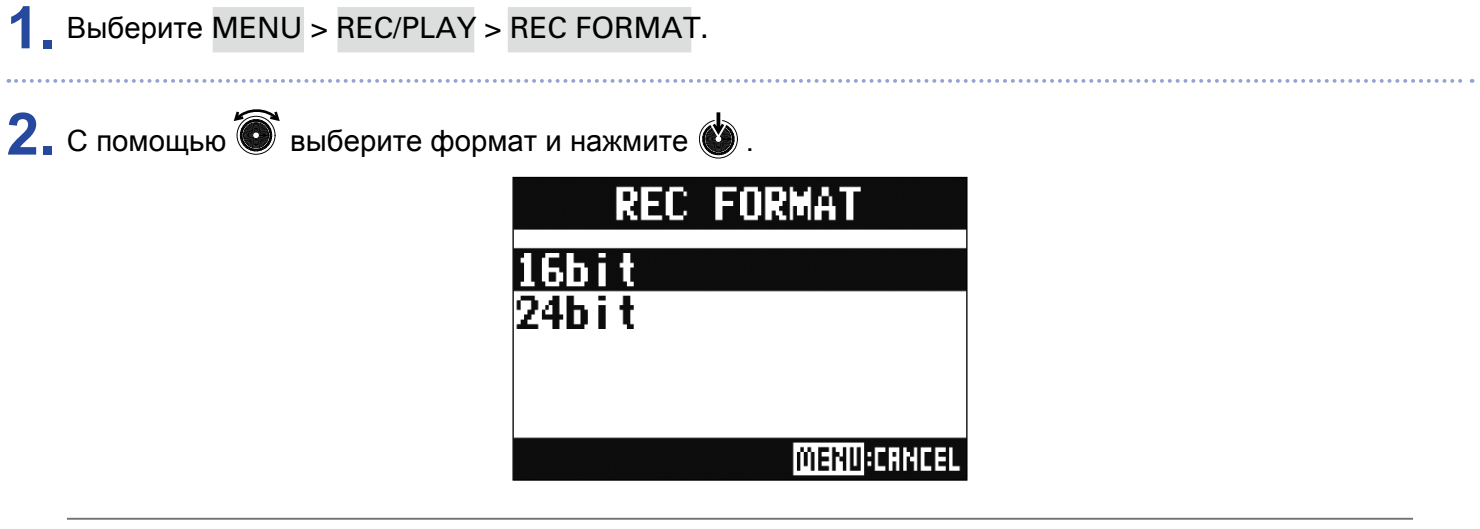

ПОДСКАЗКА

При перезаписи повторная запись будет производиться в том же формате, что и оригинальная. Например, если первоначально файл был записан в качестве 16 бит, его нельзя будет перезаписать с качеством в 24 бит.

# Настройки автозаписи

Вы можете настроить параметры автоматического начала и окончания записи.

## Настройка порога срабатывания автозаписи

1 выберите MENU > REC/PLAY > AUTO REC > REC START LEVEL.

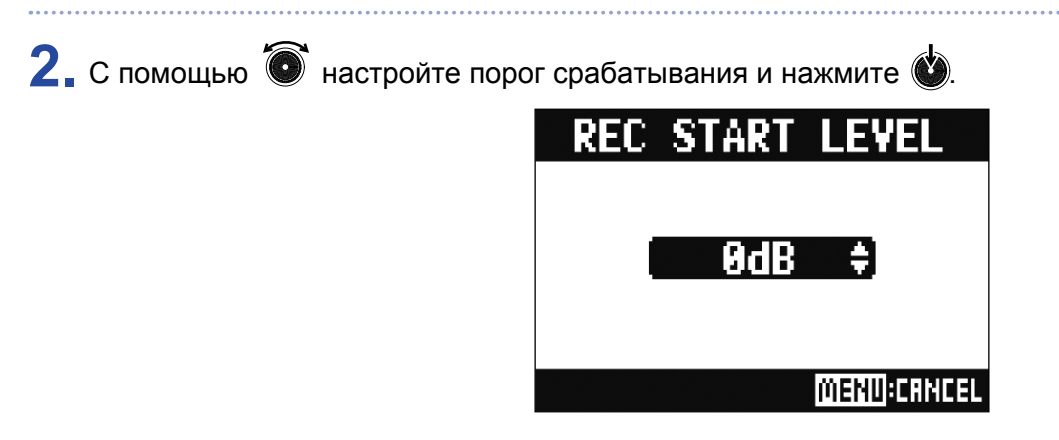

Запись начнется автоматически, как только уровень сигнала на мастер-шине превысит установленный пороговый уровень.

#### ПОДСКАЗКА

Вы можете установить пороговый уровень в диапазоне от -48 до 0 дБ.

# Настройка автоматической остановки записи

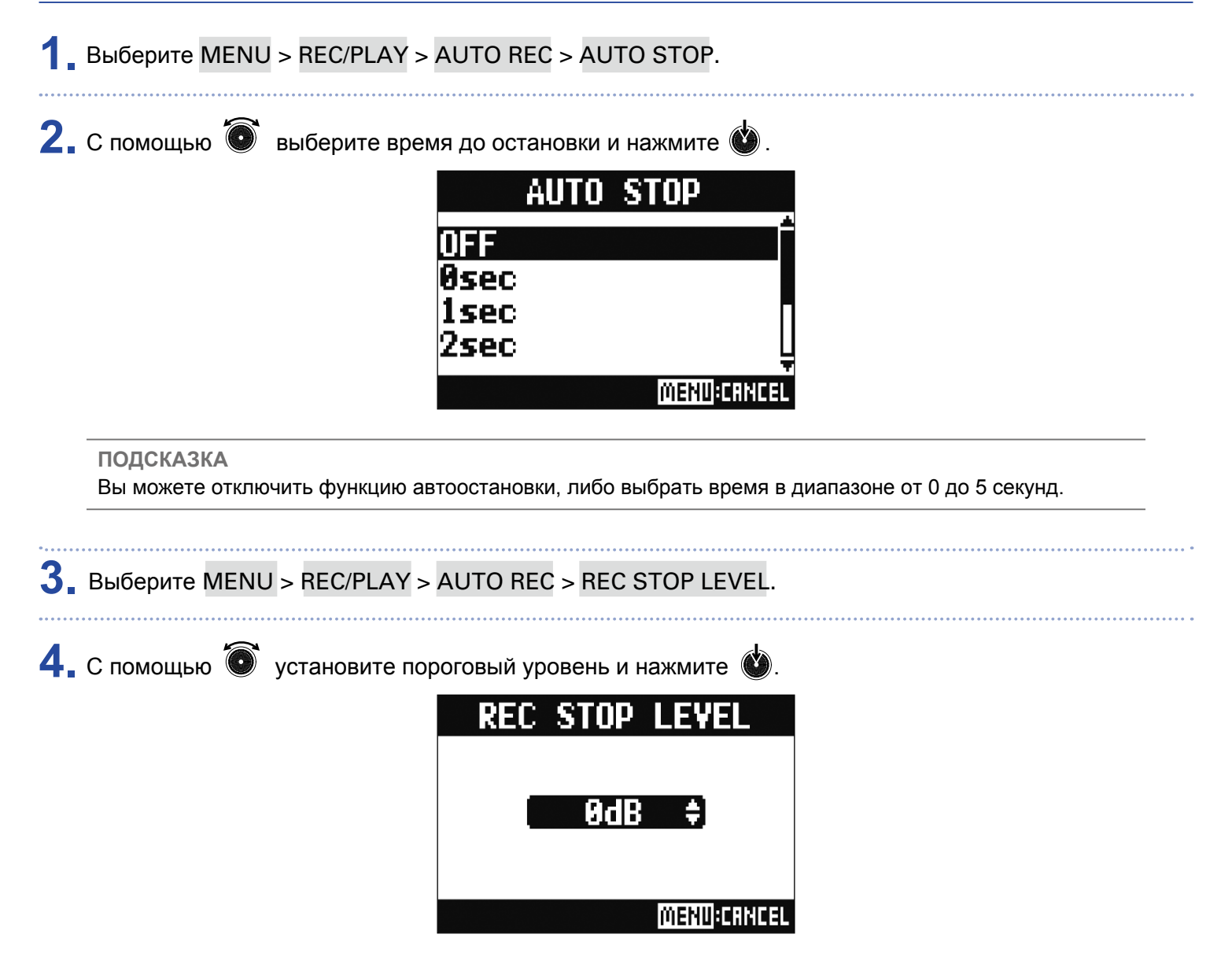

Запись остановится автоматически, если уровень сигнала на мастер-шине будет ниже порогового значения в течение периода, установленного в шаге 2.

# Корректировка задержки сигнала

В режиме перезаписи вы можете включить функцию корректировки задержки сигнала. Если функция корректировки включена, записанный сигнал сдвигается назад, чтобы скомпенсировать время задержки.

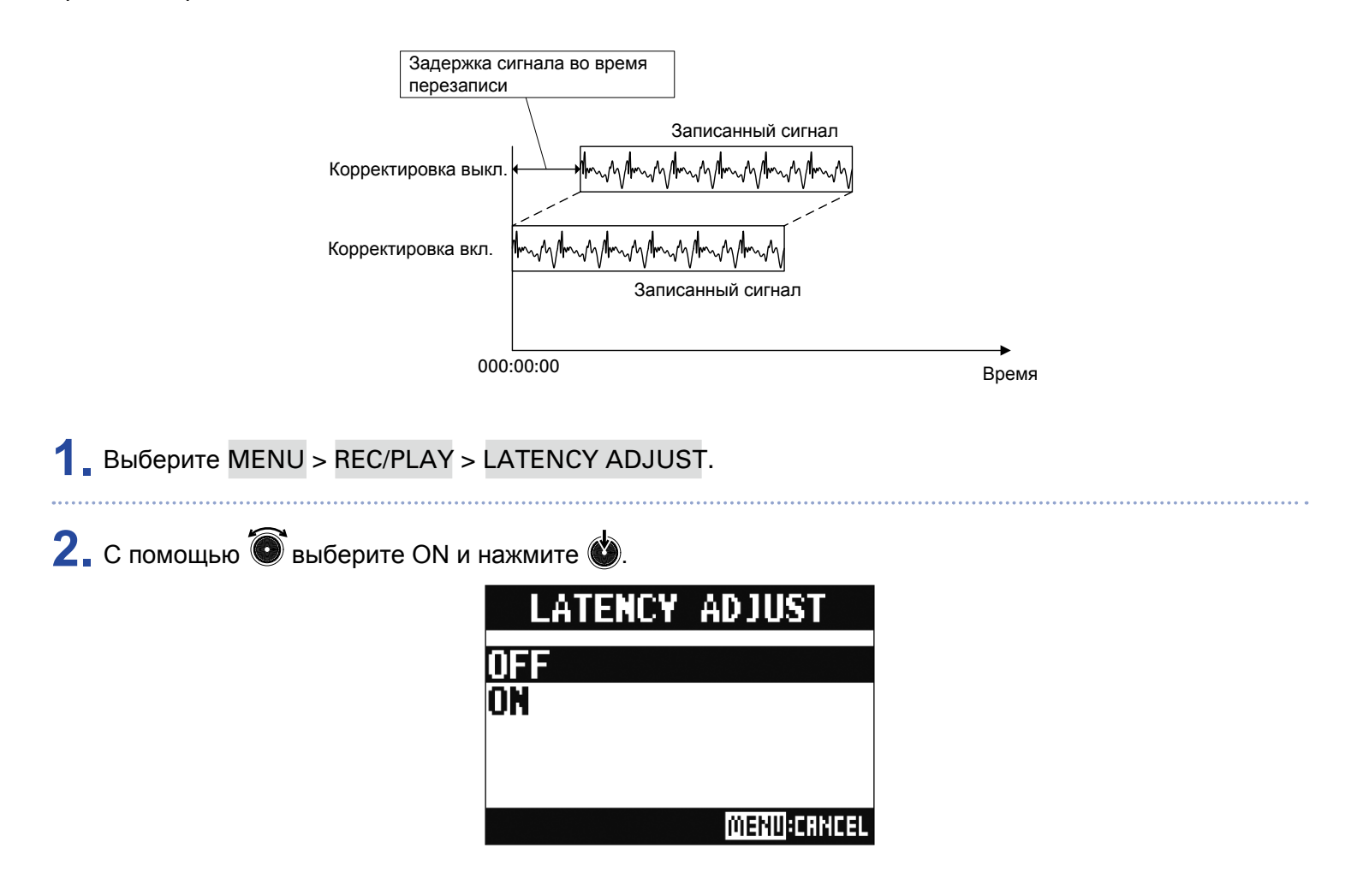

# Выбор режима воспроизведения

## 1 Выберите MENU > REC/PLAY > PLAY MODE.

2. С помощью 🔘 выберите режим воспроизведения и нажмите 🔬.

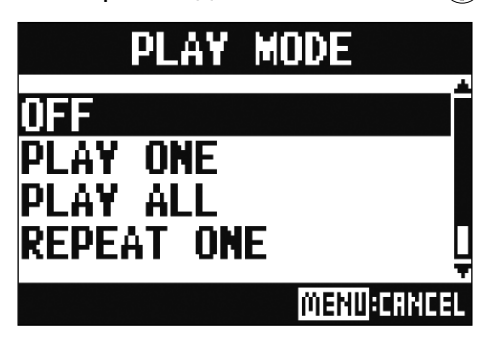

| Режим           | Пояснение                                                                                     |
|-----------------|-----------------------------------------------------------------------------------------------|
| OFF             | Воспроизводится только текущий проект. Воспроизведение продолжается после окончания файла.    |
| PLAY ONE →1     | Воспроизводится только текущий проект. Воспроизведение останавливается после окончания файла. |
|                 | Воспроизводятся все проекты от начала до конца.                                               |
| REPEAT ONE 🛱    | Выбранный проект будет воспроизводиться по кругу.                                             |
| REPEAT ALL 🕬 ଲା | Все проекты в выбранной папке будут воспроизводиться по кругу.                                |

# Установка источника сигнала для записи

1 Выберите MENU > REC/PLAY > REC SOURCE.

2. С помощью 🗑 выберите источник сигнала и нажмите 💩.

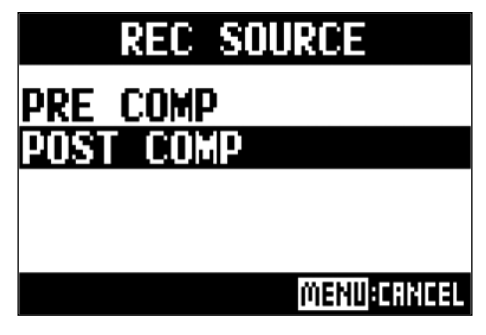

| Значение  | Пояснение                                   |
|-----------|---------------------------------------------|
| PRE COMP  | Запись сигнала до обработки компрессором    |
| POST COMP | Запись сигнала после обработки компрессором |

#### ПРИМЕЧАНИЕ

При выборе PRE COMP сигнал на воспроизведение будет также подаваться до обработки компрессором, а при выборе POST COMP - после обработки компрессором.

# Настройки SD-карты

# Проверка доступной памяти

Выберите MENU > SD CARD > SD CARD REMAIN.

На дисплее отобразится, сколько осталось свободной памяти на SD-карте.

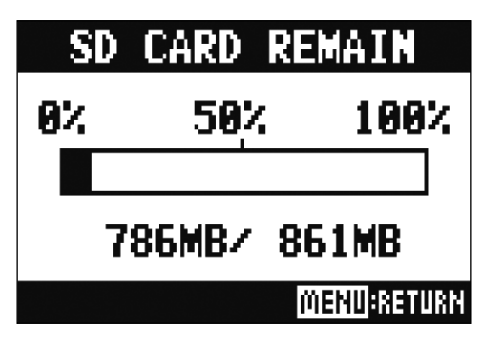

#### ПРИМЕЧАНИЕ

На дисплее отображается меньше свободной памяти, чем осталось на самом деле. Это необходимо для того, чтобы избежать некорректной работы SD-карты при превышении лимита.

# Форматирование SD-карты

Перед использованием с L-20R SD-карту необходимо отформатировать.

1 выберите MENU > SD CARD > FORMAT.

2. С помощью 🔘 выберите YES и нажмите 🔞.

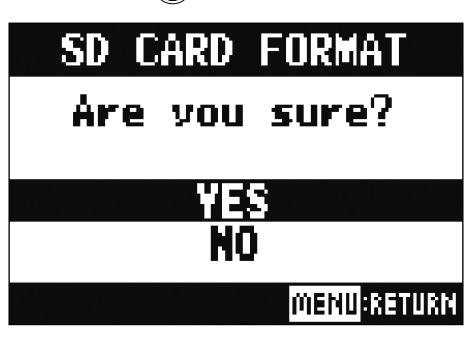

#### ПРИМЕЧАНИЕ

- Прежде чем использовать новую SD-карту или SD-карту, ранее отформатированную на компьютере, её необходимо отформатировать с помощью **L-20R**.
- Во время форматирования все данные будут удалены с SD-карты.
- SD-карту также необходимо отформатировать, если вы собираетесь записывать в качестве 96 кГц.

# Проверка работы SD-карты

С помощью этой функции вы можете произвести проверку производительности SD-карты. Базовая проверка не отнимает много времени, а полный тест позволяет проверить карту более тщательно.

# Базовая проверка 1. выберите MENU > SD CARD > PERFORMANCE TEST. 2. С помощью Image: State of the state of the state of the

Начнется проверка карты. Она займет около 30 секунд.

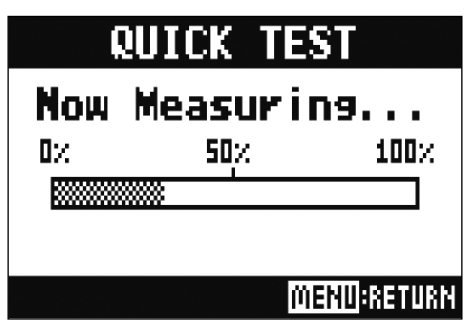

Результат проверки отобразится на дисплее.

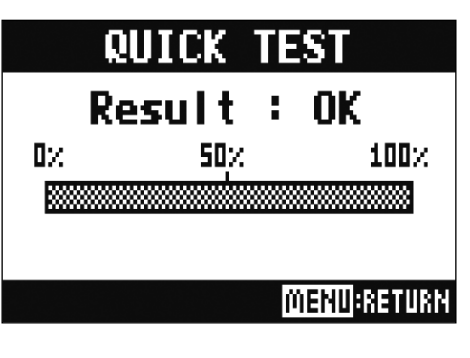

# 4. Нажмите (МЕNU), чтобы завершить проверку.

#### ПРИМЕЧАНИЕ

Обратите внимание, что даже положительный результат проверки ("ОК") не гарантирует отсутствие ошибок при записи.

## Полная проверка

1 Выберите MENU > SD CARD > PERFORMANCE TEST.

2. С помощью 🔘 выберите FULL TEST и нажмите 🔬 .

На дисплее отобразится примерное время проверки.

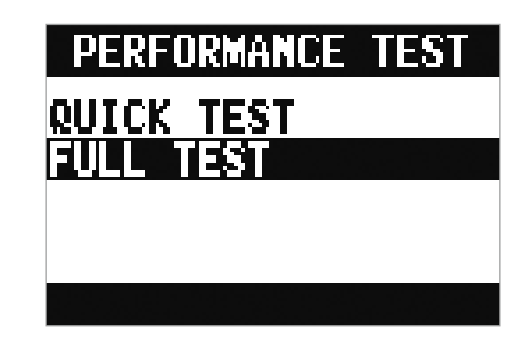

3. С помощью 🗑 выберите YES и нажмите 🏟

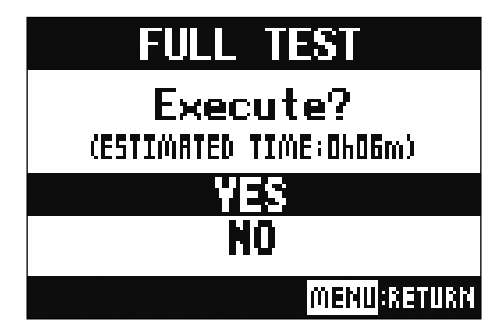

Результат проверки отобразится на дисплее.

Если параметр ACCESS RATE MAX достигнет 100%, то карта, возможно, повреждена.

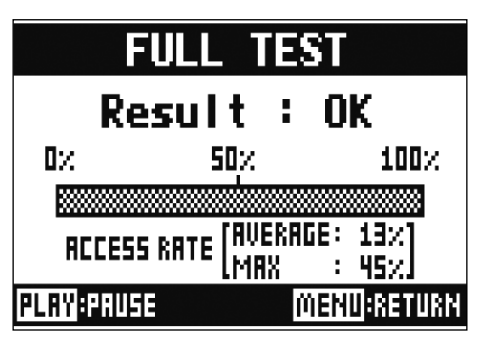

# 4. Нажмите

те \_\_\_\_, чтобы завершить проверку.

#### ПОДСКАЗКА

Используйте 🖃, чтобы приостановить или возобновить проверку.

#### ПРИМЕЧАНИЕ

Обратите внимание, что даже положительный результат проверки ("ОК") не гарантирует отсутствие ошибок при записи.

# Дополнительные настройки

# Установка даты и времени

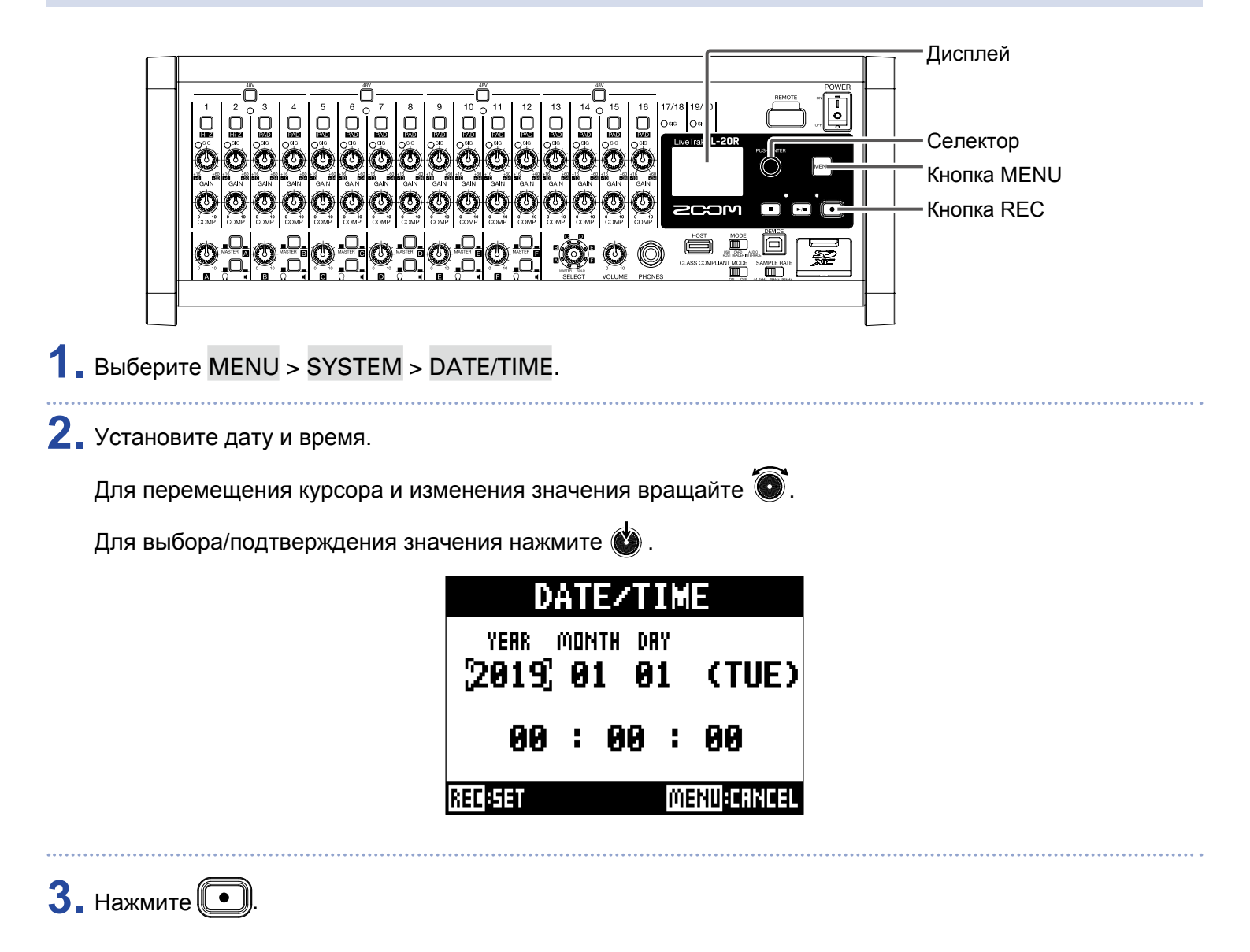

Во время первого включения устройства вам необходимо будет установить дату и время.

# Настройка футсвитча

Если подключить футсвитч (ZOOM FS01) ко входу CONTROL IN, то с его помощью можно начинать и останавливать запись или включать и выключать эффект.

Выберите MENU > SYSTEM > CONTROL IN.

2. С помощью 🔊 выберите режим работы футсвитча и нажмите 论 . СОNTROL IN РLАЧ РUNCH I/O EFX1 MUTE EFX2 MUTE MENU:CRNCEL

| Режим       | Пояснение                                           |
|-------------|-----------------------------------------------------|
| PLAY        | Запуск и остановка воспроизведения (эквивалентно 🖃) |
| PUNCH I/O   | Запуск и остановка записи (эквивалентно 💽).         |
| EFX1 MUTE   | Включение и выключение эффекта 1.                   |
| EFX2 MUTE   | Включение и выключение эффекта 2.                   |
| EFX1&2 MUTE | Включение и выключение эффектов 1 и 2.              |

# Частота дискретизации

Формат записи напрямую зависит от выбранного значения частоты дискретизации. Перед установкой этого параметра необходимо выключить L-20R.

Убедитесь, что устройство выключено.

2. Выберите значение параметра с помощью переключателя 44.1кнг 48кнг 96кнг.

#### ПОДСКАЗКА

Доступные значения: 44,1 кГц, 48 кГц и 96 кГц.

#### ПРИМЕЧАНИЕ

• Перед тем, как записывать с частотой дискретизации 96 кГц, необходимо отформатировать SD-карту. В противном случае, во время записи могут возникнуть искажения сигнала.

SAMPLE RATE

- При выборе частоты дискретизации 96 кГц некоторые функции устройства ограничены. Вот их список: - Эффекты: отключены
  - Эквалайзер: отключен
  - Перезапись: отключена
  - Функция аудиоинтерфейса: отключена
  - Мониторинг: вывод сигнала только с мастер-шины

3. Установите в положение ON.

#### ПРИМЕЧАНИЕ

- Нельзя изменить частоту дискретизации при включенном устройстве.
- При загрузке проекта с частотой дискретизации, отличной от установленной, запись или воспроизведение проекта невозможны.
## Функция автоотключения

При простое более 10 часов L-20R автоматически выключается.

Если вы не хотите, чтобы устройство выключалось, то можете отключить эту функцию.

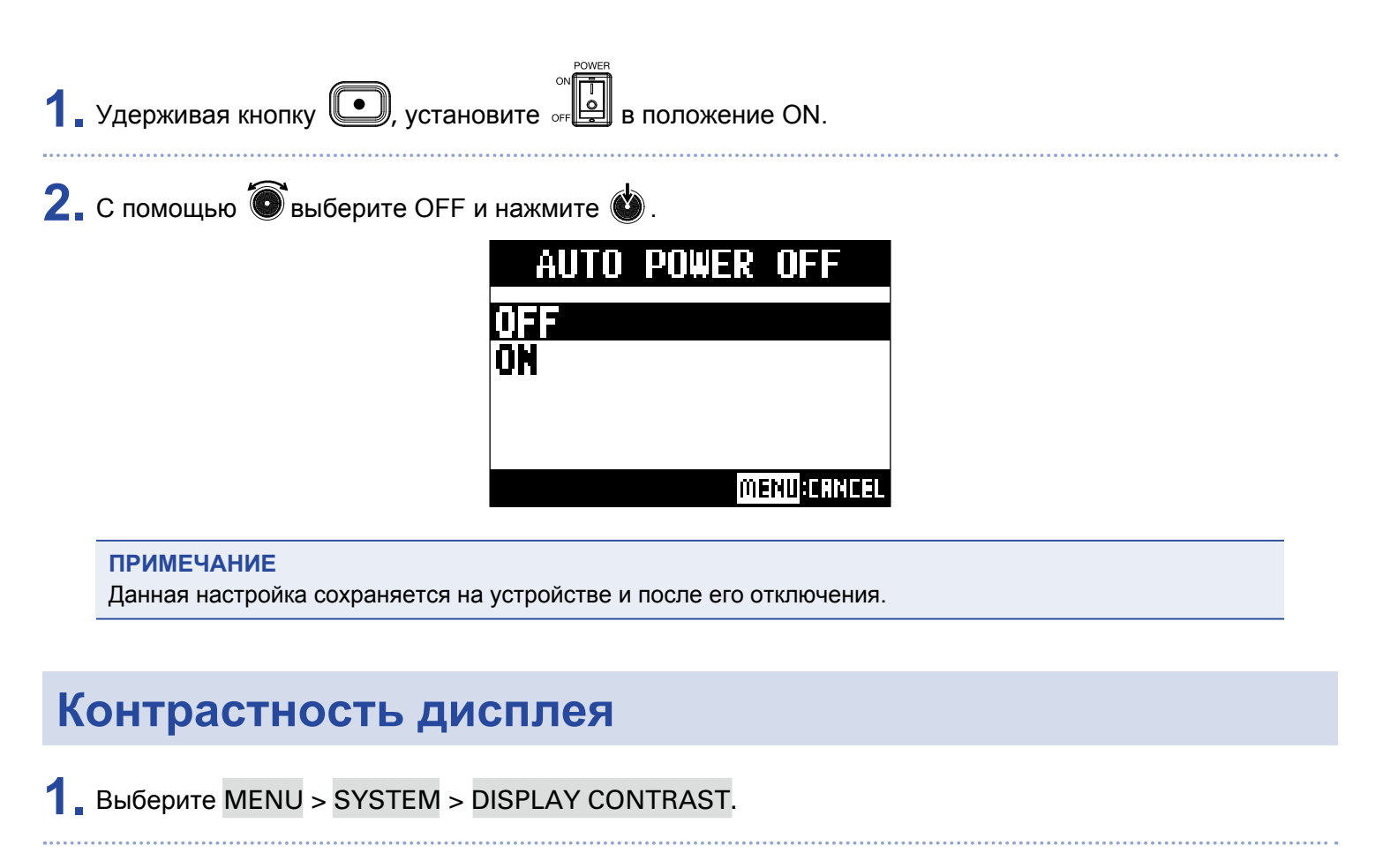

2. С помощью 🗑 отрегулируйте контрастность и нажмите 👹 .

#### ПОДСКАЗКА

Вы можете настроить контрастность в диапазоне от 1 до 10.

# Сброс настроек

Вы можете сбросить текущие настройки устройства и восстановить настройки по умолчанию.

**1** Выберите MENU > SYSTEM > FACTORY RESET.

2. С помощью 🗑 выберите YES и нажмите 🖄 .

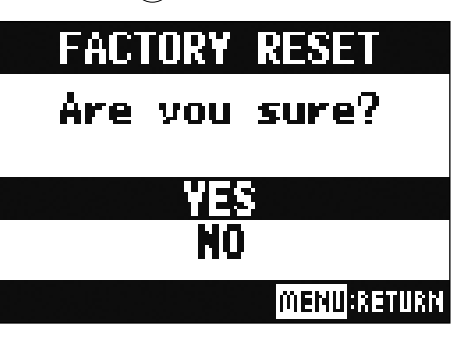

#### ПРИМЕЧАНИЕ

Сброс настроек не повлияет на настройки микшера . (→ "Сброс настроек микшера" стр. 48)

# Проверка версии ПО

## Проверка версии прошивки L-20R

Вы можете проверить текущую версию прошивки L-20R.

1 Выберите MENU > SYSTEM > FIRMWARE VERSION.

На дисплее отобразится информация о текущей прошивке.

| FIRMWARE                   | VERSION                   |
|----------------------------|---------------------------|
| SYSTEM<br>BOOT<br>Subsyste | :1.00<br>:1.00<br>:M:1.00 |
|                            | MENU:RETURN               |

## Проверка версии приложения L-20 Control

Вы можете проверить текущую версию приложения L-20 Control.

## **1** Нажмите 🗘 SETTINGS.

На дисплее отобразится текущая версия приложения.

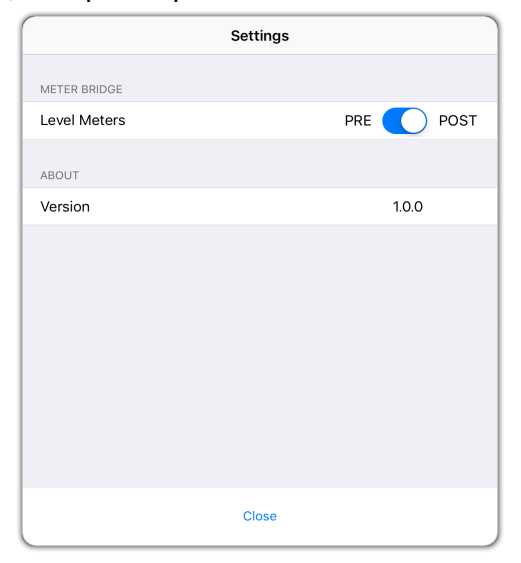

## Обновление прошивки

Вы можете обновить прошивку L-20R до последней версии.

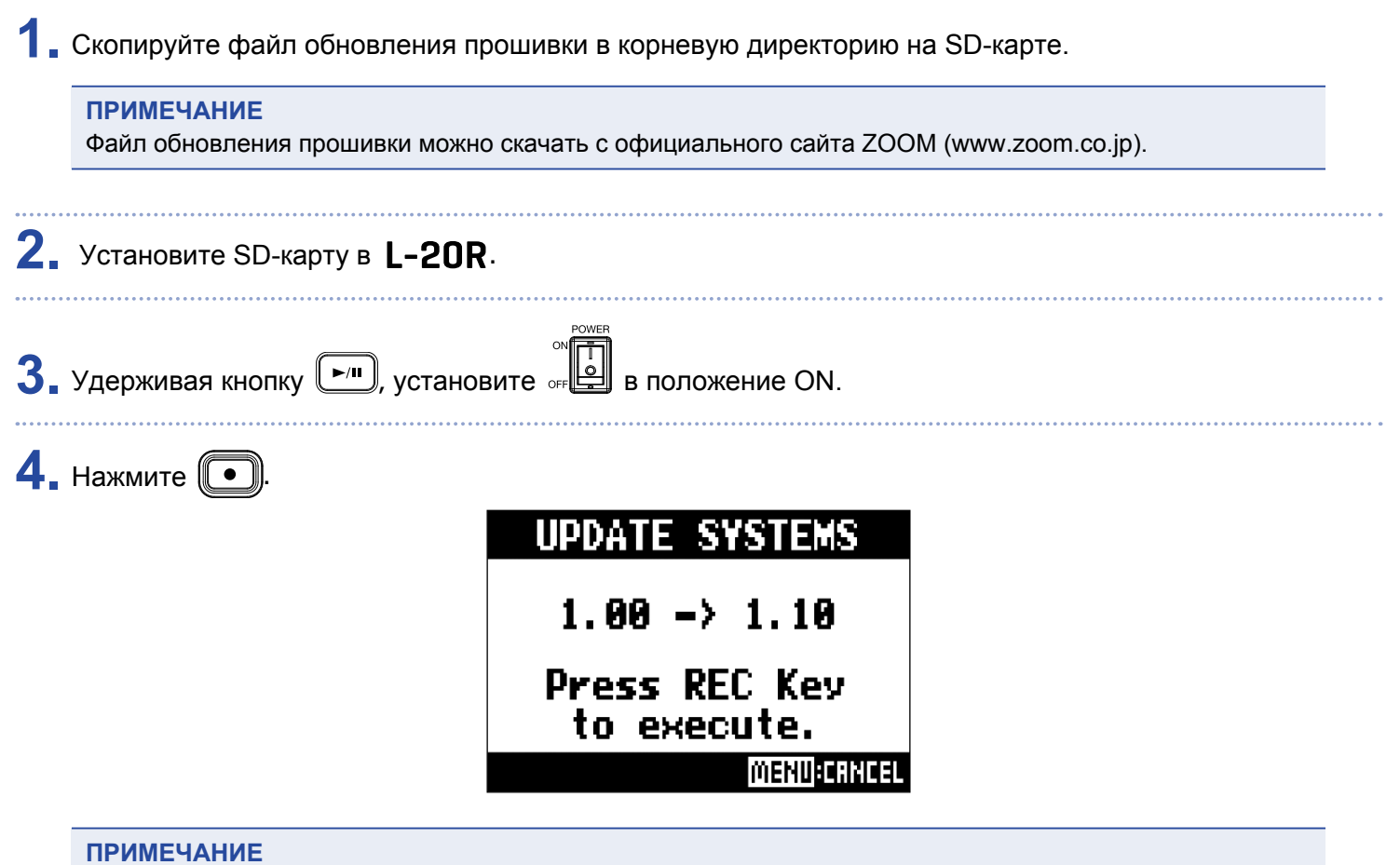

Не выключайте устройство и не извлекайте SD-карту во время обновления прошивки, так как это может привести к поломке устройства.

5. Когда обновление будет завершено, выключите устройство.

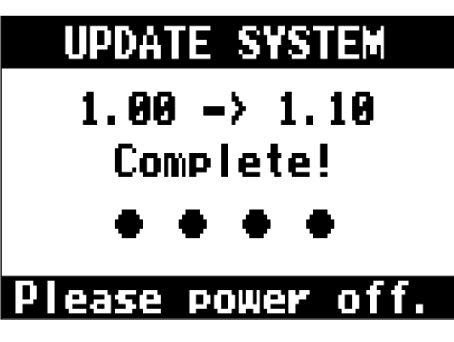

## Общие проблемы

## Устройство и приложение L-20 Control не синхронизируются

- Убедитесь, что беспроводной адаптер ZOOM (например, BTA-1) установлен правильно.
- Убедитесь, что беспроводной адаптер ZOOM не отсоединился от устройства.
- Убедитесь, что на iPad включена передача данных по Bluetooth.
- Откройте L-20 Control, нажмите (( L-20 в меню и убедитесь, что там отображается L-20R.

## Нет звука или звук слишком тихий

- Проверьте правильность подключения динамиков и настройки громкости.
- Проверьте подключение инструментов и микрофона.
- При использовании конденсаторного микрофона не забудьте включить фантомное питание (🗍).
- Убедитесь, что индикаторы уровня сигнала горят зеленым.
- Убедитесь, что \_\_\_\_\_ не горит
- Поднимите все фейдеры каналов и мастер-фейдер и убедитесь, что индикаторы уровня горят.
- Убедитесь, что индикатор MASTER **ГЕС/РГАУ** не горит или горит красным.

## Записанное аудио слишком громкое/слишком тихое/звука нет

- Отрегулируйте усиление на входах и убедитесь, что индикаторы уровня горят зеленым.
- При использовании конденсаторного микрофона не забудьте включить фантомное питание (О).
- При записи на SD-карту убедитесь, что **вес/рам** горит красным.

### Запись невозможна

- При записи на SD-карту убедитесь, что **рессиран** горит красным.
- Убедитесь, что на SD-карте достаточно свободного места.
- Убедитесь, что на проекте не стоит защита от записи.

## Сообщение об ошибке "Write Error", запись невозможна / Остановка записи занимает слишком много времени

- SD-карты могут со временем изнашиваться, что приводит к снижению скорости записи.
- Форматирование SD-карты может решить эту проблему (→ "Форматирование SD-карты" стр. 101)
- Если форматирование не помогло, рекомендуется заменить SD-карты. На сайте ZOOM вы найдёте список SD-карт, совместимых с устройствами ZOOM.

#### ПРИМЕЧАНИЕ

Обратите внимание, что даже если ваша SD-карта есть в списке, это не гарантирует её правильную работу.

Список приведён лишь для информации о совместимости SD-карт.

## При воспроизведении нет звука или звук слишком тихий

- При воспроизведении с SD-карты убедитесь, что **REC/PLAY** горит зелёным.
- Поднимите фейдеры каналов и убедитесь, что индикаторы уровня горят.

### Сигнал с подключенных устройств искажается

- Убедитесь, что индикаторы уровня не горят красным, а если это так, снизьте уровень усиления. Также вы можете включить 🛄.
- Убедитесь, что уровень сигнала не превышает максимального значения. Если это так, опустите соответствующий фейдер.

## Эффекты не работают

- Убедитесь, что EFX 1/2 RTN мите не горит.
- Поднимите фейдеры EFX 1/2 RTN и убедитесь, что индикаторы уровня EFX 1/2 RTN горят.
- Проверьте баланс обработанного и необработанного сигналов.

## На выходах MONITOR OUT А–F очень тихий сигнал или сигнала нет

- Проверьте миксы для каждого выхода.
- Проверьте громкость каждого выхода (регуляторы MONITOR OUT A-F).
- Проверьте настройки переключателей выходов MONITOR OUT A-F.

## Аудиоинтерфейс

## L-20R не отображается в подключенных устройствах на компьютере

- Убедитесь, что L-20R правильно подключен к компьютеру.
  - CLASS COMPLIANT MODE
- Убедитесь, что 🛄 находится в положении OFF.
- Закройте все программы, в которых используется L-20R, и перезапустите устройство.
- Переустановите драйвер.
- Убедитесь, что устройство подключено к компьютеру напрямую через USB-порт, а не через USB-хаб.

## Звук пропадает во время записи или воспроизведения

- Увеличьте ёмкость буфера обмена в настройках программы, которую вы используете с L-20R.
- Убедитесь, что устройство подключено к компьютеру напрямую через USB-порт, а не через USB-хаб.
- Отключите функцию гибернации и прочие энергосберегающие настройки на компьютере.

### Не работает запись или воспроизведение

- Убедитесь, что L-20R правильно подключен к компьютеру.
- Убедитесь, что в качестве звукового устройства на компьютере выбрано "ZOOM L-20".
- Убедитесь, что L-20R установлен в качестве звукового устройства в аудиоредакторе, который вы используете.
- Убедитесь, что на каналах 17/18 и на каналах 19/20 горят красным, а также горят индикаторы уровня.
- Выйдите из всех программ, использующих **L-20R**, а затем отключите и снова подключите USB-кабель к устройству.

# Технические характеристики

| Количество                 | Входы                         | Моно (MIC/LINE)                                                                                            | 16                                                                                                 |  |
|----------------------------|-------------------------------|----------------------------------------------------------------------------------------------------|----------------------------------------------------------------------------------------------------|--|
| входов и<br>выходов        |                               | Стерео (LINE)                                                                                              | 2                                                                                                  |  |
|                            | Выходы                        | Macтер (MASTER OUT)                                                                                        | 1                                                                                                  |  |
|                            |                               | Мониторинг (MONITOR OUT)                                                                                   | 6                                                                                                  |  |
|                            |                               | Наушники (PHONES)                                                                                          | 1                                                                                                  |  |
| Входы                      | Моно (MIC/LINE)               | Тип                                                                                                    | XLR/TRS комбо-джеки (XLR: 2 HOT, TRS: TIP HOT)                                                     |  |
|                            |                               | Усиление на входе                                                                                          | Функция РАD выкл.: +16 – +60 дБ, функция РАD вкл.:<br>−10 – +34 дБ, функция Hi-Z вкл.: +6 – +50 дБ |  |
|                            |                               | Сопротивление                                                                                              | XLR: 3 кОма, TRS: 10 кОм/1 МОм (при включенном Hi-Z)                                               |  |
|                            |                               | Макс.уровень на входе                                                                                      | РАD выкл.: 0 дБн (при 0 dBfs), РАD вкл.: +26 дБн (при 0 dBfs)                                      |  |
|                            |                               | Фантомное питание                                                                                          | +48 B                                                                                              |  |
|                            | Стерео (LINE)                 | Тип                                                                                                    | TS/RCA небалансные разъёмы                                                                         |  |
|                            |                               | Макс.уровень на входе                                                                                      | +14 дБн                                                                                            |  |
| Выходы                     | MASTER OUT                    | Тип                                                                                                    | XLR-разъемы (балансные)                                                                            |  |
|                            |                               | Макс.уровень на выходе                                                                                     | +14,5 дБн                                                                                          |  |
|                            |                               | Сопротивление                                                                                              | 100 Ом                                                                                             |  |
|                            | MONITOR OUT A-F               | Тип                                                                                                    | TRS-разъемы для наушников (балансные)                                                              |  |
|                            | (балансные разъёмы            | Макс.уровень на выходе                                                                                     | +14,5 дБн                                                                                          |  |
|                            | для подключения<br>линамиков) | Сопротивление                                                                                              | 100 Ом                                                                                             |  |
|                            | MONITOR OUT A-F               | Тип                                                                                                    | Станлартные стерео-разъёмы для наушников                                                           |  |
|                            | (небалансные разъёмы          | Макс уровень на выхоле                                                                                     | 42 мВт + 42 мВт при сопротивлении в 60 Ом                                                          |  |
|                            | для подключения               | Сопротивление                                                                                              | 100 Ом                                                                                             |  |
|                            | наушников)                    |                                                                                                    |                                                                                                    |  |
|                            | PHONES                        |                                                                                                    | Стандартный стерео-разъем для наушников                                                            |  |
|                            |                               | Макс.уровень на выходе                                                                                     | 42 мВт + 42 мВт при сопротивлении в 60 Ом                                                          |  |
|                            |                               |                                                                                                    | 100 OM                                                                                             |  |
| ИНЫ                        |                               |                                                                                                    |                                                                                                    |  |
|                            |                               |                                                                                                    | 6                                                                                                  |  |
|                            |                               | Эффекты (SEND EFX)                                                                                         | 2                                                                                                  |  |
| Функции канал              | IOB                           | компрессор                                                                                                 |                                                                                                    |  |
|                            |                               |                                                                                                    |                                                                                                    |  |
|                            |                               | Эквалаизер                                                                                                 | 64. 10 кгц, 15 дБ, полка<br>СЧ: 100 Гц–8 кГц, 15 дБ, колокол<br>НЧ: 100 Гц, 15 дБ, полка           |  |
|                            |                               | Фаза                                                                                                    |                                                                                                    |  |
| Эффекты                    |                               |                                                                                                    | 20 типов                                                                                           |  |
| Рекордер                   |                               | Макс. кол-во дорожек для<br>одновременной записи                                                           | 22 при 44,1/48/96 кГц                                                                              |  |
|                            |                               | Макс. кол-во дорожек для<br>одновременного воспр.                                                          | 20                                                                                                 |  |
|                            |                               | Форматы записи                                                                                             | 44,1/48/96 кГц, 16/24 бит, моно/стерео в формате WAV                                               |  |
|                            |                               | Карты памяти                                                                                               | SDHC-карты 4 Гб–32 Гб, SDXC-карты 64 Гб–512 Гб (класс 10 и выше)                                   |  |
| Аудиоинтерфе               | ейс                           | 44,1/48 кГц                                                                                                | Запись: 22 канала, воспроизведение: 4 канала                                                       |  |
|                            |                               | Разрядность                                                                                                | 24 бит                                                                                             |  |
|                            |                               | Интерфейс                                                                                                  | USB 2.0                                                                                            |  |
| Кард-ридер                 |                               | Накопитель данных USB 2.0                                                                                  | High Speed                                                                                         |  |
| Порт USB HOS               | ST                            | USB 2.0 High Speed                                                                                         |                                                                                                    |  |
| Частота дискретизации      |                               | 44,1/48/96 кГц                                                                                             |                                                                                                    |  |
| Частотные характеристики   |                               | Характеристики при 44,1 кГц: -1,0 дБ: 20 Гц – 20 кГц<br>Характеристики при 96 кГц: -3,0 дБ: 20 Гц – 40 кГц |                                                                                                    |  |
| Эквивалентный шум на входе |                               | Реальные значения: -128 дБ EIN (IHF-А) при вход.сигнале +60 дБ/150 Ом                                      |                                                                                                    |  |
| Дисплей                    |                               | ЖК с подсветкой (128×64)                                                                                   |                                                                                                    |  |
| Питание                    |                               | Адаптер ZOOM AD-19 (DC12                                                                                   | 2 B / 2 A)                                                                                         |  |
| Энергопотребление          |                               | Максимум 24 Вт                                                                                             |                                                                                                    |  |
| Габариты                   |                               | 438 мм (д) × 158,2 мм (ш) × 151,7 мм (в)                                                                   |                                                                                                    |  |
| Вес (без аксессуаров)      |                               | 2,49 кг                                                                                                    |                                                                                                    |  |

# Список эффектов

### Эффект 1 (EFX 1)

| Nº | Тип     | Пояснение                              | Параметр 1        | Параметр 2         | Синхро-<br>низация<br>с темпом |
|----|---------|----------------------------------------|-------------------|--------------------|--------------------------------|
| 1  | Hall 1  | Акустика зала с ярким звучанием.       | Тон               | Время<br>затухания |                                |
| 2  | Hall 2  | Акустика зала с длинным эхом.          | Тон               | Время<br>затухания |                                |
| 3  | Room 1  | Акустика комнаты с плотным эхом.       | Тон               | Время<br>затухания |                                |
| 4  | Plate   | Пластинчатый ревербератор.             | Тон               | Время<br>затухания |                                |
| 5  | Church  | Акустика небольшого собора.            | Тон               | Время<br>затухания |                                |
| 6  | DrumAmb | Ревербератор для ударных инструментов. | Тон               | Время<br>затухания |                                |
| 7  | GateRev | Ревербератор для перкуссии.            | Тон               | Время<br>затухания |                                |
| 8  | Vocal 1 | Дилэй + Акустика зала.                 | Время<br>задержки | Время<br>затухания |                                |
| 9  | Vocal 2 | Дилэй + Моно-ревербератор.             | Время<br>задержки | Время<br>затухания |                                |
| 10 | Vocal 3 | Дилэй + Пластинчатый ревербератор.     | Время<br>задержки | Время<br>затухания |                                |

### Эффект 2 (EFX 2)

| Nº | Тип      | Пояснение                                   | Параметр 1        | Параметр 2         | Синхро-<br>низация<br>с темпом |
|----|----------|---------------------------------------------|-------------------|--------------------|--------------------------------|
| 1  | Hall 3   | Акустика стадиона.                          | Тон               | Время<br>затухания |                                |
| 2  | Room 2   | Акустика комнаты с жёстким эхом.            | Тон               | Время<br>затухания |                                |
| 3  | Spring   | Пружинный ревербератор.                     | Тон               | Время<br>затухания |                                |
| 4  | Delay    | Цифровой дилэй с чистым тоном.              | Время<br>задержки | Фидбек             | •                              |
| 5  | Analog   | Аналоговый дилэй.                           | Время<br>задержки | Фидбек             | •                              |
| 6  | P-P Dly  | Дилэй попеременно в левом и правом каналах. | Время<br>задержки | Фидбек             | ●                              |
| 7  | Vocal 4  | Дилэй + Акустика комнаты.                   | Время<br>задержки | Время<br>затухания |                                |
| 8  | Chorus 1 | Стерео-хорус с объёмным звучанием.          | Тон               | Интенсивность      |                                |
| 9  | Chorus 2 | Моно-хорус.                                 | Тон               | Интенсивность      |                                |
| 10 | Cho+Dly  | Хорус + дилэй.                              | Время<br>задержки | Интенсивность      |                                |

Примечание: Эффекты, напротив которых стоят точки, можно синхронизовать с темпом проекта. Для этого нажмите кнопку TEMPO и установите темп. Четвертные ноты будут синхронизованы с установленным темпом.

# Схема коммутации микшера

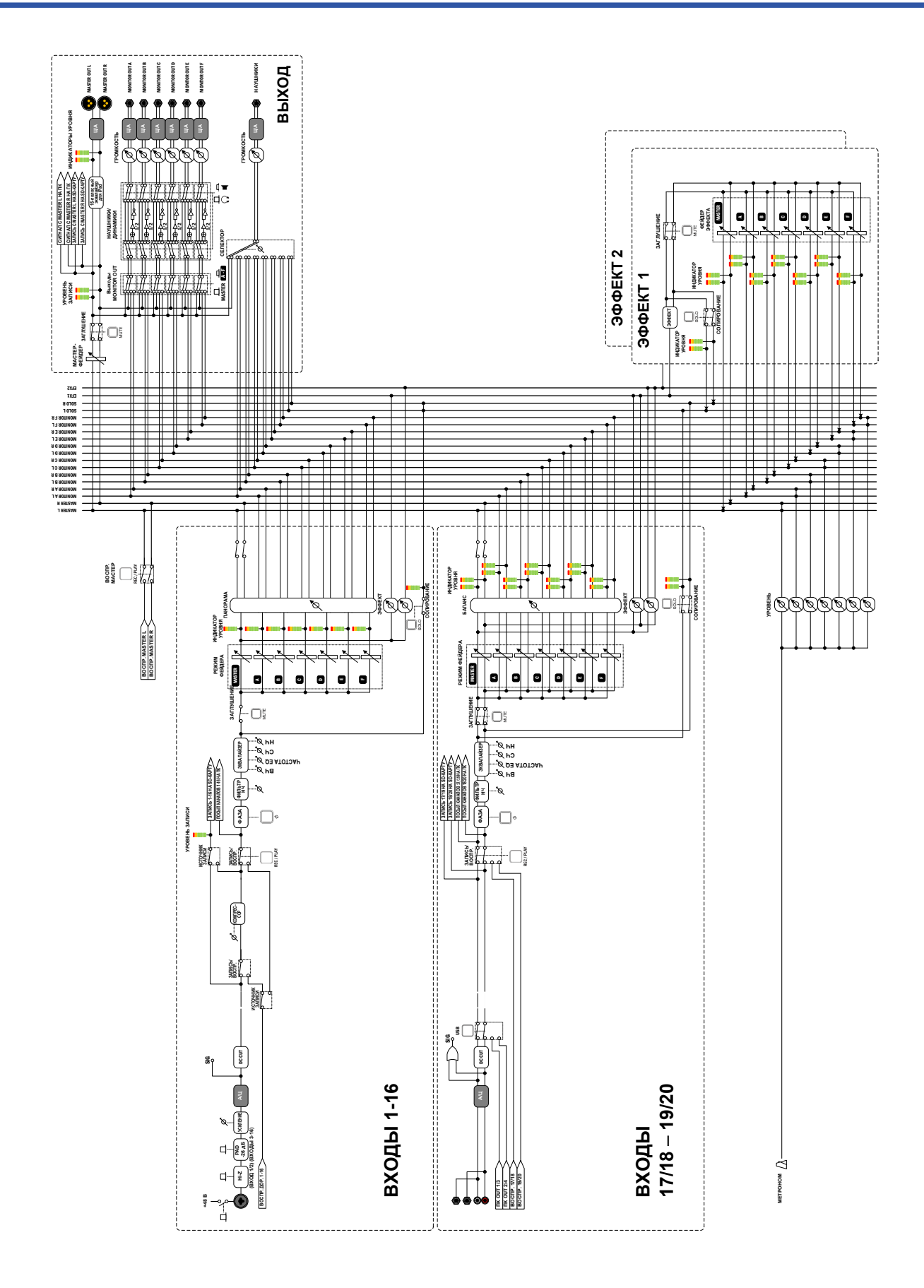

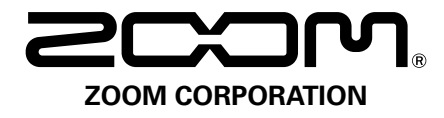

4-4-3 Kanda-surugadai, Chiyoda-ku, Tokyo 101-0062 Japan www.zoom.co.jp